Pioneering for You

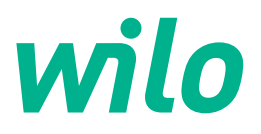

Wilo DDI-I

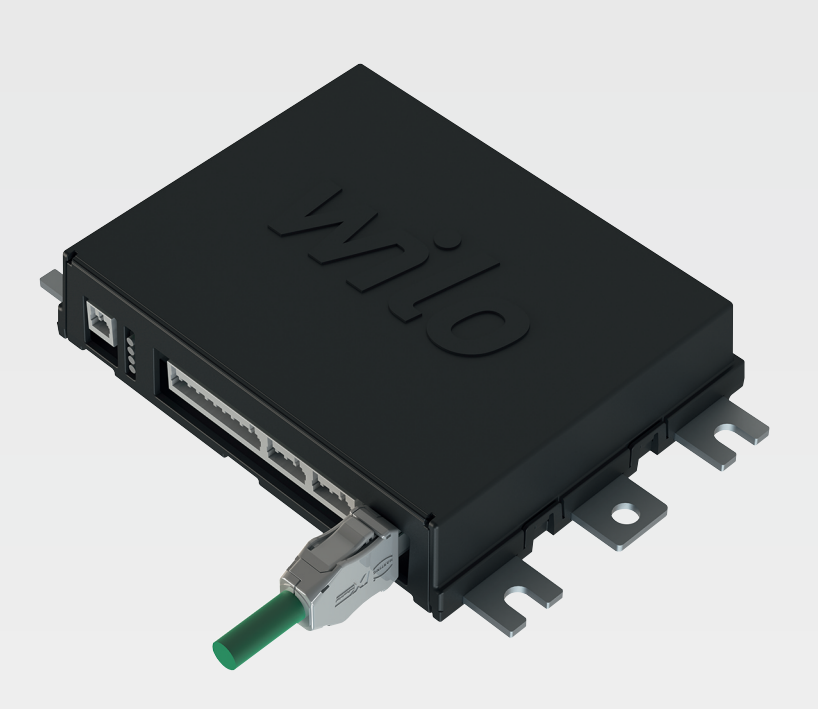

nl Inbouw- en bedieningsvoorschriften

6086017 · Ed.03/2023-06

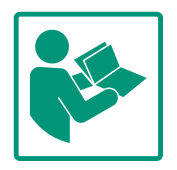

#### Inhoudsopgave

| 1 | Alge                                                                                                    | meen                                                                                                    | 4                                                                          |
|---|----------------------------------------------------------------------------------------------------|----------------------------------------------------------------------------------------------------|----------------------------------------------------------------------------|
|   | 1.1                                                                                                    | Over deze handleiding                                                                                                    | 4                                                                          |
|   | 1.2                                                                                                    | Auteursrecht                                                                                                    | 4                                                                          |
|   | 1.3                                                                                                    | Netwerkkoppeling (LAN)                                                                                                    | 4                                                                          |
|   | 1.4                                                                                                    | Softwarefuncties                                                                                                    | 4                                                                          |
|   | 1.5                                                                                                    | Persoonlijke gegevens                                                                                                    | 4                                                                          |
|   | 1.6                                                                                                    | Voorbehoud van wijziging                                                                                                    | 4                                                                          |
|   | 1.7                                                                                                    | Uitsluiting van garantie en aansprakelijkheid                                                                                                    | 4                                                                          |
| 2 | Vaili                                                                                                    | ahoid                                                                                                    | <i>h</i>                                                                   |
| 2 | 2 1                                                                                                    | Dersoneelskwalificatie                                                                                                    | 5                                                                          |
|   | 2.1                                                                                                    | Flaktrische werkzaambeden                                                                                                    | 5                                                                          |
|   | 2.2                                                                                                    | Euertie veiligheid                                                                                                    | 5                                                                          |
|   | 2.5                                                                                                    | Cogovorshoveiliging                                                                                                    | 2                                                                          |
|   | 2.4                                                                                                    | Noodbodriif in voilighoidskritische toopassingen                                                                                                    | 6                                                                          |
|   | 2.5                                                                                                    |                                                                                                    | 0                                                                          |
| 3 | Prod                                                                                                    | luctomschrijving                                                                                                    | 6                                                                          |
|   | 3.1                                                                                                    | Opbouw                                                                                                    | 6                                                                          |
|   | 3.2                                                                                                    | Systeemmodi                                                                                                    | 6                                                                          |
|   | 3.3                                                                                                    | Overzicht van de functies afhankelijk van de systeem-                                                                                                    | _                                                                          |
|   |                                                                                                    | modus                                                                                                    | /                                                                          |
|   | 3.4                                                                                                    | Ingangen                                                                                                    | /                                                                          |
|   | 3.5                                                                                                    | I/O-modules – extra in– en uitgangen                                                                                                    | ð                                                                          |
| 4 | Elek                                                                                                    | trische aansluiting                                                                                                    | 8                                                                          |
|   | 4.1                                                                                                    | Personeelskwalificatie                                                                                                    | 8                                                                          |
|   | 4.2                                                                                                    | Voorwaarden                                                                                                    | 8                                                                          |
|   | 4.3                                                                                                    | Aansluitkabel Digital Data Interface                                                                                                    | 9                                                                          |
|   | 4.4                                                                                                    | Systeemmodus DDI 1                                                                                                    | 10                                                                         |
|   | 4.5                                                                                                    | Systeemmodus LPI 1                                                                                                    | 12                                                                         |
|   | 4.6                                                                                                    | Systeemmodus LSI                                                                                                    | 21                                                                         |
|   | 4.7                                                                                                    | Elektrische aansluiting in explosieve zones                                                                                                    | 31                                                                         |
| 5 | Bedi                                                                                                    | ening 3                                                                                                    | 31                                                                         |
|   | 5.1                                                                                                    | Systeemvereisten                                                                                                    | 32                                                                         |
|   | 5.2                                                                                                    | Gebruikersaccounts                                                                                                    | 32                                                                         |
|   | 5.3                                                                                                    | Bedieningselementen                                                                                                    | 32                                                                         |
|   | 5.4                                                                                                    | Invoer/wijzigingen overnemen                                                                                                    | 33                                                                         |
|   | 5.5                                                                                                    | Startpagina                                                                                                    | 33                                                                         |
|   | 5.6                                                                                                    | Sidebar-menu                                                                                                    | 37                                                                         |
| 6 | Cont                                                                                                    | figurație                                                                                                    | 37                                                                         |
|   | 6.1                                                                                                    | Plichten van de gebruiker                                                                                                    | 37                                                                         |
|   | 6.2                                                                                                    | Personeelskwalificatie                                                                                                    | 37                                                                         |
|   | 6.3                                                                                                    | Voorwaarden                                                                                                    | 37                                                                         |
|   |                                                                                                    |                                                                                                    |                                                                            |
|   | 6.4                                                                                                    | Eerste configuratie                                                                                                    | 38                                                                         |
|   | 6.4<br>6.5                                                                                                    | Eerste configuratie 3 Instellingen                                                                                                    | 38<br>42                                                                   |
|   | 6.4<br>6.5<br>6.6                                                                                                    | Eerste configuratie                                                                                                    | 38<br>+2<br>53                                                             |
| 7 | 6.4<br>6.5<br>6.6                                                                                                    | Eerste configuratie 3<br>Instellingen 4<br>Functiemodule                                                                                                    | 38<br>+2<br>53                                                             |
| 7 | 6.4<br>6.5<br>6.6<br>Extra                                                                                                    | Eerste configuratie                                                                                                    | 38<br>+2<br>53<br>53                                                       |
| 7 | <ul> <li>6.4</li> <li>6.5</li> <li>6.6</li> <li>Extra</li> <li>7.1</li> <li>7.2</li> </ul>                                        | Eerste configuratie                                                                                                    | 38<br>+2<br>53<br>53<br>53                                                 |
| 7 | 6.4<br>6.5<br>6.6<br><b>Extr</b><br>7.1<br>7.2<br>7.3                                                                             | Eerste configuratie    3      Instellingen    4      Functiemodule    5      a's    6      Backup/Restore    6      Software update    6      Vibration Sample    6                                                                                                    | 38<br>+2<br>53<br>53<br>53<br>53<br>53                                     |
| 7 | 6.4<br>6.5<br>6.6<br><b>Extr</b><br>7.1<br>7.2<br>7.3<br>7.4                                                                      | Eerste configuratie    3      Instellingen    4      Functiemodule    5      a's    6      Backup/Restore    6      Software update    6      Vibration Sample    6      Documentatie    6                                                                                                    | 38<br>42<br>53<br>53<br>53<br>53<br>53<br>54<br>55                         |
| 7 | <ul> <li>6.4</li> <li>6.5</li> <li>6.6</li> <li>Extra</li> <li>7.1</li> <li>7.2</li> <li>7.3</li> <li>7.4</li> <li>7.5</li> </ul> | Eerste configuratie    3      Instellingen    4      Functiemodule    5      a's    6      Backup/Restore    6      Software update    6      Vibration Sample    6      Documentatie    6      Licenties    6                                                                                                    | 38<br>42<br>53<br>53<br>53<br>53<br>53<br>53<br>54<br>55<br>55             |
| 7 | 6.4<br>6.5<br>6.6<br><b>Extr</b><br>7.1<br>7.2<br>7.3<br>7.4<br>7.5                                                               | Eerste configuratie    3      Instellingen    4      Functiemodule    5      a's    6      Backup/Restore    6      Software update    6      Vibration Sample    6      Documentatie    6      Licenties    6                                                                                                    | 38<br>42<br>53<br>53<br>53<br>53<br>53<br>54<br>55<br>55<br>55<br>55       |
| 7 | 6.4<br>6.5<br>6.6<br><b>Extr</b><br>7.1<br>7.2<br>7.3<br>7.4<br>7.5<br><b>Stor</b>                                                | Eerste configuratie       3         Instellingen       4         Functiemodule       5         a's       6         Backup/Restore       6         Software update       6         Vibration Sample       6         Documentatie       6         Licenties       6         Software update       6         Documentatie       6         Licenties       6 | 38<br>42<br>53<br>53<br>53<br>53<br>53<br>54<br>55<br>55<br>55<br>55       |
| 7 | 6.4<br>6.5<br>6.6<br><b>Extr</b><br>7.1<br>7.2<br>7.3<br>7.4<br>7.5<br><b>Stor</b><br>8.1                                         | Eerste configuratie       3         Instellingen       4         Functiemodule       5         a's       6         Backup/Restore       6         Software update       6         Vibration Sample       6         Documentatie       6         Licenties       6         Fouttypen       6                                                              | 38<br>42<br>53<br>53<br>53<br>53<br>53<br>53<br>55<br>55<br>55<br>55<br>55 |

# 9.1 Veldbus: Parameteroverzicht ......74

9.2 Voorbeeld schakelschema's voor LSI-installatiemodus

nl

| 1 |           |
|---|-----------|
|   | Aldemeen  |
| - | AIGCHICCH |

|     | •                                |                                                                                                    |
|-----|----------------------------------|----------------------------------------------------------------------------------------------------|
| 1.1 | Over deze handleiding            | Deze handleiding is een bestanddeel van het product. Het naleven van de handleiding is een<br>vereiste voor de juiste bediening en het juiste gebruik:                                                                                                    |
|     |                                  | <ul> <li>Lees de handleiding zorgvuldig voordat u met de werkzaamheden begint.</li> <li>Bewaar de handleiding altijd op een toegankelijke plaats.</li> <li>Neem alle instructies met betrekking tot het product in acht.</li> <li>Houd u aan de aanduidingen op het product.</li> </ul>                                                                                                    |
|     |                                  | De taal van de originele inbouw- en bedieningsvoorschriften is Duits. Alle andere talen<br>waarin deze inbouw- en bedieningsvoorschriften beschikbaar zijn, zijn een vertaling van de<br>originele inbouw- en bedieningsvoorschriften.                                                                                                    |
| 1.2 | Auteursrecht                     | Het auteursrecht van deze handleiding en de Digital Data Interface–software is in handen<br>van Wilo. De totale inhoud mag niet worden vermenigvuldigd, verspreid of voor concurren–<br>tiedoeleinden onbevoegd worden gebruikt en aan derden worden doorgegeven.                                                                                                    |
|     |                                  | De naam Wilo, het Wilo–logo en de naam Nexos zijn geregistreerde merken van Wilo. Alle<br>overige gebruikte namen en aanduidingen kunnen merken of geregistreerde merken van de<br>betreffende eigenaar zijn. Er is een overzicht beschikbaar van de gebruikte licenties via het<br>gebruikersinterface van de Digital Data Interface (menu "License").                                    |
| 1.3 | Netwerkkoppeling (LAN)           | Neem het product in een lokaal Ethernet-netwerk (LAN) op voor een juiste werking (confi-<br>guratie en gebruik). Bij Ethernet-netwerken bestaat het risico dat onbevoegden toegang<br>krijgen tot het netwerk. Daardoor kan het product worden gemanipuleerd. Daarom moeten,<br>behalve de wettelijke bepalingen en overige interne regels, de volgende eisen in acht wor-<br>den genomen: |
|     |                                  | Deactiveer niet-gebruikte communicatiekanalen.                                                                                                    |
|     |                                  | Genereer veilige toegangswachtwoorden.                                                                                                    |
|     |                                  | Wijzig de standaardwachtwoorden direct.                                                                                                    |
|     |                                  | <ul> <li>Houd u aan de beveiligingsmaatregelen conform de actuele IT-veiligheidseisen en gel-<br/>dende normen (bijv. VPN voor toegang op afstand instellen).</li> </ul>                                                                                                    |
|     |                                  | Wilo is niet aansprakelijk voor schade aan het product of schade die door het product ont-<br>staat, voor zover deze te herleiden is tot de netwerkverbinding of de toegang daartoe.                                                                                                    |
| 1.4 | Softwarefuncties                 | Deze handleiding beschrijft de volledige functies van de Digital Data Interface–software.<br>Het gaat hierbij echter alleen om de functies van de Digital Data Interface–software over–<br>eenkomstig de orderbevestiging. Het staat de klant vrij om achteraf de overige aangeboden<br>functies van de Digital Data Interface–software aan te schaffen.                                   |
| 1.5 | Persoonlijke gegevens            | Bij het gebruik van het product worden er geen persoonlijke gegevens verwerkt. LET<br>OP! Voer, om problemen met wetten op het gebied van privacy te voorkomen, geen<br>persoonlijke gegevens (bijv. naam, adres, e-mailadres, telefoonnummer) in de velden<br>voor het installatie- en onderhoudslogboek in!                                                                              |
| 1.6 | Voorbehoud van wijziging         | Wilo behoudt zich het recht voor om de genoemde gegevens zonder aankondiging vooraf<br>te wijzigen en is niet aansprakelijk voor technische onnauwkeurigheden en/of lacunes. De<br>gebruikte afbeeldingen kunnen afwijken van het origineel en dienen slechts als voorbeeld-<br>weergaven van het product.                                                                                 |
| 1.7 | Uitsluiting van garantie en aan- | Wilo geeft met name in de volgende gevallen geen garantie en is dan niet aansprakelijk:                                                                                                    |
|     | sprakelijkheid                   | Geen beschikbaar en stabiel netwerk op de locatie                                                                                                    |
|     |                                  | Schade (direct of indirect) vanwege technische problemen, bijv. uitval server, over-                                                                                                    |
|     |                                  | Grachtstouten<br>• Schade door externe software van derden                                                                                                    |
|     |                                  | <ul> <li>Schade door externe invloeden, bijv. hackeraanval, virussen</li> </ul>                                                                                                    |
|     |                                  | Niet-toegestane wijzigingen aan de Digital Data Interface-software                                                                                                    |
|     |                                  | Het niet in acht nemen van deze handleiding                                                                                                    |
|     |                                  | Niet-beoogd gebruik     Oniviste opslag of transport                                                                                                    |
|     |                                  | Onjuiste opslag of transport     Onjuiste montage                                                                                                    |
|     |                                  | =                                                                                                    |

# 2 Veiligheid

2.1 Personeelskwalificatie

# **Elektrische aansluiting**

- Elektrische werkzaamheden: opgeleide elektromonteur Persoon met een geschikte vakopleiding, kennis en ervaring om de gevaren van elektriciteit te herkennen en te voorkomen.
- Netwerkkennis
   Vervaardiging van netwerkkabels

# Bediening

- Veilige omgang met webgebaseerde gebruikersinterfaces
- Vakkundige talenkennis in het Engels, voor de volgende vakgebieden
  - Elektrotechniek, vakgebied frequentieomvormer
  - Pomptechniek, vakgebied Gebruik van pompsystemen
  - Netwerktechniek, configuratie van netwerkcomponenten
- Laat werkzaamheden aan de elektrische installatie door een elektromonteur uitvoeren.
- Voor aanvang van alle werkzaamheden moet het product van het elektriciteitsnet worden losgekoppeld en tegen herinschakelen worden beveiligd.
- Neem bij het aansluiten van de elektriciteit de lokale voorschriften in acht.
- Voor de aansluiting op het elektriciteitsnet moet worden voldaan aan de lokale voorschriften en de eisen van het plaatselijke energiebedrijf.
- Product aarden.
- Technische informatie in acht nemen.
- Vervang defecte aansluitkabels onmiddellijk.
- Als de pomp in een explosieve omgeving wordt gebruikt, moet u de volgende punten in acht nemen:
- Droogloopbeveiliging installeren en via aan Ex-i-relais aansluiten.
- Niveausensor via een zenerbarrière aansluiten.
- Thermische motorbewaking via een Ex-goedgekeurd relais aansluiten. Voor de aansluiting op de Wilo-EFC kan de PTCthermistorkaart "MCB 112" in de frequentieomvormer worden ingebouwd!
- Sluit in combinatie met een frequentieomvormer de droogloopbeveiliging en de thermische motorbewaking op Safe Torque Off (STO) aan.

# SIL-niveau

Zorg voor een veiligheidsvoorziening met SIL-Level 1 en een tolerantie voor hardwarestoringen van 0 (conform DIN EN 50495, categorie 2). Voor de beoordeling van het systeem moeten alle onderdelen in het veiligheidscircuit in acht worden genomen. Zie de

# 2.2 Elektrische werkzaamheden

**Functie veiligheid** 

2.3

handleidingen van de fabrikant van de afzonderlijke onderdelen voor de nodige informatie.

# Ex-goedkeuring sensor CLP01

- De ingebouwde capacitieve sensor CLP01 is separaat conform richtlijn 2014/34/EU typegekeurd.
- De aanduiding is: II 2G Ex db IIB Gb.
- Op basis van de proefmonstertest voldoet de sensor ook aan de vereisten volgens IECEx.

2.4 Gegevensbeveiliging Om het product in het netwerk te integreren, moet aan alle netwerkvereisten, in het bijzonder de netwerkbeveiliging, worden voldaan. Hiervoor moet de koper of de exploitant alle geldende, nationale en internationale richtlijnen (bijv. Kritis-verordening) of wetten in acht nemen.

2.5 Noodbedrijf in veilig-heidskritische toepassin-gen
De besturing van de pomp en de frequentie-omvormer worden aangestuurd door de in het betreffende apparaat ingevoerde parameters. Bovendien overschrijft de pomp in de LPI- en LSI-mo-dus parameterset 1 van de frequentie-omvormer. Voor een snelle probleemoplossing is het aan te raden om een back-up te maken van de betreffende configuraties en deze centraal op te slaan.

LET OP! In veiligheidskritische toepassingen kan een verdere configuratie in de frequentie-omvormer worden opgeslagen. In geval van storing kan de frequentie-omvormer via deze configuratie in de noodbedrijf verder worden gebruikt.

# 3 Productomschrijving

3.1 Opbouw

#### 3.2 Systeemmodi

De Digital Data Interface is een in de motor geïntegreerde communicatiemodule met geïntegreerde web-server. De toegang gebeurt via een grafische gebruikersinterface met behulp van een internetbrowser. De gebruikersinterface maakt een eenvoudige configuratie, besturing en bewaking van de pomp mogelijk. Hiervoor kunnen verschillende sensoren in de pomp worden geïnstalleerd. Bovendien kunnen andere systeemparameters via externe signaalgevers in de besturing worden geïntegreerd. Afhankelijk van de systeemmodus kan de Digital Data Interface:

- De pomp bewaken.
- De pomp met een frequentie-omvormer aansturen.
- De gehele installatie inclusief maximaal vier pompen aansturen.

De Digital Data Interface kan voor drie verschillende systeemmodi gelicenseerd worden:

- Systeemmodus DDI
   Systeemmodus zonder enige besturingsfunctie. Alleen de waarden van de temperatuuren vibratiesensoren worden geregistreerd, geëvalueerd en opgeslagen. De besturing van de pomp en van de frequentie-omvormer (indien aanwezig) gebeurt via de bovengeschikte besturing van de exploitant.
- Systeemmodus LPI

Systeemmodus met besturingsfunctie voor frequentie-omvormer en verstoppingsdetectie. De combinatie pomp/frequentie-omvormer werkt als eenheid, de besturing van de frequentie-omvormer gebeurt door de pomp. Hierdoor kan een verstopping worden gedetecteerd en kan, indien nodig, een reinigingsproces worden gestart. De niveau-afhankelijke besturing van de pomp geschiedt via de bovengeschikte besturing van de exploitant.

#### Systeemmodus LSI

Systeemmodus voor volledige besturing van het pompstation met maximaal vier pompen. Hierbij werkt één pomp als master, alle andere pompen als slave. De hoofdpomp stuurt alle andere pompen afhankelijk van de systeemafhankelijke parameters aan.

De vrijgave van de systeemmodus gebeurt via de licentiesleutel. De systeemmodi met een kleinere functie-omvang zijn inbegrepen.

| Functie                                              | Systeer | nmodus |     |
|------------------------------------------------------|---------|--------|-----|
|                                                      | DDI     | LPI    | LSI |
| Gebruikersinterface                                  |         | 1      |     |
| Web-server                                           | •       | •      | •   |
| Taalselectie                                         | •       | •      | •   |
| Gebruikerswachtwoord                                 | •       | •      | •   |
| Up-/download van de configuratie                     | •       | •      | •   |
| Terug naar fabrieksinstelling zetten                 | •       | •      | •   |
| Gegevensdisplay                                      |         |        |     |
| Gegevens op typeplaatje                              | •       | •      | •   |
| Testprotocol                                         | 0       | 0      | 0   |
| Installatie–logboek                                  | •       | •      | •   |
| Onderhoudslogboek                                    | •       | •      | •   |
| Gegevensregistratie en -opslag                       |         |        |     |
| Interne sensoren                                     | •       | •      | •   |
| Interne sensoren via de veldbus                      | •       | •      | •   |
| Frequentieomvormer                                   | -       | •      | •   |
| Pompstation                                          | -       | -      | •   |
| Interfaces                                           |         |        |     |
| Ondersteuning voor externe in-/uitgangen             | •       | •      | •   |
| ModBus TCP                                           | •       | •      | •   |
| OPC UA                                               | 0       | 0      | 0   |
| Besturing van de frequentieomvormer                  | -       | •      | •   |
| Besturings- en regelfuncties                         |         |        |     |
| Niet-ondergedompelde modus                           | -       | •      | •   |
| Verstoppingsdetectie/reinigingsproces                | -       | •      | •   |
| Externe controlewaarden (analoog/digitaal)           | -       | •      | •   |
| Extern Uit                                           | -       | •      | •   |
| Pomp-kick                                            | -       | •      | •   |
| Droogloopbeveiliging                                 | -       | •      | •   |
| Overstromingsbewaking                                | -       | •      | •   |
| Pompwisseling                                        | -       | -      | •   |
| Reservepomp                                          | -       | -      | •   |
| Keuze van het pompbedrijf                            | -       | -      | •   |
| Niveauregeling met niveausensor en vlotterschakelaar | -       | -      | •   |
| PID-regeling                                         | -       | -      | •   |
| Redundante hoofdpomp                                 | -       | -      | •   |
| Alternatieve stopniveaus                             | -       | -      | •   |
| High Efficiency (HE) regelaar                        | _       | -      | •   |

#### Legenda

- = nicht beschikbaar, o = optioneel, • = beschikbaar

3.3

Overzicht van de functies afhankelijk van de systeemmodus

De Digital Data Interface heeft twee geïntegreerde sensoren en negen aansluitingen voor externe sensoren.

#### Interne sensoren (geïntegreerd)

- Temperatuur
  - Registratie van de actuele temperatuur van de Digital Data Interface-module.
- Trilling
- Registratie van de actuele trillingen op de Digital Data Interface op drie assen.

#### Interne sensoren (in de motor)

- 5x temperatuur (Pt100, Pt1000, PTC)
- 2x analoge ingangen 4-20 mA
- 2x ingangen voor trillingssensoren (max. 2 kanalen)
- 3.5 I/O-modules extra in– en uitgangen

Om de pomp-/frequentie-omvormercombinatie (systeemmodus LPI) of het complete systeem (systeemmodus LSI) aan te sturen, is een grote hoeveelheid meetgegevens nodig. Gewoonlijk biedt de frequentie-omvormer voldoende analoge en digitale in- en uitgangen. Indien nodig kunnen de in- en uitgangen via twee I/O-modules worden aangevuld:

- Wilo IO 1 (ET-7060): 6x digitale in- en uitgangen
- Wilo IO 2 (ET-7002): 3x analoge en 6x digitale ingangen, 3 x digitale uitgangen

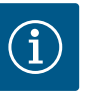

# LET OP

#### Wilo IO 2 voor systeemmodus LSI absoluut noodzakelijk!

Om alle benodigde meetwaarden te registreren, moet u een Wilo IO 2 (ET-7002) in de installatieplanning voorzien! Zonder een extra Wilo IO 2 is een systeembesturing niet mogelijk.

4 Elektrische aansluiting

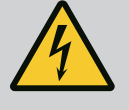

# **GEVAAR**

#### Levensgevaar door elektrische stroom!

Het niet juist handelen bij werkzaamheden aan elektrische installaties kan overlijden door een elektrische schok tot gevolg hebben!

- Laat werkzaamheden aan de elektrische installatie door een elektromonteur uitvoeren!
- Neem de lokale voorschriften in acht!

# EX

# GEVAAR

#### Er bestaat explosiegevaar bij een onjuiste aansluiting!

Als de pomp in een explosiegevaarlijke omgeving wordt gebruikt, bestaat er explosiegevaar door verkeerde aansluiting. Houd rekening met de volgende punten:

- Droogloopbeveiliging installeren.
- Sluit de vlotterschakelaar aan via een Ex-i-relais.
- Niveausensor via een zenerbarrière aansluiten.
- Thermische motorbewaking en droogloopbeveiliging op "Safe Torque Off (STO)" aansluiten.
- Neem de specificaties in het hoofdstuk "Elektrische aansluiting in explosieve zones" in acht!
- Elektrische werkzaamheden: opgeleide elektromonteur
   Persoon met een geschikte vakopleiding, kennis en ervaring om de gevaren van elektriciteit te herkennen en te voorkomen.
- Netwerkkennis
   Vervaardiging van netwerkkabels

Overzicht van de benodigde onderdelen afhankelijk van de te gebruiken systeemmodus:

| Voorwaarde            | Systeer | nmodus |     |
|-----------------------|---------|--------|-----|
|                       | DDI     | LPI    | LSI |
| Installatie zonder Ex |         |        |     |

#### 4.1 Personeelskwalificatie

#### 4.2 Voorwaarden

•

-

\_

| Voorwaarde                                                                                                   | Systeer | nmodus |     |
|----------------------------------------------------------------------------------------------------|---------|--------|-----|
|                                                                                                    | DDI     | LPI    | LSI |
| Pomp met Digital Data Interface                                                                              | •       | •      | •   |
| 24 VDC stuurspanning                                                                                         | •       | •      | •   |
| Analysesysteem voor PTC-sensor                                                                               | •       | •      | •   |
| Frequentieomvormer Wilo-EFC met Ethernet-module<br>"MCA 122" (ModBus TCP-module)                             | -       | •      | •   |
| Bovengeschikte besturing voor gewenste waarde- of start/<br>stop-instelling                                  | -       | •      | 0   |
| Vlotterschakelaar droogloopbeveiliging                                                                       | -       | 0      | 0   |
| Niveausensor voor gewenste waarde                                                                            | -       | -      | •   |
| Netwerkswitch (LAN-switch)                                                                                   | •       | •      | •   |
| Wilo IO 1 (ET-7060)                                                                                          | 0       | 0      | -   |
| Wilo IO 2 (ET-7002)                                                                                          | 0       | 0      | •   |
| Extra vereisten voor installaties met Ex                                                                     |         |        |     |
| Uitbreiding Wilo-EFC PTC-thermistorkaart "MCB 112" of ana-<br>lysesysteem met Ex-goedkeuring voor PTC-sensor | •       | •      | •   |
| Vlotterschakelaar droogloopbeveiliging met scheidingsrelais voor explosies                                   | •       | •      | •   |
|                                                                                                    |         | i      | i   |

Zenerbarrière voor niveausensor

Legenda

- = niet nodig, o = indien nodig, • = moet aanwezig zijn

#### Beschrijving

Als besturingskabel wordt een hybride kabel gebruikt. De hybride kabel verenigt twee kabels in één:

- Signaalkabel voor stuurspanning en wikkelingsbewaking
- Netwerkkabel

| Pos. | Adernr./-kleur    | Beschrijving                                                                           |
|------|-------------------|----------------------------------------------------------------------------------------|
| 1    |                   | Buitenste kabelmantel                                                                  |
| 2    |                   | Buitenste kabelafscherming                                                             |
| 3    |                   | Binnente kabelmantel                                                                   |
| 4    |                   | Binnenste kabelafscherming                                                             |
| 5    | 1 = +             | Aansluitdraden voedingsspanning Digital Data Inter-                                    |
|      | 2 = -             | face. Bedrijfsspanning: 24 VDC (12–30 V FELV, max.<br>4,5 W)                           |
| 6    | 3/4 = PTC         | Aansluitdraden PTC-sensor in de motorwikkeling. Be-<br>drijfsspanning: 2,5 tot 7,5 VDC |
| 7    | Wit $(wh) = RD+$  | Netwerkkabel voorbereiden en de meegeleverde                                           |
|      | Geel (ye) = TD+   | RJ45-stekker monteren.                                                                 |
|      | Oranje (og) = TD- | -                                                                                      |
|      | Blauw (bu) = RD-  | -                                                                                      |

#### LET OP! Kabelafscherming over een groot oppervlak neerleggen!

#### Technische gegevens

- Type: TECWATER HYBRID DATA
- Aders , buitenste kabelstreng: 4x0,5 ST
- Aders , binnenste kabelstreng: 2x 2x22AWG
- Materiaal: Speciaal elastomeer, in stralen gekoppeld, water- en oliebestendig, dubbel afgeschermd
- Diameter: ca. 13,5 mm
- Buigradius: 81 mm
- Max. watertemperatuur: 40 °C
- Omgevingstemperatuur: –25 °C tot 40 °C

# 4.3 Aansluitkabel Digital Data Interface

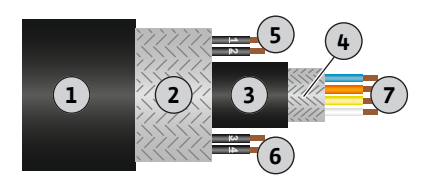

Fig. 1: Schematische weergave hybride kabel

#### 4.4 Systeemmodus DDI

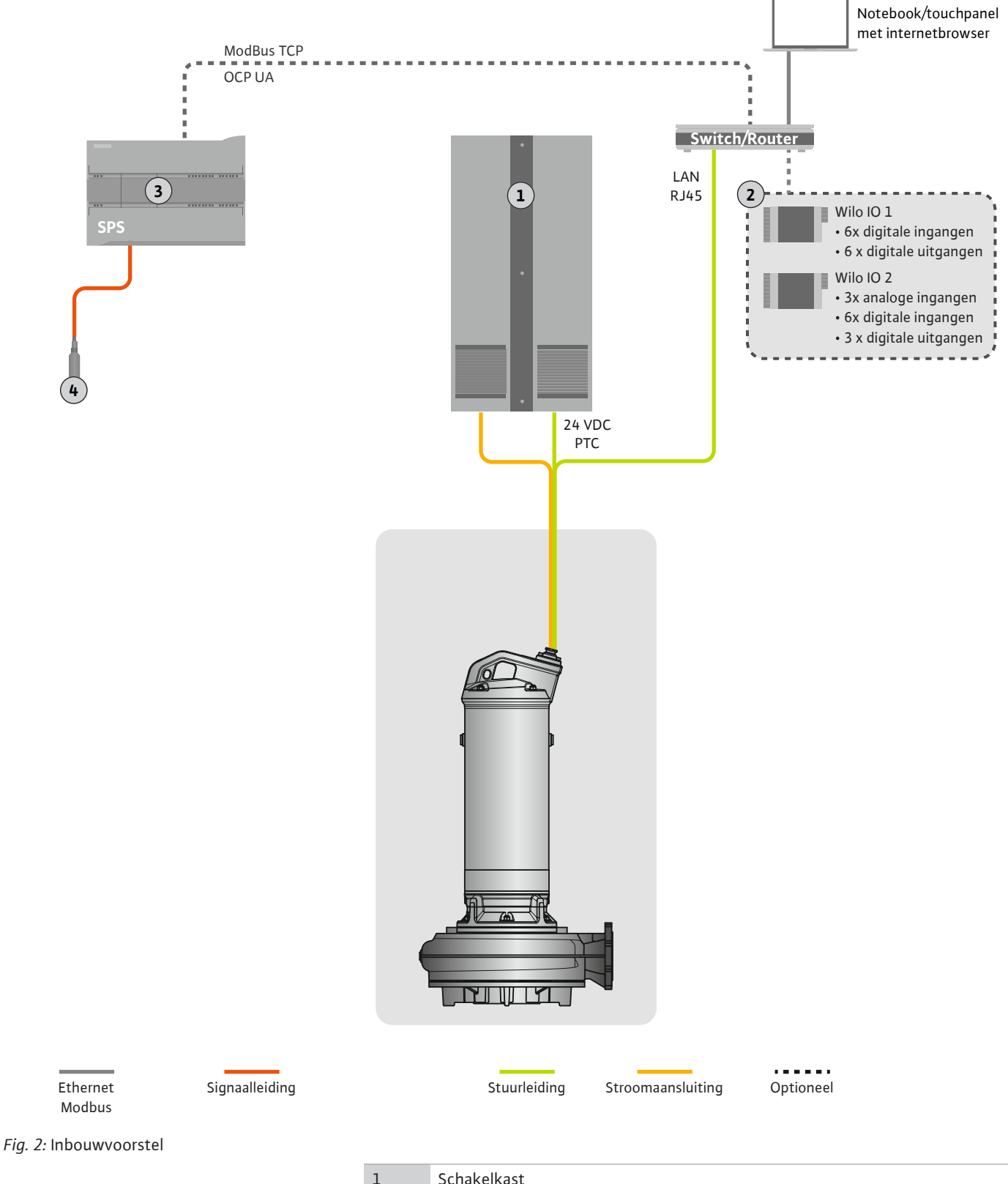

**Netaansluiting pomp** 

1Schakelkast2I/O-modules met digitale en analoge in-/uitgangen3Eindgebruiker, overkoepelende besturing4Niveausensor

Sluit de motor aan op de schakelkast ter plaatse. Gegevens over het inschakeltype en de aansluiting van de motor, vindt u in de handleiding van de fabrikant!

LET OP! Kabelafscherming over een groot oppervlak neerleggen!

4.4.1

4.4.2 Aansluiting voedingsspanning Digital Data Interface Spanningsvoorziening voor de Digital Data Interface op de schakelinstallatie ter plaatse aansluiten:

- Bedrijfsspanning: 24 VDC (12–30 V FELV, max. 4,5 W)
- Ader 1: +
- Ader 2: -
- 4.4.3 Aansluiting PTC-sensor in de motorwikkeling

De softwarematige thermische motorbewaking geschiedt door Pt100– of Pt1000–sensoren in de motorwikkeling. De actuele temperatuurwaarden en grenstemperaturen kunnen via de gebruikersinterface worden bekeken en ingesteld. De aan de hardwarezijde geïnstalleerde PTC–sensoren bepalen de maximale wikkelingstemperatuur en schakelen de motor in geval van nood uit.

**VOORZICHTIG! Functiecontrole uitvoeren! Vóór de aansluiting van de PTC-sensor de weerstand controleren.** Weerstand van de temperatuursensor met een ohmmeter meten. De PTC-sensor hebben een koude weerstand tussen 60 en 300 ohm.

Sluit de PTC-sensor aan op de schakelkast ter plaatse:

- Bedrijfsspanning: 2,5 tot 7,5 VDC
- Aderen: 3 en 4
- Relais voor PTC-sensor, bijv. uitbreiding Wilo-EFC PTC-thermistorkaart "MCB 112" of relais "CM-MSS"

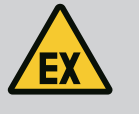

# GEVAAR

#### Er bestaat explosiegevaar bij een onjuiste aansluiting!

Als de thermische motorbewaking niet correct is aangesloten, bestaat er levensgevaar door een explosie binnen explosieve zones! Laat de aansluiting altijd door een elektromonteur uitvoeren. Bij toepassing binnen explosieve zones geldt het volgende:

- Sluit de thermische motorbewaking aan via een relais!
- De uitschakeling door de temperatuurbegrenzing moet met een herinschakelingsblokkering plaatsvinden! Een herinschakeling pas mogelijk zijn als de "ontgrendelingsknop" met de hand is ingedrukt!

4.4.4 Aansluiting netwerk

Netwerkkabel van de besturingskabel voorbereiden en de meegeleverde RJ45-stekker monteren. De aansluiting geschiedt op een netwerkstopcontact.

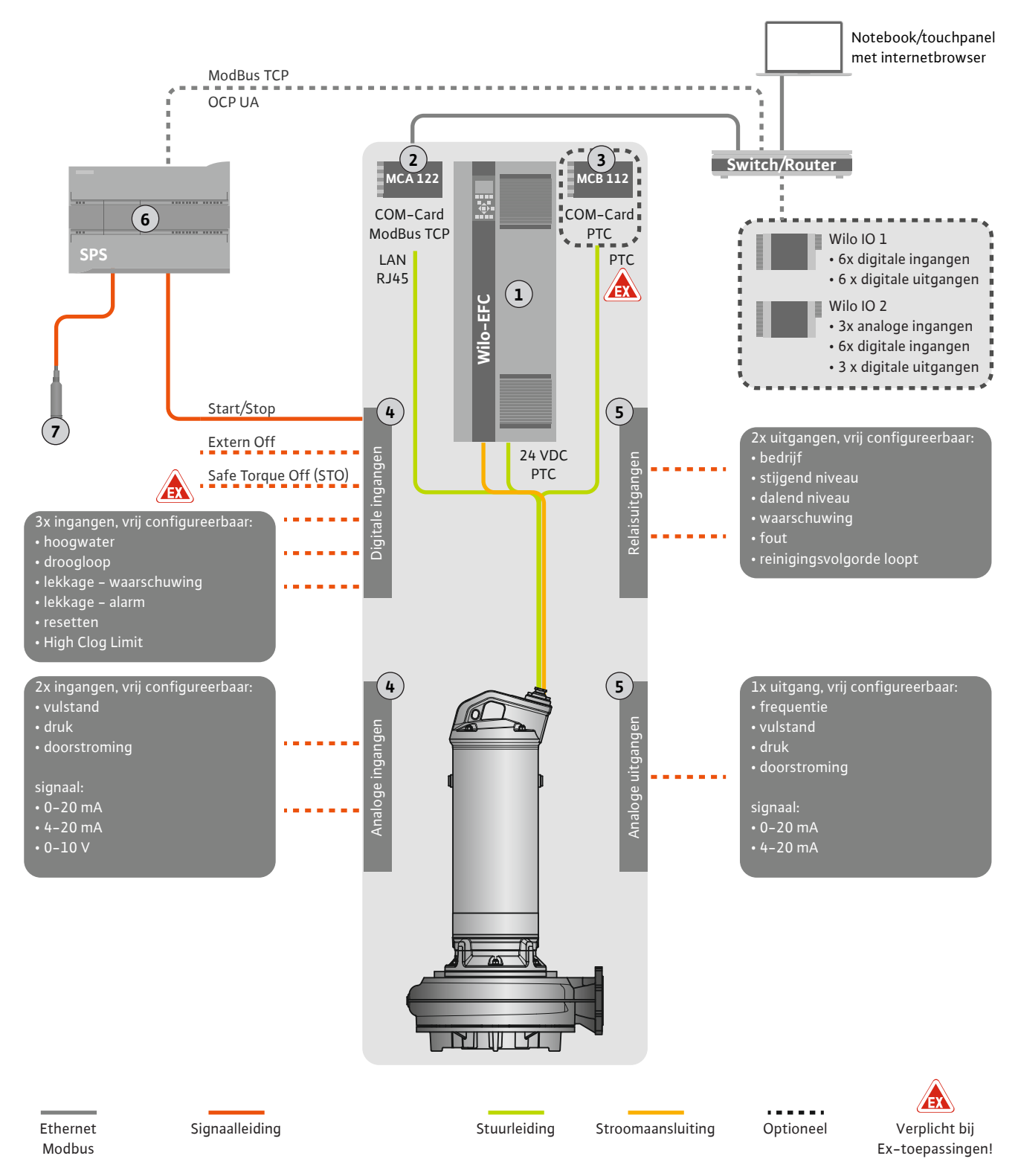

#### Fig. 3: Inbouwvoorstel met start/stop

| 1 | Frequentie-omvormer                                                                           |
|---|-----------------------------------------------------------------------------------------------|
| 2 | Uitbreidingsmodule "MCA 122" voor frequentie–omvormer (in de Leveringsom–<br>vang inbegrepen) |
| 3 | Uitbreidingsmodule "MCB 112" voor frequentie-omvormer                                         |
| 4 | Ingangen aan de frequentie-omvormer                                                           |
| 5 | Uitgangen aan de frequentie-omvormer                                                          |
| 6 | Eindgebruiker, overkoepelende besturing                                                       |
| 7 | Niveausensor                                                                                  |

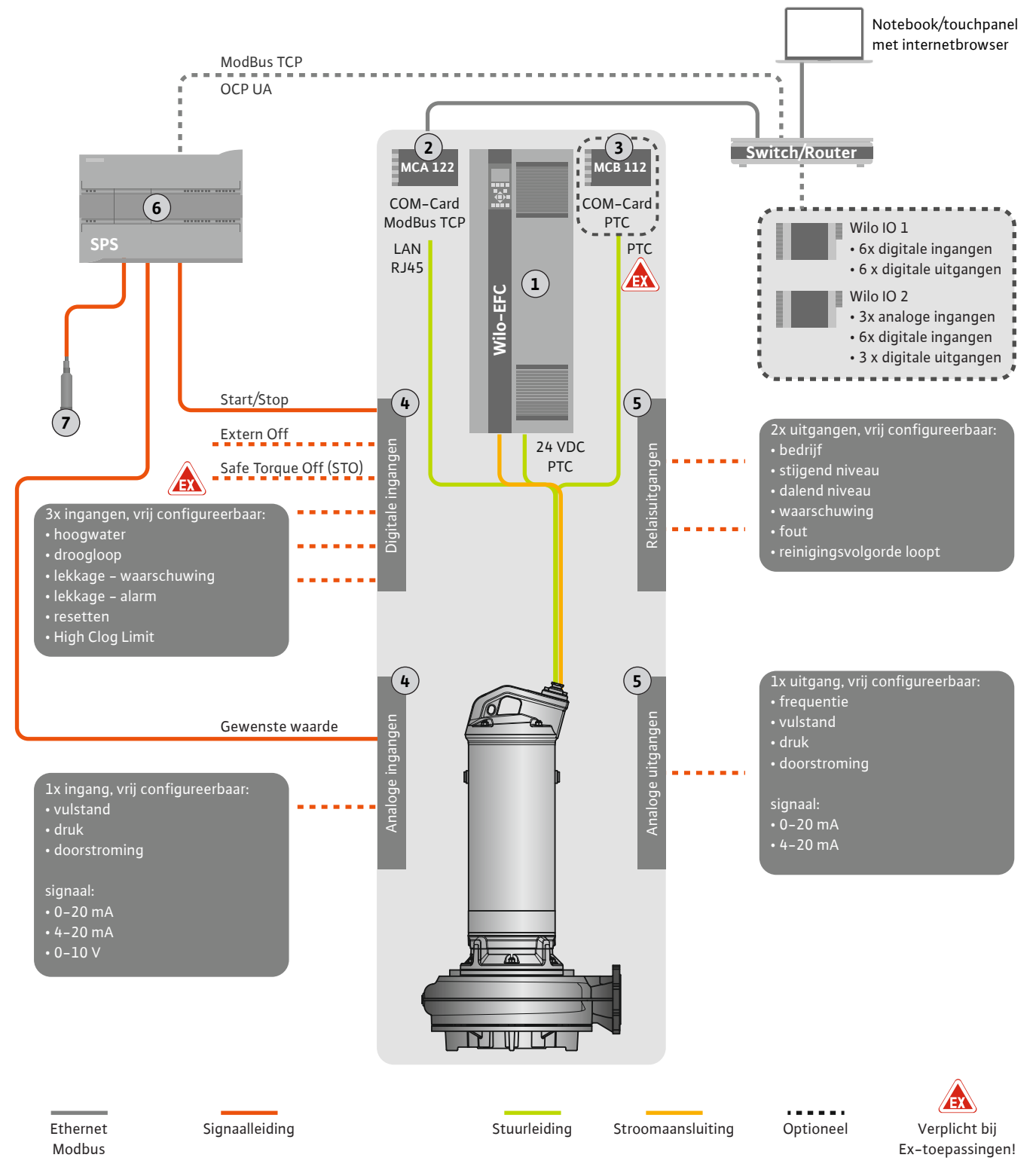

Fig. 4: Inbouwvoorstel met analoge gewenste waarde

| 1 | Frequentie-omvormer                                                                           |
|---|-----------------------------------------------------------------------------------------------|
| 2 | Uitbreidingsmodule "MCA 122" voor frequentie-omvormer (in de Leveringsom-<br>vang inbegrepen) |
| 3 | Uitbreidingsmodule "MCB 112" voor frequentie-omvormer                                         |
| 4 | Ingangen aan de frequentie-omvormer                                                           |
| 5 | Uitgangen aan de frequentie-omvormer                                                          |
| 6 | Eindgebruiker, overkoepelende besturing                                                       |
| 7 | Niveausensor                                                                                  |

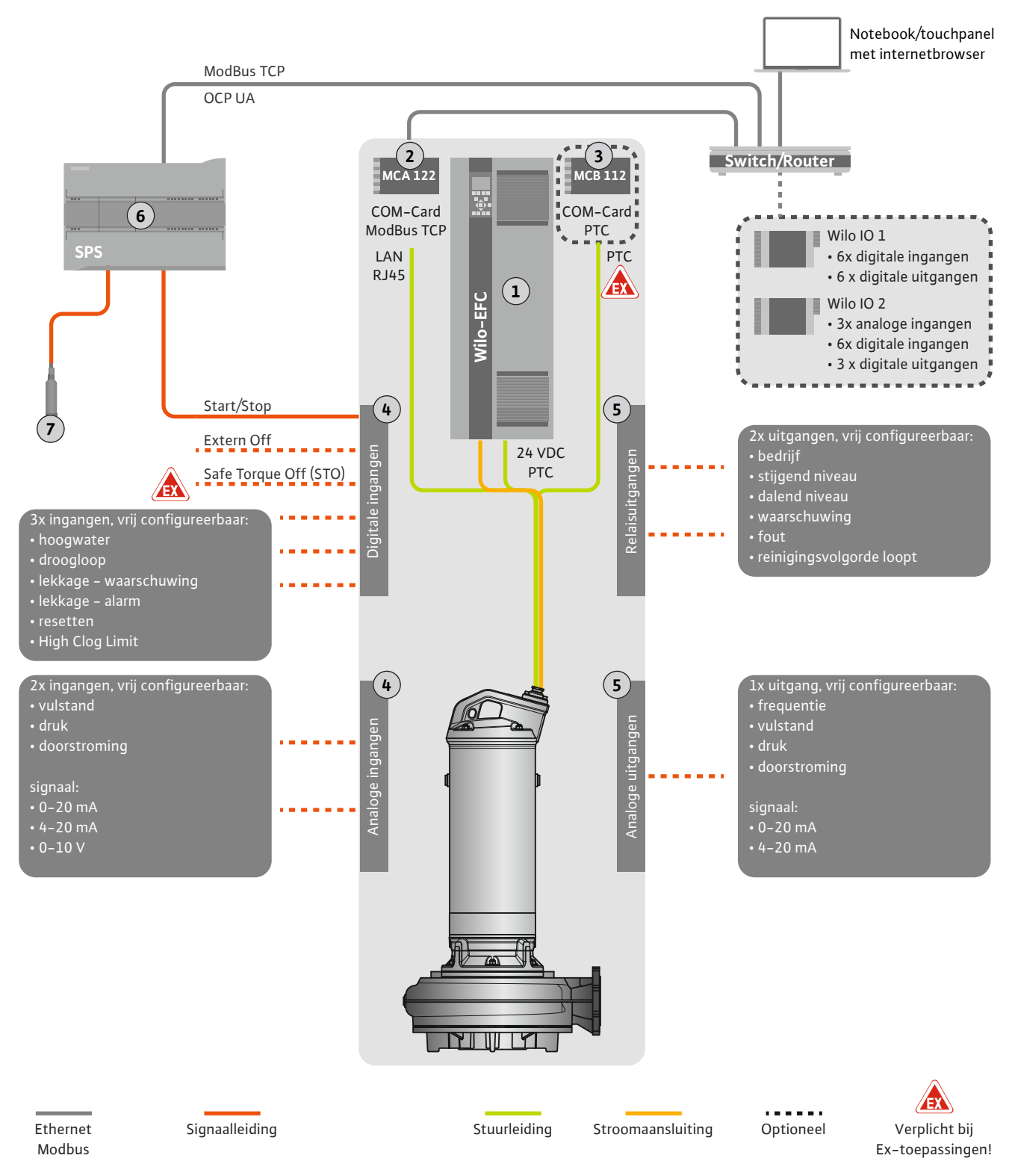

#### Fig. 5: Inbouwvoorstel met ModBus

| 1 | Frequentie-omvormer                                                                           |
|---|-----------------------------------------------------------------------------------------------|
| 2 | Uitbreidingsmodule "MCA 122" voor frequentie–omvormer (in de Leveringsom–<br>vang inbegrepen) |
| 3 | Uitbreidingsmodule "MCB 112" voor frequentie-omvormer                                         |
| 4 | Ingangen aan de frequentie-omvormer                                                           |
| 5 | Uitgangen aan de frequentie-omvormer                                                          |
| 6 | Eindgebruiker, overkoepelende besturing                                                       |
| 7 | Niveausensor                                                                                  |

#### 4.5.1 Netaansluiting pomp

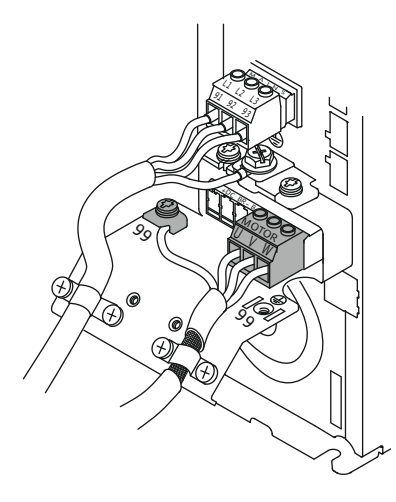

Fig. 6: Aansluiting pomp: Wilo-EFC

#### 4.5.2 Aansluiting voedingsspanning Digital Data Interface

|    | _  | _       | _  | _  | _  | _  | _        | _  |    |
|----|----|---------|----|----|----|----|----------|----|----|
| 12 | 13 | 0<br>18 | 19 | 27 | 29 | 32 | 0<br>_33 | 20 | 37 |
| B  | B  |         |    | B  |    | B  | B        | B  | g  |

Fig. 7: Klem Wilo-EFC

#### 4.5.3 Aansluiting PTC-sensor in de motorwikkeling

0 0 0 0 0

39 42 50 53 54

Frequentie-omvormer Wilo-EFC

| Klem | Aderbenaming |
|------|--------------|
| 96   | U            |
| 97   | V            |
| 98   | W            |
| 99   | Aarde (PE)   |

Motoraansluitkabel door de kabelschroefverbinding in de frequentie-omvormer voeren en bevestigen. Aderen volgens aansluitschema aansluiten.

LET OP! Kabelafscherming over een groot oppervlak neerleggen!

#### Frequentie-omvormer Wilo-EFC

| Klem | Ader stuurleiding | Beschrijving                                    |
|------|-------------------|-------------------------------------------------|
| 13   | 1                 | Voedingsspanning: +24 VDC                       |
| 20   | 2                 | Voedingsspanning: Referentiepotentiaal<br>(0 V) |

#### Frequentie-omvormer Wilo-EFC

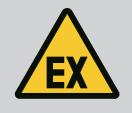

Klem

# GEVAAR

Ader stuurleiding

#### Levensgevaar bij een verkeerde aansluiting!

Als de pomp in een explosiegevaarlijke omgeving wordt gebruikt, neem dan het hoofdstuk "Elektrische aansluiting in explosieve zones" in acht!

Beschrijving

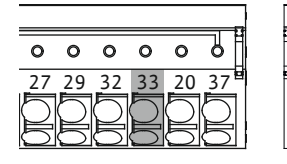

Fig. 8: Klem Wilo-EFC

4.5.4 Aansluiting netwerk

#### 4.5.5 Aansluiting digitale ingangen

|                                                                                    | 50 | 3 | +10 VDC voedingsspanning |  |
|------------------------------------------------------------------------------------|----|---|--------------------------|--|
|                                                                                    | 33 | 4 | Digitale ingang: PTC/WSK |  |
| De softwarematige thermische motorbewaking geschiedt door Pt100– of Pt1000–sensore |    |   |                          |  |

De softwarematige thermische motorbewaking geschiedt door Pt100- of Pt1000-sensoren in de motorwikkeling. De actuele temperatuurwaarden en grenstemperaturen kunnen via de gebruikersinterface worden bekeken en ingesteld. De aan de hardwarezijde geïnstalleerde PTC-sensoren bepalen de maximale wikkelingstemperatuur en schakelen de motor in geval van nood uit.

VOORZICHTIG! Functiecontrole uitvoeren! Vóór de aansluiting van de PTC-sensor de weerstand controleren. Weerstand van de temperatuursensor met een ohmmeter meten. De PTC-sensor hebben een koude weerstand tussen 60 en 300 ohm.

#### Frequentie-omvormer Wilo-EFC

Netwerkkabel van de besturingskabel voorbereiden en de meegeleverde RJ45-stekker monteren. De aansluiting vindt plaats op een netwerkcontactdoos, bijv. de Ethernet-module "MCA 122".

Let bij het aansluiten van de digitale ingangen op het volgende:

- Afgeschermde kabels gebruiken.
- Tijdens de eerste inbedrijfname volgt een autoparametrering. Bij dit proces worden afzonderlijke digitale ingangen vooraf ingesteld. De standaardbezetting is niet wijzigbaar!
- Voor een correcte werking van de vrij te kiezen ingangen kunt u de betreffende functie toewijzen in de Digital Data Interface.

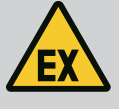

# **GEVAAR**

#### Levensgevaar bij een verkeerde aansluiting!

Als de pomp in een explosiegevaarlijke omgeving wordt gebruikt, neem dan het hoofdstuk "Elektrische aansluiting in explosieve zones" in acht!

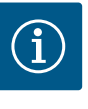

# LET OP

#### Handleiding van de fabrikant in acht nemen!

Lees en volg de handleiding van de frequentie-omvormer voor meer informatie.

#### Frequentieomvormer: Wilo-EFC

- Ingangsspanning +24 VDC, klem 12 en 13
- Referentiepotentiaal (0 V): Klem 20

| Klem       | Functie               | Contacttype          |
|------------|-----------------------|----------------------|
| 18         | Start                 | Maakcontact (NO)     |
| 27         | External Off          | Verbreekcontact (NC) |
| 37         | Safe Torque Off (STO) | Verbreekcontact (NC) |
| 19, 29, 32 | Vrij te kiezen        |                      |

Beschrijving van de functies van de vooraf toegewezen ingangen:

Start Aan/uit-signaal van de bovengeschikte besturing. **LET OP! Als de ingang niet nodig is, installeer dan een brug tussen de klemmen 12 en 18!** 

- External Off
   Uitschakeling op afstand via afzonderlijke schakelaar. LET OP! De ingang schakelt de
   frequentieomvormer rechtstreeks !
- Safe Torque Off (STO) veilige uitschakeling LET OP! Als de ingang niet nodig is, installeer dan een brug tussen klemmen 12 en 27!

Hardwarematige uitschakeling van de pomp door de frequentieomvormer, onafhankelijk van de pompbesturing. Een automatische herinschakeling is niet mogelijk (herstartblokkering). LET OP! Als de ingang niet nodig is, installeer dan een brug tussen de klemmen 12 en 37!

De volgende functies kunnen aan de vrij ingangen in de Digital Data Interface worden toegewezen:

• High Water

Signaal voor overstroming.

Dry Run

Signaal voor droogloopbeveiliging.

- Leakage Warn
   Signaal voor een externe bewaking van de afdichtingsruimte. In geval van storing wordt
  - een waarschuwingsmelding afgegeven.
- Leakage Alarm

Signaal voor een externe bewaking van de afdichtingsruimte. In geval van storing wordt de pomp uitgeschakeld. Het verdere gedrag kan worden ingesteld via het alarmtype in de configuratie.

Reset

Extern signaal voor het resetten van foutmeldingen.

High Clogg Limit

Activering van de hogere tolerantie ("Power Limit - High") voor verstoppingsdetectie.

#### Contacttype voor de betreffende functie

| Functie    | Contacttype          |
|------------|----------------------|
| High Water | Maakcontact (NO)     |
| Dry Run    | Verbreekcontact (NC) |

| Functie          | Contacttype      |
|------------------|------------------|
| Leakage Warn     | Maakcontact (NO) |
| Leakage Alarm    | Maakcontact (NO) |
| Reset            | Maakcontact (NO) |
| High Clogg Limit | Maakcontact (NO) |

#### 4.5.6 Aansluiting analoge ingangen

Let bij het aansluiten van de analoge ingangen op het volgende:

- Afgeschermde kabels gebruiken.
- Voor de analoge ingangen kunnen de betreffende functies vrij worden gekozen. Bijbehorende functie in de Digital Data Interface toewijzen!

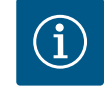

# LET OP

#### Handleiding van de fabrikant in acht nemen!

Lees en volg de handleiding van de frequentie-omvormer voor meer informatie.

#### Frequentie-omvormer Wilo-EFC

- Voedingsspanning: 10 VDC, 15 mA of 24 VDC, 200 mA
- Klemmen: 53, 54

De exacte aansluiting is van het gebruikte type sensor afhankelijk. **VOORZICHTIG! Voor de correcte aansluiting de handleiding van de fabrikant in acht nemen!** 

 Meetbereiken: 0...20 mA, 4...20 mA of 0...10 V.
 Signaalsoort (spanning (U) of stroom (I)) bovendien via twee schakelaar op de frequentieomvormer instellen. De beide schakelaars (A53 en A54) bevinden zich onder de display van de frequentie-omvormer. LET OP! Meetbereik ook in de Digital Data Interface instellen!

De volgende functies kunnen worden toegewezen in de Digital Data Interface :

External Control Value

Gewenste waarde voor de regeling van het pomptoerental als analoge signaal door de bovengeschikte besturing.

Level

Verkrijgen van het actuele vulniveau voor de gegevensregistratie. Basispositie voor de functies "stijgend" en "dalend" niveau op de digitale uitgang.

Pressure

Verkrijgen van de actuele systeemdruk voor de gegevensregistratie.

• Flow

Verkrijgen van de actuele doorstroming voor de gegevensregistratie.

Let bij het aansluiten van de relaisuitgangen op het volgende:

- Afgeschermde kabels gebruiken.
- Voor de relaisuitgangen kunnen de betreffende functies vrij worden gekozen. Bijbehorende functie in de Digital Data Interface toewijzen!

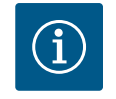

# LET OP

#### Handleiding van de fabrikant in acht nemen!

Lees en volg de handleiding van de frequentie-omvormer voor meer informatie.

Frequentie-omvormer Wilo-EFC

- 2x Vorm C relaisuitgangen. LET OP! Neem voor de exacte positionering van de relaisuitgangen de handleiding van de fabrikant in acht!
- Schakelvermogen: 240 VAC, 2 A
   Op relaisuitgang 2 is op het maakcontact (klem: 4/5) een hoger schakelvermogen mogelijk: max. 400 VAC, 2 A

| Klem            | Contacttype |
|-----------------|-------------|
| Relaisuitgang 1 |             |

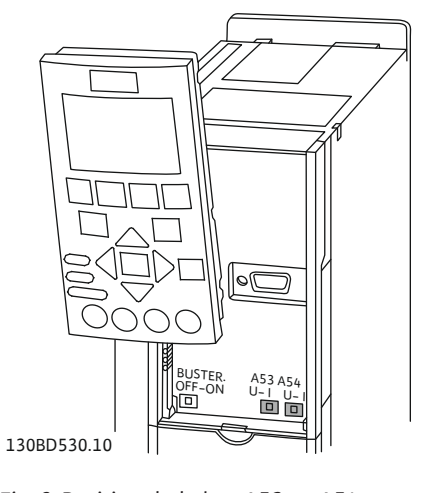

Fig. 9: Positie schakelaar A53 en A54

#### 4.5.7 Aansluiting relaisuitgangen

| Klem         | Contacttype             |  |
|--------------|-------------------------|--|
| 1            | Middenaansluiting (COM) |  |
| 2            | Maakcontact (NO)        |  |
| 3            | Verbreekcontact (NC)    |  |
| Relaisuitgan | Relaisuitgang 2         |  |
| 4            | Middenaansluiting (COM) |  |
| 5            | Maakcontact (NO)        |  |
| 6            | Verbreekcontact (NC)    |  |

De volgende functies kunnen worden toegewezen in de Digital Data Interface :

- Run
  - Enkelbedrijfsmelding van de pomp
- Rising Level Melding bij een stijgend niveau.
- Falling Level
  Melding bij een dalend niveau.
- Warning Enkelstoringsmelding van de pomp: Waarschuwing.
- Error
- Enkelstoringsmelding van de pomp: Alarm.
- Cleaning Melding, wanneer de reinigingsprocedure van de pomp gestart wordt.

4.5.8 Aansluiting analoge uitgang

Let bij het aansluiten van de analoge uitgang op het volgende:

- Afgeschermde kabels gebruiken.
- Voor de uitgang kunnen de betreffende functies vrij worden gekozen. Bijbehorende functie in de Digital Data Interface toewijzen!

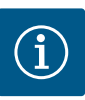

### LET OP

#### Handleiding van de fabrikant in acht nemen!

Lees en volg de handleiding van de frequentie-omvormer voor meer informatie.

#### Frequentie-omvormer Wilo-EFC

- Klem: 39/42
- Meetbereiken: 0...20 mA of 4...20 mA
   LET OP! Meetbereik ook in de Digital Data Interface instellen!

De volgende functies kunnen worden toegewezen in de Digital Data Interface :

Frequency

Uitvoer van de actuele werkelijke frequentie.

Level

Uitvoer van het actuele vulniveau. LET OP! Voor de uitvoer moet een bijbehorende signaalgever op een ingang worden aangesloten!

Pressure

Uitvoer van de actuele werkdruk. LET OP! Voor de uitvoer moet een bijbehorende signaalgever op een ingang worden aangesloten!

Flow

Uitvoer van de actuele doorstromingshoeveelheid. LET OP! Voor de uitvoer moet een bijbehorende signaalgever op een ingang worden aangesloten!

4.5.9 Aansluiting in-/uitgangsuitbreidingen (LPI-modus)

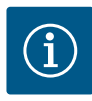

# LET OP

#### Lees de uitgebreidere informatie hierover!

Lees voor een gebruik conform de voorschriften bovendien de handleiding van de fabrikant en volg deze op.

|                          | Wilo IO 1           | Wilo IO 2                |  |
|--------------------------|---------------------|--------------------------|--|
| Algemeen                 |                     |                          |  |
| Туре                     | ET-7060             | ET-7002                  |  |
| Netaansluiting           | 1030 VDC            | 1030 VDC                 |  |
| Bedrijfstemperatuur      | -25+75 °C           | -25+75 °C                |  |
| Afmeting (BxLxH)         | 72x123x35 mm        | 72x123x35 mm             |  |
| Digitale ingangen        |                     |                          |  |
| Aantal                   | 6                   | 6                        |  |
| Spanningsniveau "In"     | 1050 VDC            | 1050 VDC                 |  |
| Spanningsniveau "Uit"    | max. 4 VDC          | max. 4 VDC               |  |
| Relaisuitgangen          |                     |                          |  |
| Aantal                   | 6                   | 3                        |  |
| Contacttype              | Maakcontact (NO)    | Maakcontact (NO)         |  |
| Schakelvermogen          | 5 A, 250 VAC/24 VDC | 5 A, 250 VAC/24 VDC      |  |
| Analoge ingangen         |                     |                          |  |
| Aantal                   | -                   | 3                        |  |
| Meetbereik selecteerbaar | -                   | ja, met jumper           |  |
| Mogelijke meetbereiken   | -                   | 010 V, 020 mA,<br>420 mA |  |

Alle andere technische gegevens zijn te vinden in de handleiding van de fabrikant.

#### Installatie

LET OP! Alle informatie over het wijzigen van het IP-adres en de montage vindt u in de handleiding van de fabrikant!

- 1. Signaal (stroom of spanning) voor meetbereik instellen: Jumper instellen. LET OP! Het meetbereik wordt in de Digital Data Interface ingesteld en aan de I/Omodule doorgegeven. Meetbereik niet in I/O-module instellen.
- 2. Module in de schakelkast bevestigen.
- 3. In- en uitgangen aansluiten.
- 4. Netaansluiting aansluiten.
- 5. IP-adres instellen.
- 6. Type van de gebruikte l/O-module in de Digital Data Interface instellen.

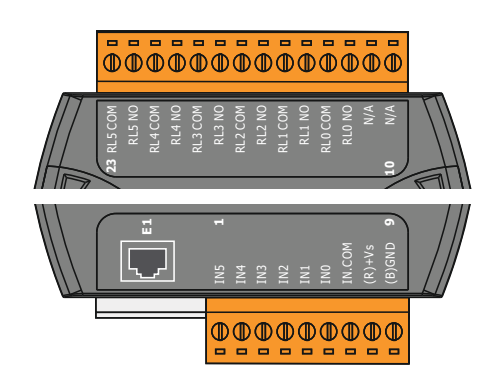

Fig. 10: Wilo IO 1 (ET-7060)

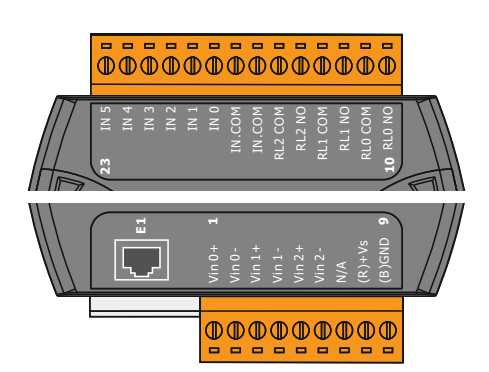

Overzicht van de I/O-modules

| Klemmen 17   | Digitale ingangen                 |
|--------------|-----------------------------------|
| Klem 8       | Netaansluiting (+)                |
| Klem 9       | Netaansluiting (–)                |
| Klemmen 1223 | Relaisuitgangen, maakcontact (NO) |

| Klemmen 16   | Analoge ingangen                  |
|--------------|-----------------------------------|
| Klem 8       | Netaansluiting (+)                |
| Klem 9       | Netaansluiting (-)                |
| Klemmen 1015 | Relaisuitgangen, maakcontact (NO) |
| Klemmen 1623 | Digitale ingangen                 |

#### Functies van de in- en uitgangen

Aan de in- en uitgangen kunnen dezelfde functies als aan de frequentieomvormer worden toegewezen. LET OP! Aangesloten in- en uitgangen in de Digital Data Interface toewijzen! ("Settings → I/O Extension")

Fig. 11: Wilo IO 2 (ET-7002)

In installatiemodus "LSI" wordt de volledige besturing van het pompstation via de Digital Data Interface uitgevoerd. Een installatie bestaat hierbij minstens uit de volgende producten:

- Tot vier pompen, elke pomp met Digital Data Interface en een eigen frequentieomvormer
- Eén I/O2-module
- Eén niveausensor voor gewenste waarde

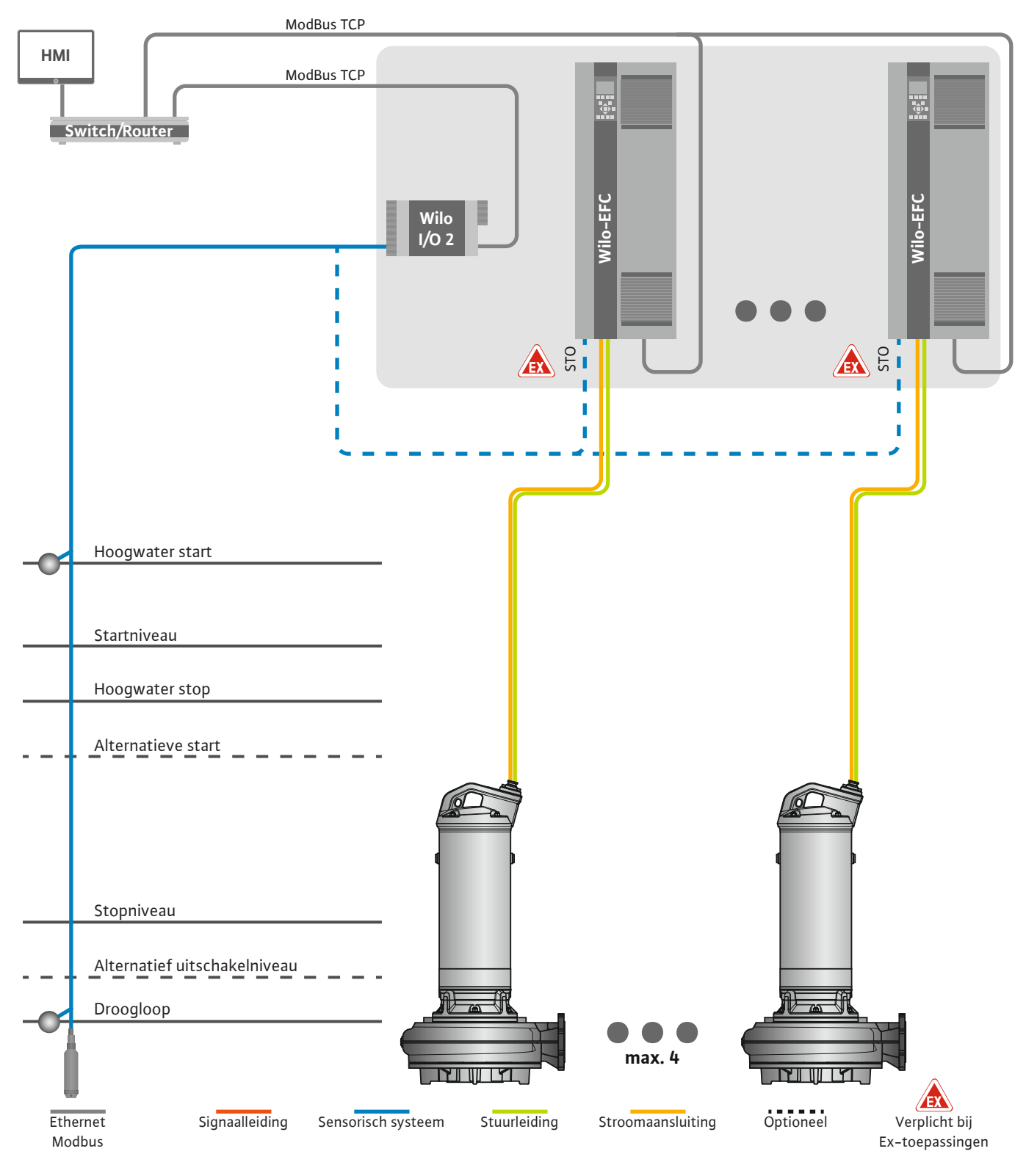

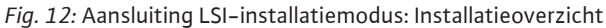

Het pompstation werkt hierbij zelfvoorzienend en heeft geen bovengeschikte besturing nodig. Voor een beperkte interactie met een bovengeschikte besturing zijn verschillende functies beschikbaar op de uitgangen of via de veldbus:

• Vrijgave van de installatie

• Overdracht van meetwaarden

# VOORZICHTIG! Een ingreep van de bovengeschikte besturing buiten de gedefinieerde kanalen kan leiden tot een storing van de installatie!

De bovengeschikte parameters van de installatie voor het sensorisch systeem en besturingstriggers zijn centraal aangesloten op de I/O-module. De toewijzing van de bijbehorende functies wordt uitgevoerd via de Digital Data Interface.

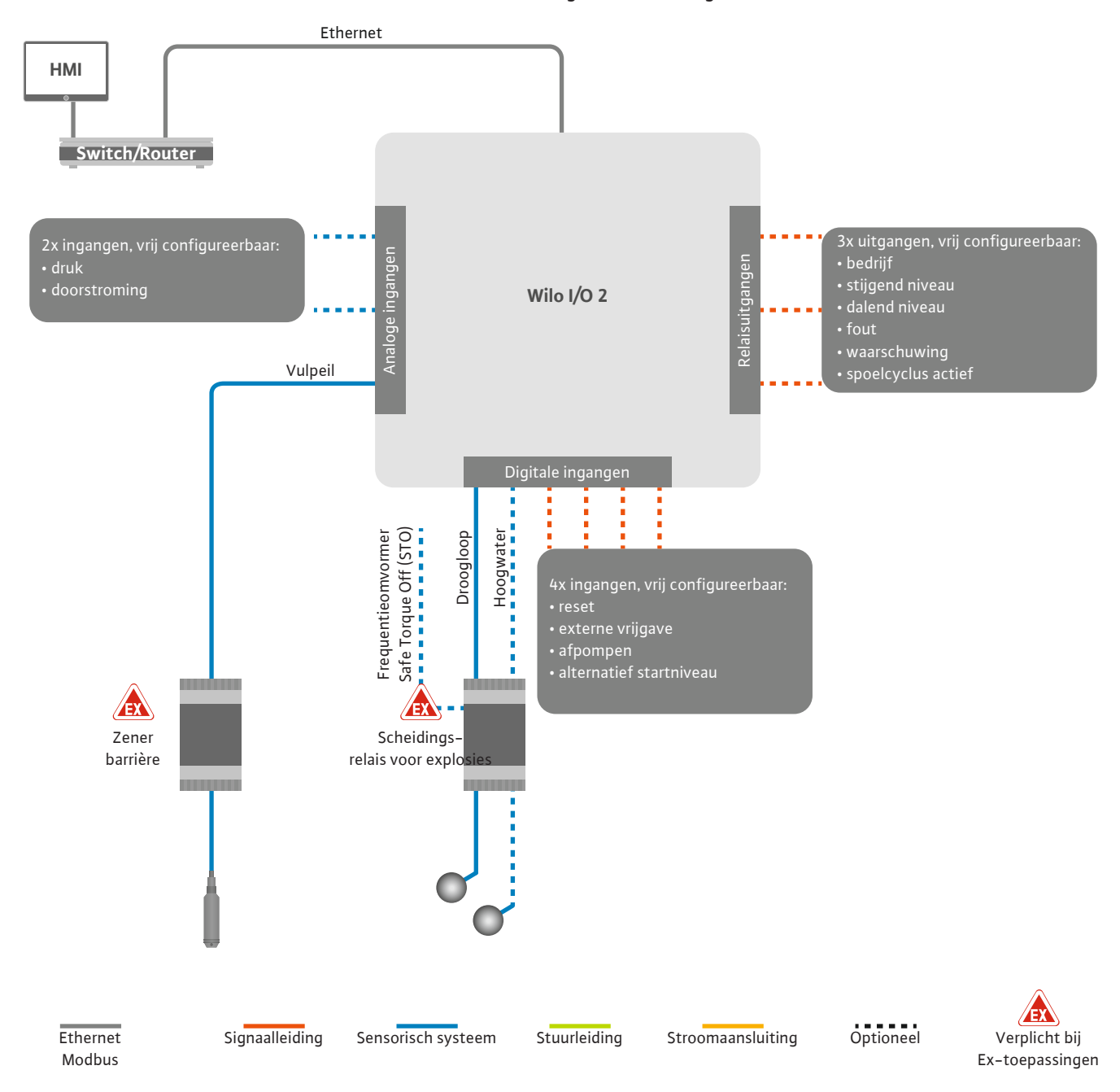

Fig. 13: Aansluiting LSI-installatiemodus: I/O2-module

Het registreren van de pompenparameters (bedrijfs- en storingsmeldingen) van de enkelpomp gebeurt via de frequentieomvormer. Bovendien kunnen actuele meetwaarden via de frequentieomvormer worden afgegeven. De toewijzing van de functies wordt uitgevoerd via de Digital Data Interface.

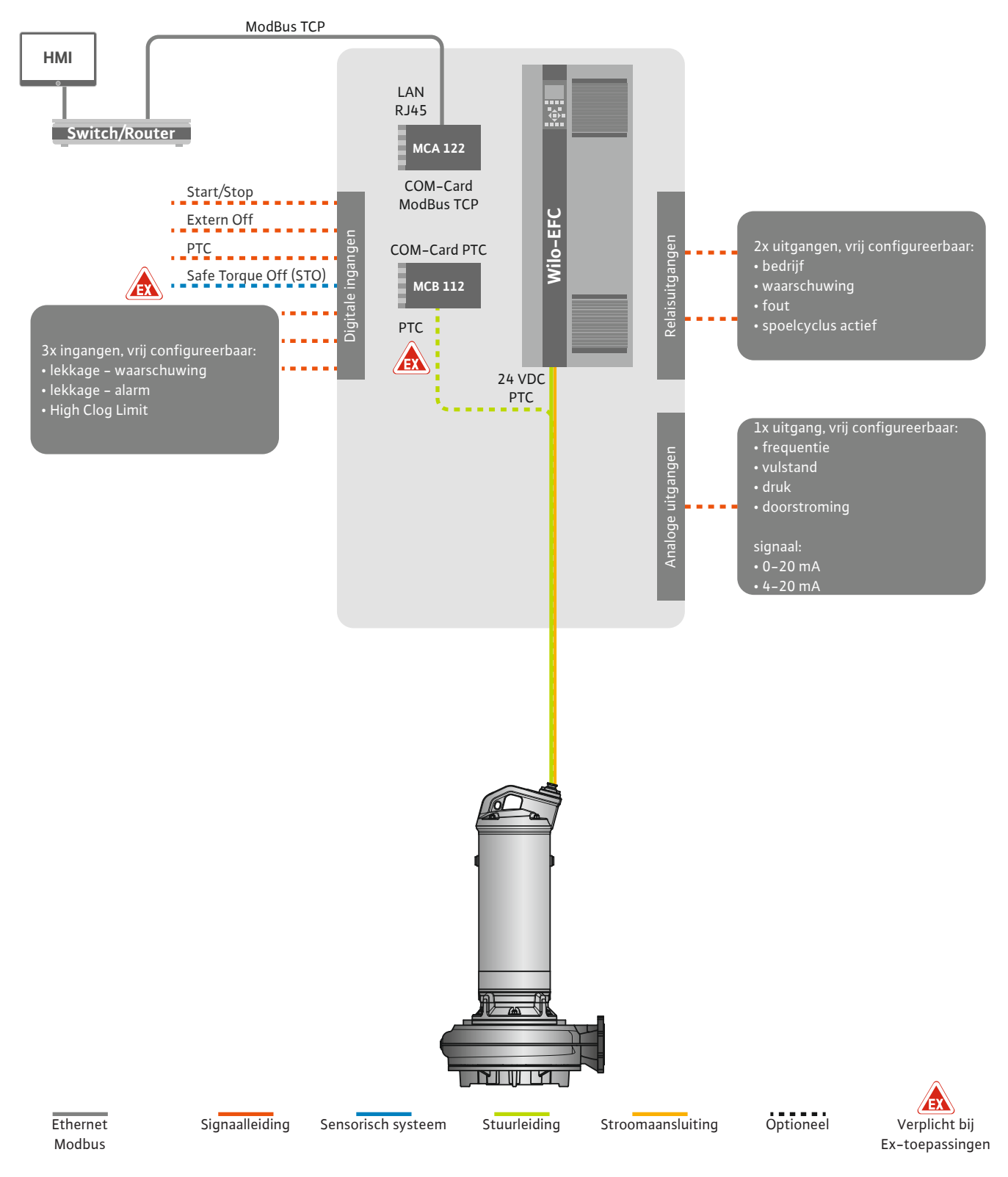

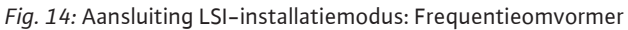

VOORZICHTIG! Digitale ingangen "Start/Stop", "Extern off" en "Safe Torque Off" altijd bezetten. Als de ingangen niet nodig zijn, installeer dan een brug!

De enkele pompen werken volgens het Master-/Slave-principe. Hierbij wordt elke pomp afzonderlijk via de Slave-startpagina ingesteld. Via de bovengeschikte Master-startpagina worden de systeemafhankelijke parameters ingesteld:

- Operating Mode installatie in– en uitschakelen, regelingsmodus instellen.
- System Limits installatiegrenzen instellen.
- Fundamentele instellingen voor de regelingsmodi:
  - Level Controller
  - PID
  - High Efficiency(HE) Controller

Via de ingestelde parameters worden alle pompen in de installatie bestuurd. De hoofdpomp is in de installatie redundant. Als de huidige hoofdpomp uitvalt, wordt de hoofdfunctie overgedragen aan een andere pomp.

4.6.1.1 Regelingsmodus: Level Controller

4.6.1.2 Regelingsmodus: PID Controller

Er kunnen maximaal zes schakelniveaus worden gedefinieerd. Voor elk schakelniveau wordt het aantal pompen en de gewenste bedrijfsfrequentie ingesteld.

Met de PID-regeling kan de gewenste waarde worden gerelateerd aan een constante doorstroming, vulpeil, of druk in de installatie. De geregelde uitgangsfrequentie is voor alle aangesloten pompen gelijk. Op basis van de afwijking van de gewenste waarde en de uitgangsfrequentie wordt een pomp na een tijdsvertraging in- of uitgeschakeld.

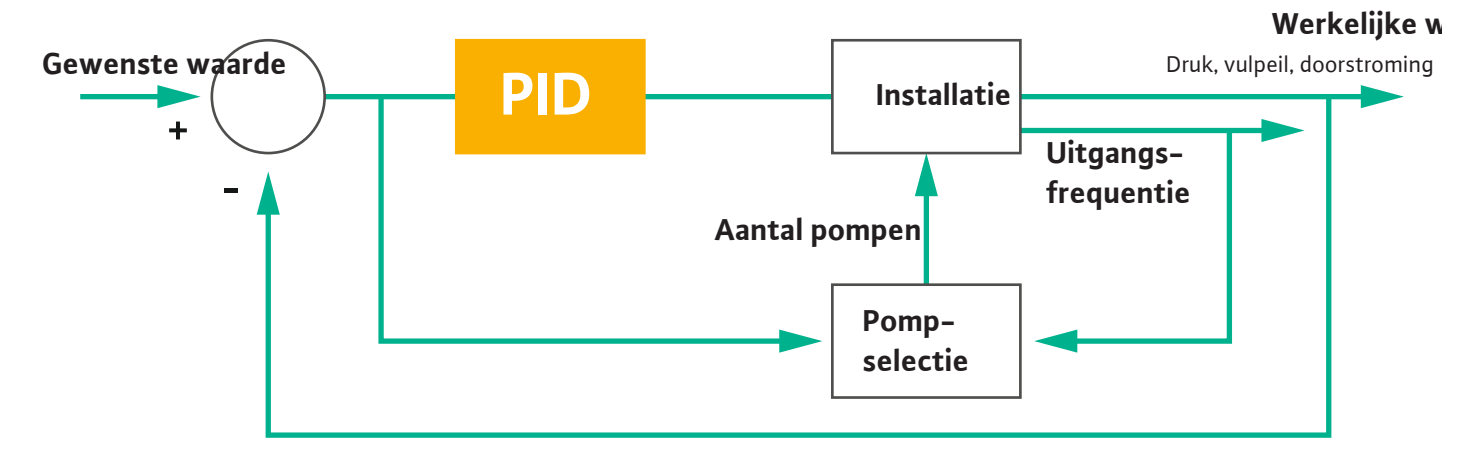

#### Fig. 15: Regelkring met PID-regelaar

LET OP! Voor de PID-regeling moet er altijd een niveausensor in de installatie aanwezig zijn. Voor een opgave van de gewenste waarde voor druk- of doorstroomregistratie, dient u ook een bijbehorende sensor ter beschikking te stellen!

De PID-regelaar bestaat uit drie delen:

- Proportioneel
- Integraal
- Differentieel.

"FMIN/FMAX" heeft betrekking op de specificatie Min/Max Frequency in de installatiegrenzen.

#### Regelvoorwaarden

Als beide voorwaarden voor een bepaalde duur gelden, wordt een pomp ingeschakeld:

- Afwijking van de gewenste waarde ligt buiten de gedefinieerde grens.
- Uitgangsfrequentie bereikt de maximale frequentie.

Als beide voorwaarden voor een bepaalde duur gelden, wordt een pomp uitgeschakeld:

- Afwijking van de gewenste waarde ligt buiten de gedefinieerde grens.
- Uitgangsfrequentie bereikt de minimale frequentie.

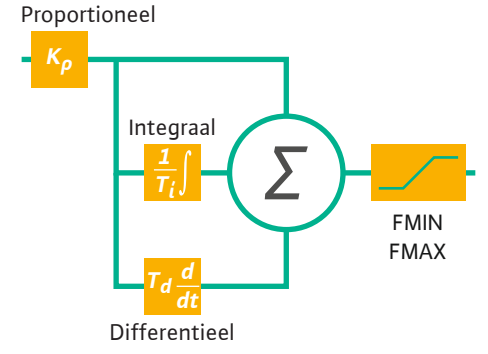

Fig. 16: PID-regeling

Werkelijke waarde

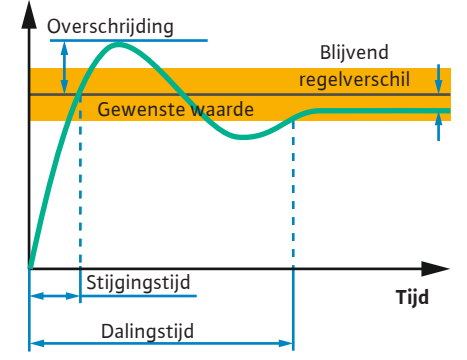

De volgende afbeelding licht de regelfunctie toe. De volgende tabel geeft een duidelijk overzicht van de afhankelijkheden van de individuele delen.

| Stapsgewijze<br>reactie van een<br>regelkring | Stijgingstijd | Overschrijding | Dalingstijd  | Blijvend regel-<br>verschil |
|-----------------------------------------------|---------------|----------------|--------------|-----------------------------|
| Proportioneel                                 | Decrease      | Increase       | Small change | Decrease                    |
| Integraal                                     | Decrease      | Increase       | Increase     | Eliminate                   |
| Differentieel                                 | Small change  | Decrease       | Decrease     | Small change                |

*Tab. 1:* Invloed van de proportionele, integrale en differentiële delen op de stapsgewijze reactie van een regelkring

*Fig. 17:* Stapsgewijze reactie van een regelkring

#### 4.6.1.3 Regelingsmodus: High Efficiency(HE) Controller

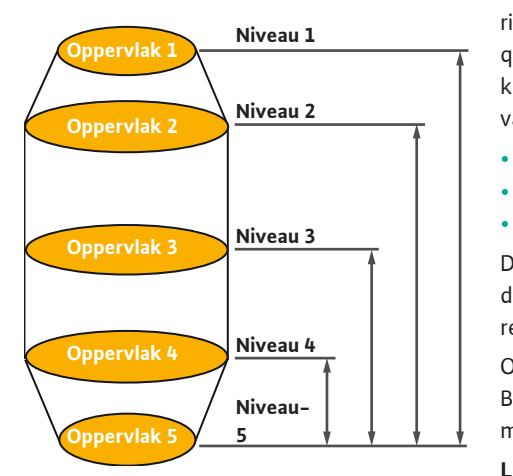

Fig. 18: HE-regelaar: Weergave putgeometrie

De HE-regelaar maakt een energie-efficiënte besturing van de afvalwaterpompen met gevarieerde snelheid mogelijk. Met behulp van de niveaumeting wordt continu de bedrijfsfrequentie berekend, die vervolgens naar de frequentieomvormer wordt gestuurd. Bij de berekening van de bedrijfsfrequentie wordt altijd rekening gehouden met de randvoorwaarden van de installatie:

- Regelparameters
- Leidingsparameters
- Putgeometrie

De HE-regelaar bestuurt alleen een actieve pomp. Alle andere pompen in de installatie worden als reservepompen beschouwd. Bij de pompwisseling wordt met alle aanwezige pompen rekening gehouden.

Om de bedrijfsveiligheid te waarborgen, wordt de leidingkarakteristiek voortdurend bewaakt. Bij sterke afwijkingen van de leidingkarakteristiek van de gewenste toestand worden tegenmaatregelen getroffen.

LET OP! Voor de berekening van de leidingkarakteristiek zijn verschillende doorstroommetingen voor verschillende frequenties nodig. Als het pompstation niet over doorstroommetingsapparaten beschikt, wordt het debiet berekend.

#### Hoe wordt de HE-regelaar geactiveerd?

Om de HE-regelaar te activeren, moeten de volgende parameters in de Digital Data Interface ingesteld worden:

- 1. Regelparameters instellen.
- 2. Leidingsparameters instellen.
- 3. Leiding berekenen. De berekening duurt ca. 1...3 minuten.
- 4. Putgeometrie opslaan.
  - De meting van de leidingkarakteristiek wordt bij de volgende pompenstart automatisch gestart.
  - Zie voor verdere informatie over instelling het hoofdstuk "Uitgebreide eerste inbedrijfname van de LSI-installatiemodus".

#### Meting van de leidingkarakteristiek

Voor de meting worden bij voorkeur vier frequenties gebruikt. Dit zijn equidistante frequenties tussen de minimale en nominale frequentie. Elke frequentie wordt hierbij twee keer voor 3 minuten gebruikt. Om ervoor te zorgen dat de leidingkarakteristiek altijd actueel is, wordt er dagelijks een meting doorgevoerd. Bijzonderheden tijdens de meting:

- Als de toevoerhoeveelheid zeer hoog is, wordt de volgende frequentie even hoog geselecteerd. Daarmee wordt ervoor gezorgd dat de toevoerhoeveelheid beheerd wordt.
- Als het stopniveau wordt bereikt, wordt de meting bij het volgende pompproces voortgezet.

#### Pompbedrijf bij optimale frequentie

Na de meting van de leidingkarakteristiek wordt de berekening van de energetisch optimale frequentie uitgevoerd, d.w.z. de bedrijfsfrequentie met het laagste opgenomen vermogen per getransporteerde kubieke meter. Deze bedrijfsfrequentie wordt voor het volgende pompproces toegepast. Als de toevoerhoeveelheid groter wordt dan het debiet, grijpt de regeling in:

- De bedrijfsfrequentie wordt zo ver verhoogd, tot het debiet iets kleiner is dan de toevoerhoeveelheid. Hierdoor kan de pompput langzaam worden gevuld tot aan het startniveau.
- Als het startniveau wordt bereikt, wordt het debiet gelijkgesteld aan de toevoerhoeveelheid. Hierdoor kan het niveau in de pompput constant gehouden worden.
- De regeling reageert nu afhankelijk van het vulpeil:
  - Als het vulpeil daalt, wordt de pomp weer met de berekende bedrijfsfrequentie in werking gesteld. De pompput wordt tot het stopniveau afgepompt.
  - Als het vulpeil het startniveau overschrijdt, wordt de pomp met de nominale frequentie in werking gesteld. De pompput wordt tot het stopniveau afgepompt. De berekende bedrijfsfrequentie wordt bij het volgende afpompproces opnieuw toegepast!

#### Sedimentatie

Tijdens het pompproces wordt ook de leidingsdiameter gecontroleerd. Als de leidingsdiameter door afzettingen te laag wordt (sedimentatie), wordt op de nominale frequentie een spoeling gestart. De spoeling wordt beëindigd, zodra de ingestelde grenswaarde wordt bereikt.

4.6.2 Systeemafhankelijke kaderparameters In de installatiegrenzen worden diverse systeemafhankelijke kaderparameters ingesteld:

- Hoogwater start- en stopniveau
- Niveau droogloopbeveiliging
- Alternatief inschakelniveau

Het "alternatieve inschakelniveau" is een extra inschakelniveau om de pompput eerder af te pompen. Dit eerdere inschakelniveau verhoogt het volume van de reserveput voor bijzondere situaties, bijv. bij zware regenval. Pas een trigger toe op de I/O-module om het extra inschakelniveau te activeren.

#### • Alternatief uitschakelniveau

Het "alternatieve uitschakelniveau" is een extra uitschakelniveau om het vulpeil verder in de pompput te laten zinken of ter ventilatie van de niveausensor. Het alternatieve uitschakelniveau wordt automatisch geactiveerd na het bereiken van een geregistreerd aantal pompcycli. De niveauwaarde moet zich tussen het uitschakel- en droogloopbeveiligingsniveau bevinden.

- Minimale en maximale bedrijfsfrequentie
- Bron droogloopsensor
- ...

#### 4.6.3 Netaansluiting pomp

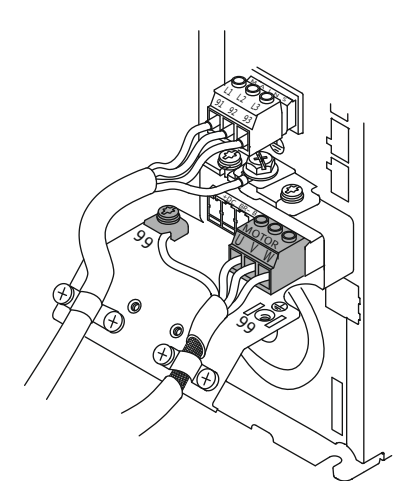

Fig. 19: Aansluiting pomp: Wilo-EFC

#### Frequentie-omvormer Wilo-EFC

| Klem | Aderbenaming |
|------|--------------|
| 96   | U            |
| 97   | V            |
| 98   | W            |
| 99   | Aarde (PE)   |

Motoraansluitkabel door de kabelschroefverbinding in de frequentie-omvormer voeren en bevestigen. Aderen volgens aansluitschema aansluiten.

#### LET OP! Kabelafscherming over een groot oppervlak neerleggen!

4.6.4 Aansluiting PTC-sensor in de motorwikkeling

Frequentie-omvormer Wilo-EFC

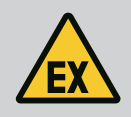

# GEVAAR

#### Levensgevaar bij een verkeerde aansluiting!

Als de pomp in een explosiegevaarlijke omgeving wordt gebruikt, neem dan het hoofdstuk "Elektrische aansluiting in explosieve zones" in acht!

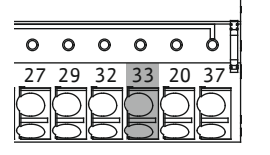

*Fig. 20:* Klem Wilo-EFC

**Aansluiting netwerk** 

Aansluiting digitale ingangen

4.6.5

4.6.6

| 0 0 0 0 0<br>39 42 <b>50</b> 53 54 |
|------------------------------------|
| 39 42 50 53 54                     |
|                                    |

| Klem | Ader stuurleiding | Beschrijving             |
|------|-------------------|--------------------------|
| 50   | 3                 | +10 VDC voedingsspanning |
| 33   | 4                 | Digitale ingang: PTC/WSK |

De softwarematige thermische motorbewaking geschiedt door Pt100- of Pt1000-sensoren in de motorwikkeling. De actuele temperatuurwaarden en grenstemperaturen kunnen via de gebruikersinterface worden bekeken en ingesteld. De aan de hardwarezijde geïnstalleerde PTC-sensoren bepalen de maximale wikkelingstemperatuur en schakelen de motor in geval van nood uit.

**VOORZICHTIG! Functiecontrole uitvoeren! Vóór de aansluiting van de PTC-sensor de weerstand controleren.** Weerstand van de temperatuursensor met een ohmmeter meten. De PTC-sensor hebben een koude weerstand tussen 60 en 300 ohm.

#### Frequentie-omvormer Wilo-EFC

Netwerkkabel van de besturingskabel voorbereiden en de meegeleverde RJ45-stekker monteren. De aansluiting vindt plaats op een netwerkcontactdoos, bijv. de Ethernet-module "MCA 122".

Let bij het aansluiten van de digitale ingangen op het volgende:

- Afgeschermde kabels gebruiken.
- Tijdens de eerste inbedrijfname volgt een autoparametrering. Bij dit proces worden afzonderlijke digitale ingangen vooraf ingesteld. De standaardbezetting is niet wijzigbaar!
- Voor een correcte werking van de vrij te kiezen ingangen kunt u de betreffende functie toewijzen in de Digital Data Interface.

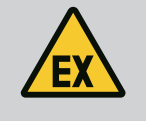

# GEVAAR

#### Levensgevaar bij een verkeerde aansluiting!

Als de pomp in een explosiegevaarlijke omgeving wordt gebruikt, neem dan het hoofdstuk "Elektrische aansluiting in explosieve zones" in acht!

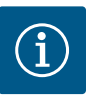

# LET OP

#### Handleiding van de fabrikant in acht nemen!

Lees en volg de handleiding van de frequentie-omvormer voor meer informatie.

#### Frequentieomvormer: Wilo-EFC

- Ingangsspanning +24 VDC, klem 12 en 13
- Referentiepotentiaal (0 V): Klem 20

| Klem       | Functie               | Contacttype          |
|------------|-----------------------|----------------------|
| 18         | Start                 | Maakcontact (NO)     |
| 27         | External Off          | Verbreekcontact (NC) |
| 37         | Safe Torque Off (STO) | Verbreekcontact (NC) |
| 19, 29, 32 | Vrij te kiezen        |                      |

Beschrijving van de functies van de vooraf toegewezen ingangen:

Start

Is niet nodig in LSI-installatiemodus. Installeer een brug tussen de klemmen 12 en 18!

External Off

Is niet nodig in LSI-installatiemodus. Installeer een brug tussen de klemmen 12 en 27!

 Safe Torque Off (STO) – veilige uitschakeling Hardwarematige uitschakeling van de pomp door de frequentieomvormer, onafhankelijk van de pompbesturing. Een automatische herinschakeling is niet mogelijk (herstartblokkering). LET OP! Als de ingang niet nodig is, installeer dan een brug tussen de klemmen 12 en 37!

De volgende functies kunnen aan de vrij ingangen in de Digital Data Interface worden toegewezen:

Leakage Warn

Signaal voor een externe bewaking van de afdichtingsruimte. In geval van storing wordt een waarschuwingsmelding afgegeven.

Leakage Alarm

Signaal voor een externe bewaking van de afdichtingsruimte. In geval van storing wordt de pomp uitgeschakeld. Het verdere gedrag kan worden ingesteld via het alarmtype in de configuratie.

• High Clogg Limit

Activering van de hogere tolerantie ("Power Limit – High") voor verstoppingsdetectie.

De functies "High Water", "Dry Run" en "Reset" worden op de I/O-module aangesloten en in de Digital Data Interface toegewezen!

#### Contacttype voor de betreffende functie

| Functie          | Contacttype      |
|------------------|------------------|
| Leakage Warn     | Maakcontact (NO) |
| Leakage Alarm    | Maakcontact (NO) |
| High Clogg Limit | Maakcontact (NO) |

#### 4.6.7 Aansluiting relaisuitgangen

Let bij het aansluiten van de relaisuitgangen op het volgende:

- Afgeschermde kabels gebruiken.
- Voor de relaisuitgangen kunnen de betreffende functies vrij worden gekozen. Bijbehorende functie in de Digital Data Interface toewijzen!

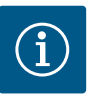

# LET OP

#### Handleiding van de fabrikant in acht nemen!

Lees en volg de handleiding van de frequentie-omvormer voor meer informatie.

#### **Frequentieomvormer Wilo-EFC**

- 2x Vorm C relaisuitgangen. LET OP! Neem voor de exacte positionering van de relaisuitgangen de handleiding van de fabrikant in acht!
- Schakelvermogen: 240 VAC, 2 A
   Op relaisuitgang 2 is op het maakcontact (klem: 4/5) een hoger schakelvermogen mogelijk: max. 400 VAC, 2 A

#### Klem Contacttype

#### Relaisuitgang 1

| 1               | Middenaansluiting (COM) |
|-----------------|-------------------------|
| 2               | Maakcontact (NO)        |
| 3               | Verbreekcontact (NC)    |
| Relaisuitgang 2 |                         |
| 4               | Middenaansluiting (COM) |
| 5               | Maakcontact (NO)        |
| 6               | Verbreekcontact (NC)    |

De volgende functies kunnen worden toegewezen in de Digital Data Interface :

• Run

Enkelbedrijfsmelding van de pomp

Error

Enkelstoringsmelding van de pomp: Alarm.

• Warning

Enkelstoringsmelding van de pomp: Waarschuwing.

Cleaning

Melding, wanneer de reinigingsprocedure van de pomp gestart wordt.

De functies "Rising Level" en "Falling Level" worden op de I/O-module aangesloten en in de Digital Data Interface toegewezen!

#### 4.6.8 Aansluiting analoge uitgang

Let bij het aansluiten van de analoge uitgang op het volgende:

- Afgeschermde kabels gebruiken.
- Voor de uitgang kunnen de betreffende functies vrij worden gekozen. Bijbehorende functie in de Digital Data Interface toewijzen!

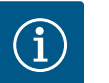

# LET OP

#### Handleiding van de fabrikant in acht nemen!

Lees en volg de handleiding van de frequentie-omvormer voor meer informatie.

#### Frequentie-omvormer Wilo-EFC

- Klem: 39/42
  - Meetbereiken: 0...20 mA of 4...20 mA

LET OP! Meetbereik ook in de Digital Data Interface instellen!

De volgende functies kunnen worden toegewezen in de Digital Data Interface :

- Frequency
  - Uitvoer van de actuele werkelijke frequentie.
- Level

Uitvoer van het actuele vulniveau. LET OP! Voor de uitvoer moet een bijbehorende signaalgever op een ingang worden aangesloten!

Pressure

Uitvoer van de actuele werkdruk. LET OP! Voor de uitvoer moet een bijbehorende signaalgever op een ingang worden aangesloten!

• Flow

Uitvoer van de actuele doorstromingshoeveelheid. LET OP! Voor de uitvoer moet een bijbehorende signaalgever op een ingang worden aangesloten!

4.6.9 Aansluiting in-/uitgangsuitbreidingen (LSI-modus)

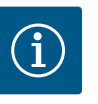

#### LET OP

#### Lees de uitgebreidere informatie hierover!

Lees voor een gebruik conform de voorschriften bovendien de handleiding van de fabrikant en volg deze op.

|                       | Wilo IO 2    |  |
|-----------------------|--------------|--|
| Algemeen              |              |  |
| Туре                  | ET-7002      |  |
| Netaansluiting        | 1030 VDC     |  |
| Bedrijfstemperatuur   | -25+75 °C    |  |
| Afmeting (BxLxH)      | 72x123x35 mm |  |
| Digitale ingangen     |              |  |
| Aantal                | 6            |  |
| Spanningsniveau "In"  | 1050 VDC     |  |
| Spanningsniveau "Uit" | max. 4 VDC   |  |
| Relaisuitgangen       |              |  |
| Aantal                | 3            |  |

|                          | Wilo IO 2             |
|--------------------------|-----------------------|
| Contacttype              | Maakcontact (NO)      |
| Schakelvermogen          | 5 A, 250 VAC/24 VDC   |
| Analoge ingangen         |                       |
| Aantal                   | 3                     |
| Meetbereik selecteerbaar | ja, met jumper        |
| Mogelijke meetbereiken   | 010 V, 020 mA, 420 mA |

Alle andere technische gegevens zijn te vinden in de handleiding van de fabrikant.

#### Installatie

# LET OP! Alle informatie over het wijzigen van het IP-adres en de montage vindt u in de handleiding van de fabrikant!

- 1. Signaal (stroom of spanning) voor meetbereik instellen: Jumper instellen. LET OP! Het meetbereik wordt in de Digital Data Interface ingesteld en aan de I/Omodule doorgegeven. Meetbereik niet in I/O-module instellen.
- 2. Module in de schakelkast bevestigen.
- 3. In- en uitgangen aansluiten.
- 4. Netaansluiting aansluiten.
- 5. IP-adres instellen.
- 6. Type van de gebruikte I/O-module in de Digital Data Interface instellen.

#### Overzicht I/O 2-module

| Klemmen 16   | Analoge ingangen                  |
|--------------|-----------------------------------|
| Klem 8       | Netaansluiting (+)                |
| Klem 9       | Netaansluiting (–)                |
| Klemmen 1015 | Relaisuitgangen, maakcontact (NO) |
| Klemmen 1623 | Digitale ingangen                 |

#### In- en uitgangen

#### LET OP! Aangesloten in- en uitgangen in de Digital Data Interface van de hoofdpomp toewijzen! ("Settings → I/O Extension")

De volgende functies kunnen niet aan de **digitale** ingangen worden toegewezen:

- High Water
- Signaal voor overstroming.
- Dry Run
- Signaal voor droogloopbeveiliging.
- Reset

Extern signaal voor het resetten van foutmeldingen.

- System Off
- Extern signaal voor het uitschakelen van de installatie.
- Trigger Start Level Afpompproces starten. De pompput wordt tot het uitschakelniveau afgepompt.
- Alternative Start Level
   Alternatief inschakelniveau activeren.

De volgende functies kunnen niet aan de **analoge** ingangen worden toegewezen:

#### LET OP! Functie "vulpeil" aan de analoge ingang voor de niveausensor toewijzen!

- External Control Value
  - Opgave gewenste waarde van een bovengeschikte besturing ter besturing van het pompstation als analoog signaal. LET OP! In de LSI-installatiemodus werkt het pompstation onafhankelijk van een bovengeschikte besturing. Als de opgave van de gewenste waarde door een bovengeschikte besturing uitgevoerd moet worden, neem dan contact op met de servicedienst!
- Level
  - Opgave gewenste waarde voor de regelingsmodi in de LSI-installatiemodus.

LET OP! Voorwaarde voor de installatiemodus! Een ingang met deze functie bezetten.

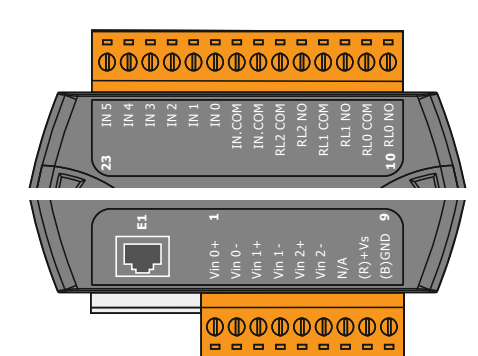

Fig. 21: Wilo IO 2 (ET-7002)

Pressure

Verkrijgen van de actuele systeemdruk voor de gegevensregistratie.

LET OP! Kan als regelwaarde voor de PID-regelaar gebruikt worden!

• Flow

Verkrijgen van de actuele doorstroming voor de gegevensregistratie.

#### LET OP! Kan als regelwaarde voor de PID- en HE-regelaar gebruikt worden!

De volgende functies kunnen niet aan de **relaisuitgangen** worden toegewezen:

Run

Verzamelbedrijfsmelding

• Rising Level

Melding bij een stijgend niveau.

Falling Level

Melding bij een dalend niveau.

- System Error
  - Verzamelstoringsmelding: Fout.
- System Warning
   Verzamelstoringsmelding: Waarschuwing.
- Cleaning

Melding, wanneer een reinigingscyclus van een pomp actief is.

4.7 Elektrische aansluiting in explosieve zones

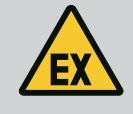

# GEVAAR

#### Levensgevaar bij een verkeerde aansluiting!

Als de pomp in explosieve zones is geïnstalleerd, sluit dan een droogloopbeveiliging en de thermische motorbewaking aan op de "Safe Torque Off"!

- Neem de voorschriften voor de frequentieomvormers in acht!
- Neem alle specificaties in dit hoofdstuk in acht!

Als de pomp in explosieve zones wordt geïnstalleerd, neemt u de volgende punten in acht:

#### Signaalgever

- Aparte signaalgevers voor de droogloopbeveiliging installeren.
- Vlotterschakelaar via scheidingsrelais voor explosies aansluiten.
- Niveausensor via een zenerbarrière aansluiten.

#### Frequentieomvormer Wilo-EFC

- PTC-thermistorkaart "MCB 112" installeren.
  - Neem de voorschriften voor de frequentieomvormers en de PTC-thermistorkaart in acht!

LSI-installatiemodus: per frequentieomvormer een kaart installeren!

- PTC-sensor op de PTC-thermistorkaart "MCB 112" aansluiten: Klemmen T1 en T2
- PTC-thermistorkaart "MCB 112" op "Safe Torque Off (STO)" aansluiten:
  - PTC-Thermistorkaart "MCB 112" klem 10 op klem 33 op de frequentieomvormer.
  - PTC-Thermistorkaart "MCB 112" klem 12 op klem 37 op de frequentieomvormer.
- Droogloopbeveiliging op de PTC-thermistorkaart "MCB 112" aansluiten. Klemmen 3 tot 9

GEVAAR! LSI-installatiemodus: Droogloopbeveiliging op alle frequentieomvormers aansluiten!

#### 5 Bediening

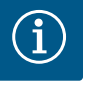

# LET OP

#### Automatische inschakeling na stroomuitval

Het product wordt procesafhankelijk in- en uitgeschakeld via afzonderlijke besturingen. Het product kan automatisch worden ingeschakeld na stroomuitval.

#### 5.1 Systeemvereisten

5.2 Gebruikersaccounts

Voor de configuratie en inbedrijfname van de pomp zijn de volgende componenten nodig:

- Computer met Windows, Macintosh of Linux bedrijf met Ethernet-aansluiting
- Internetbrowser voor de toegang tot de gebruikersinterface. De volgende internetbrowsers worden ondersteund:
  - Firefox 65 of hoger
  - Google Chrome 60 of hoger
  - Andere internetbrowsers kunnen beperkingen in de paginaweergave hebben!
- Ethernet-netwerk: 10BASE-T/100BASE-TX

De Digital Data Interface heeft twee gebruikersaccounts:

Anonymous user

Standaard gebruikersaccount zonder wachtwoord om de instellingen te bekijken. Er kunnen **geen** instellingen worden gewijzigd.

- Regular user
  - Gebruikersaccount met wachtwoord voor het configureren van de instellingen.
  - Gebruikersnaam: user
  - Wachtwoord: user
    - Het inloggen gebeurt via het Sidebar-menu. Na 2 minuten volgt een automatische afmelding van de gebruiker.

LET OP! Wijzig om veiligheidsredenen het fabriekswachtwoord bij de eerste configuratie!

LET OP! Als het nieuwe wachtwoord verloren gaat, neem dan contact op met de servicedienst! De servicedienst kan het fabriekswachtwoord herstellen.

#### Popupmenu

Klik op het menu-item om een menu-item weer te geven. Er kan altijd slechts één menu worden weergegeven. Wanneer er op een menu-item wordt geklikt, wordt een opengeklapt menu-item gesloten.

#### In-/uitschakelaar

Om de functie in- of uit te schakelen, schakelaar aanklikken:

- Schakelaar "grijs": Functie uitgeschakeld.
- Schakelaar "groen": Functie ingeschakeld.

#### Selectieveld

De keuze bij selectievelden kan op twee manieren gebeuren:

- Met de twee pijlen rechts en links kunnen de waarden worden doorgeklikt.
- Door het aanklikken van het veld verschijnt de waardelijst. Gewenste waarde aanklikken.

#### Tekstveld

Bij tekstvelden kan de betreffende waarde direct worden ingevoerd. De weergave van de tekstvelden is afhankelijk van de invoer:

• Wit tekstveld

De betreffende waarde **kan** worden ingevoerd of gewijzigd.

Wit tekstveld met rode rand

Verplicht veld! De betreffende waarde moet worden ingevoerd.

Grijs tekstveld Tekstinvoer geblokkeerd. Waarde wordt

Tekstinvoer geblokkeerd. Waarde wordt automatisch ingevoegd of aangemeld om de waarde te wijzigen.

#### 5.3 Bedieningselementen

| Changeable Alarms         | ~ |
|---------------------------|---|
| Changeable Warnings       | ~ |
| <i>Fig. 22:</i> Popupmenu |   |

Enable DHCP 
Use DNS from DHCP

#### Fig. 23: In-/uitschakelaar

| Input 1 Function | Not In Use                 | )> |
|------------------|----------------------------|----|
| Input 2 Function | Not In Use                 | >  |
| Input 3 Function | Dry Run<br>Leakage Warning | >  |
| Input 4 Function | Leakage Alarm<br>Reset     | >  |

#### Fig. 24: Selectieveld

| Server URL |  |
|------------|--|
| Port       |  |
| Username   |  |
| Password   |  |

Fig. 25: Tekstveld

2019-07-15 15:29:00 × JUL 2019

14 15 16 17 18 19 20 22 23 24 25 26 27

5 6

S M т w т F s

7 9 10 11 12 13

21 29 30 31

1 2 3 4 Als de datum en tijd niet gesynchroniseerd worden via het NTP-protocol, stelt u de datum en tijd in via het selectieveld. Om de datum en tijd in te stellen, klikt u op het invoerveld:

Datum in de kalender selecteren en aanklikken. .

2

1

0

Temp. Sensor 2 War

mp. Sensor 2 Fault isor 2 Faul

Tijd via de schuifafsluiters instellen.

Fig. 26: Datum/tijd

5.5

Date / Time

#### Invoer/wijzigingen overnemen 5.4

Startpagina

Alle invoer en wijzigingen in de betreffende menu's worden niet automatisch overgenomen:

- Om invoer en wijzigingen over te nemen, klikt u in het betreffende menu op "Save". •
- Om invoer of wijzigingen af te wijzen, selecteert u een ander menu of schakelt u over naar de startpagina.

De toegang alsmede de besturing van de Digital Data Interface gebeurt via een grafische gebruikersinterface middels een internetbrowser. Na invoer van het IP-adres wordt de startpagina weergegeven. Op de startpagina wordt alle belangrijke informatie over de pomp of het pompstation snel en overzichtelijk weergegeven. Bovendien vindt zo de toegang tot het hoofdmenu alsmede de gebruikerslogin plaats. De weergave van de startpagina varieert met de geselecteerde installatiemodus.

Data Lo

Date - Tir

4030

4012

2019-07-17 23:52:11

2019-07-17 23:52:07

2019-07-17 23:52:07

2019-07-17 23:52:07

2019-07-16 12:27:27

(3)

, cumentation

999.0

0.11

0.14

0.14

0.00

8

#### 5.5.1 Startpagina: Systeemmodus DDI

| G FC Commun      | lication Down   | 4031                | 2019-07-16 12:27:27 |  |  |  |
|------------------|-----------------|---------------------|---------------------|--|--|--|
| 10 Temp. Sens    | or 2 Trip       | (9)₃                | 2019-07-16 12:27:26 |  |  |  |
| G Temp. Sens     | or 2 Warning    | 2019-07-16 12:27:26 |                     |  |  |  |
| G EXIO Comm      | nunication Down | 4030                | 2019-07-16 09:25:42 |  |  |  |
| FC Communication | nication Down   | 4031                | 2019-07-16 08:51:27 |  |  |  |
| 10 Temp. Sens    | or 2 Trip       | 3003                | 2019-07-16 08:51:26 |  |  |  |
| ⑦ Temp. Sens     | or 2 Warning    | 4012                | 2019-07-16 08:51:26 |  |  |  |
| Temp. Sens       | or 2 Fault      | 4003                | 2019-07-16 08:51:26 |  |  |  |
|                  |                 |                     |                     |  |  |  |
| 1                | Terug           |                     |                     |  |  |  |
|                  |                 |                     |                     |  |  |  |
| 2                | Aangemelde g    | ebruike             | er                  |  |  |  |
|                  | <u> </u>        |                     |                     |  |  |  |
| 3                | Softwarelicent  | ie/svst             | eemmodus            |  |  |  |
|                  |                 | -,-,-               |                     |  |  |  |
| 4                | Sidebar-menu    | Sidebar-menu        |                     |  |  |  |
|                  | onacean month   |                     |                     |  |  |  |
| 5                | Bladeren hoofd  | Imenu               |                     |  |  |  |
| 5                | Bidderen noore  | incha               |                     |  |  |  |
| 6                | Hoofdmenu       |                     |                     |  |  |  |
| 0                | Hoorumenu       |                     |                     |  |  |  |
| 7                | Dompgogovon     | ~                   |                     |  |  |  |
| /                | Pompgegeven     | 5                   |                     |  |  |  |
| 0                | Conconstant     | _                   |                     |  |  |  |
| 0                | Sensorwaarder   | 1                   |                     |  |  |  |
| 0                | E               | - · · · ·           |                     |  |  |  |
| 9                | Foutprotocol    | Foutprotocol        |                     |  |  |  |
|                  |                 |                     |                     |  |  |  |

wila

45.81

0.11

0.14

0.00

Settings

| (1)                            | Regular Use 2               |                                    | Nexos Lif           | ft Pump Intelligen | 3                        |              |                          | wil      | <b>0</b> (4)= |
|--------------------------------|-----------------------------|------------------------------------|---------------------|--------------------|--------------------------|--------------|--------------------------|----------|---------------|
| <                              | Overview                    | Function Modules                   | 6                   | Data Logger        | D                        | ocumentation |                          | Settings | (5)           |
| KS 8                           | 1-7/6                       | Running Hours:                     | 3                   |                    | Winding <sub>top</sub> 2 | 999.00       | °C TempOB                | 44.94    | °C            |
| S/N:                           | S00028788 72.16.133.95      | Cleaning Cycles:<br>Sensor Status: | 0                   |                    | VIbX                     | 0.12         | mm/s VibY                | 0.13     | mm/s          |
| PW I                           | Birkenallee, Pumpe 1        | Carbonotatos                       | Reset Error         |                    |                          | 0.12         | mm/s VibHut <sub>X</sub> | 0.14     | mm/s          |
|                                |                             |                                    |                     |                    | VibHuty                  | 0.16         | <b>8</b>                 | 0.00     | mA            |
| - · · · ·                      |                             | MANUAL                             |                     | OFF                | Inputour                 | 0.00         | MA P1                    | 0.00     | KW            |
| Message (10                    | 0)                          | Code                               | Date - Time         |                    | Frequency                | 0.00         |                          | 0.00     |               |
| Motor Vibratio     EC Communic | n X - Warning<br>ation Down | 6002                               | 2019-06-24 13:16:55 |                    |                          | 0.00         |                          |          |               |
| Temp. Sensor                   | 2 Warning                   | 4012                               | 2019-06-14 09:22:36 |                    |                          |              |                          |          |               |
| Temp. Sensor                   | 2 Fault                     | <b>1 1 1 1 1 1 1 1 1 1</b>         | 2019-06-14 09:22:36 |                    |                          |              |                          |          |               |
| ① Temp. Sensor                 | 2 Trip                      | 9 03                               | 2019-06-14 09:22:35 |                    |                          |              |                          |          |               |
| Motor Vibratio                 | n X - Warning               | 6002                               | 2019-06-04 09:33:56 |                    |                          |              |                          |          |               |
| Motor Vibratic                 | n Y - Warning               | 6003                               | 2019-06-04 09:33:56 |                    |                          |              |                          |          |               |
| FC Communication Down          |                             | 4031                               | 2019-06-04 08:11:10 |                    |                          |              |                          |          |               |
| Temp. Sensor                   | 2 Fault                     | 4003                               | 2019-06-04 08:11:02 |                    |                          |              |                          |          |               |
|                                | n. m.s.                     | -005                               |                     |                    |                          |              |                          |          | _             |
| 1                              | Torug                       |                                    |                     |                    |                          |              |                          |          |               |
| 1                              | Terug                       |                                    |                     |                    |                          |              |                          |          |               |
| 2                              | Aangemelde                  | gebruiker                          |                     |                    |                          |              |                          |          |               |
| 3                              | Softwarelice                | ntie/systee                        | mmodus              |                    |                          |              |                          |          |               |
| 4                              | Sidebar-men                 | iu                                 |                     |                    |                          |              |                          |          |               |
| 5                              | Bladeren hoo                | fdmenu                             |                     |                    |                          |              |                          |          |               |
| 6                              | Hoofdmenu                   |                                    |                     |                    |                          |              |                          |          |               |
| 7                              | Pompgegeve                  | ens                                |                     |                    |                          |              |                          |          |               |
| 8                              | Sensorwaard                 | en                                 |                     |                    |                          |              |                          |          |               |
| 9                              | Foutprotoco                 |                                    |                     |                    |                          |              |                          |          |               |
| 10                             | Bedrijfssituat              | tie pomp                           |                     |                    |                          |              |                          |          |               |

#### 5.5.3 Startpagina: Systeemmodus LSI

In de LSI-installatiemodus zijn er twee verschillende startpagina's:

# • Slave-startpagina

Elke pomp heeft een eigen startpagina. Via deze startpagina kunnen de actuele bedrijfsgegevens van de pomp ingezien worden. De pomp wordt ook via deze startpagina geconfigureerd.

Master-startpagina

De installatie heeft een bovengeschikte Master-startpagina. Hier worden de bedrijfsparameters van het pompstation en van de enkele pomp weergegeven. De regelparameters van het pompstation worden ook via deze startpagina ingesteld.

#### Slave-startpagina

| 1   | <b>f</b> 11                                               | Legular Us 2          |                                                   | Nexos L      | ift System Intelligen | ce - Slave 3             |             |      |                          | wil      | 0 (4 |
|-----|-----------------------------------------------------------|-----------------------|---------------------------------------------------|--------------|-----------------------|--------------------------|-------------|------|--------------------------|----------|------|
| )   | Overview                                                  | Function M            | odules                                            | 6            | Data Logger           | Do                       | cumentation |      |                          | Settings | (    |
| Å   | Rexa SOLID Q15-84<br>FKT 20.2M-4/32G-P4                   | Runi<br>kWh           | ning Hours: 18933<br>: 0                          |              | $\bigcirc$            | Winding <sub>Top</sub> 1 | 999.00      | *C   | Winding <sub>Tap</sub> 2 | 999.00   |      |
|     | S/N: 0123456789<br>IP: 172.18.232.10<br>Pumping station 1 | 7 Pum<br>Clea<br>Sens | p Cycles: 3936<br>ning Cycles: 0<br>sor Status: 😑 |              | Reset Error           | Winding <sub>Tep</sub> 5 | 999.00      | *C   | TempOB                   | 38.94    |      |
|     | AUTO                                                      | 10 MANUAL             |                                                   |              | OFF                   | VibX                     | 0.14        | mm/s | VibY<br>B                | 0.13     | mm   |
| Mes | sage (100)                                                | Code                  | Date - 1                                          | Time         |                       | VibHut <sub>X</sub>      | 0.16        | mm/s | Input <sub>Carr</sub>    | 0.00     |      |
| Tem | p. Sensor 5 Warning                                       | 4015                  | 2020-11                                           | -15 23:39:02 |                       | Input <sub>Curr</sub>    | 0.00        | mA   | P1                       | 0.00     | 1    |
| Tem | p. Sensor 5 Fault                                         | 4006                  | 2020-11                                           | -15 23:39:02 |                       | Voltage                  | 0.00        | V    | Current                  | 0.00     |      |
| Tem | p. Sensor 5 Trip                                          | 3006                  | 2020-11                                           | -15 23:39:01 |                       | Frequency                | 0.00        | Hz   |                          |          |      |
| Tem | p. Sensor 4 Warning                                       | 4014                  | 2020-11                                           | -15 23:39:00 | 1                     |                          |             |      |                          |          |      |
| Tem | p. Sensor 4 Fault                                         | 9 4005                | 2020-11                                           | -15 23:39:00 | 1                     |                          |             |      |                          |          |      |
| Tem | p. Sensor 3 Warning                                       | 4013                  | 2020-11                                           | -15 23:38:59 | 1                     |                          |             |      |                          |          |      |
| Tem | p. Sensor 3 Fault                                         | 4004                  | 2020-11                                           | -15 23:38:59 | 1                     |                          |             |      |                          |          |      |
| Tem | p. Sensor 4 Trip                                          | 3005                  | 2020-11                                           | -15 23:38:59 | 1                     |                          |             |      |                          |          |      |
| Tem | p. Sensor 2 Fault                                         | 4003                  | 2020-11                                           | -15 23:38:58 |                       |                          |             |      |                          |          |      |
| Tem | p. Sensor 3 Trip                                          | 3004                  | 2020-11                                           | -15 23:38:58 |                       |                          |             |      |                          |          |      |
| Tem | p. Sensor 2 Warning                                       | 4012                  | 2020-11                                           | -15 23:38:57 |                       |                          |             |      |                          |          |      |

| 1  | Terug                            |
|----|----------------------------------|
| 2  | Aangemelde gebruiker             |
| 3  | Softwarelicentie/systeemmodus    |
| 4  | Sidebar-menu                     |
| 5  | Bladeren hoofdmenu               |
| 6  | Hoofdmenu                        |
| 7  | Pompgegevens                     |
| 8  | Sensorwaarden                    |
| 9  | Foutprotocol van de pomp         |
| 10 | Bedrijfssituatie pomp            |
| 11 | Naar de Master-startpagina gaan. |

#### Master-startpagina

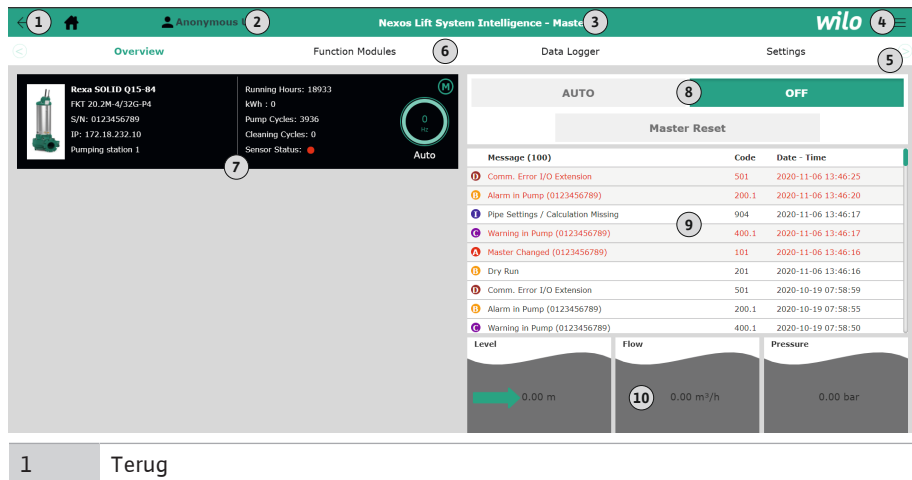

| -  | Terug                                                                       |
|----|-----------------------------------------------------------------------------|
| 2  | Aangemelde gebruiker                                                        |
| 3  | Softwarelicentie/systeemmodus                                               |
| 4  | Sidebar-menu                                                                |
| 5  | Bladeren hoofdmenu                                                          |
| 6  | Hoofdmenu                                                                   |
| 7  | Weergave van de pompen die in de installatie aanwezig zijn met pompgegevens |
| 8  | Bedrijfssituatie van de installatie                                         |
| 9  | Foutprotocol van de installatie                                             |
| 10 | Bedrijfsgegevens van het pompstation                                        |
|    |                                                                             |

#### 5.5.4 Pompgegevens

Afhankelijk van de ingestelde systeemmodus worden de volgende pompgegevens weergegeven:

| Pompgegevens            | Systeemmodus |     |            |            |  |  |  |
|-------------------------|--------------|-----|------------|------------|--|--|--|
|                         | DDI          | LPI | LSI-hoofd- | LSI-reser- |  |  |  |
|                         |              |     | ротр       | vepomp     |  |  |  |
| Pomptype                | •            | •   | •          | •          |  |  |  |
| Motortype               | •            | •   | •          | •          |  |  |  |
| IP-adres                | •            | •   | •          | •          |  |  |  |
| Name van de installatie | •            | •   | •          | •          |  |  |  |
| Bedrijfsuren            | •            | •   | •          | •          |  |  |  |
| Pompcycli               | •            | •   | •          | •          |  |  |  |
| Reinigingscycli         | _            | •   | •          | •          |  |  |  |
| Sensorstatus            | •            | •   | •          | •          |  |  |  |
| Bedrijfsfrequentie      | _            | •   | •          | •          |  |  |  |
| Bedrijfssituatie pomp   | _            | •   | •          | •          |  |  |  |

#### Legenda

– = nicht beschikbaar, • = beschikbaar

#### 5.5.5 Sensorwaarden

Afhankelijk van de ingestelde systeemmodus en de motoruitrusting kunnen de volgende sensoren worden weergegeven:

| Beschrijving                             | Display             | Systeemmodus |     |            |  |
|------------------------------------------|---------------------|--------------|-----|------------|--|
|                                          |                     | DDI          | LPI | LSI-reser- |  |
|                                          |                     |              |     | vepomp     |  |
| Wikkelingstemperatuur 1                  | Winding 1           | •            | •   | •          |  |
| Wikkelingstemperatuur 2                  | Winding 2           | 0            | 0   | 0          |  |
| Wikkelingstemperatuur 3                  | Winding 3           | 0            | 0   | 0          |  |
| Opslagtemperatuur boven                  | Bearing 4           | 0            | 0   | 0          |  |
| Opslagtemperatuur onder                  | Bearing 5           | 0            | 0   | 0          |  |
| Temperatuursensor Digital Data Interface | TempOB              | •            | •   | •          |  |
| Vibratiesensor Digital Data Interface    | VibX, VibY,<br>VibZ | •            | •   | •          |  |
| Vibratiesensor motorlager                | MotX, MotY          | 0            | 0   | 0          |  |
| Lekkage afdichtingsruimte                | L.SC                | 0            | 0   | 0          |  |
| Lekkage lekkagekamer                     | L.LC                | 0            | 0   | 0          |  |
| Opgenomen vermogen                       | P1                  | -            | •   | •          |  |
| Nominale spanning                        | Voltage             | -            | •   | •          |  |
| Nominale stroom                          | Current             | -            | •   | •          |  |
| Frequentie                               | Frequency           | _            | •   | •          |  |

#### Legenda

- = nicht beschikbaar, o = optioneel, • = beschikbaar

#### LET OP! Alleen de geïnstalleerde sensoren worden weergegeven. De display varieert afhankelijk van de motoruitrusting.

#### 5.5.6 Bedrijfssituatie pomp

In de systeemmodi "LPI" en "LSI" kan de pomp direct via de startpagina aangestuurd worden:

- Off
  - Pomp uit.
- Manual

Pomp met de hand inschakelen. De pomp loopt, tot de knop "Off" aangeklikt wordt of het uitschakelniveau wordt bereikt.

LET OP! Voor de handmatige werking een frequentie voor het bedrijfspunt invoeren! (zie menu: "Function Modules → Operating Mode → Frequency in Manual Mode") LET OP! Systeemmodus "LSI": een handmatige modus is alleen mogelijk, als de master-bedrijfssituatie "Uit" is!
# • Auto

Automatischer bedrijf van de pomp.

Systeemmodus "LPI": Gewenste waarde via de bovengeschikte besturing. Systeemmodus "LSI": Gewenste waarde door de systeem-master.

# 5.6 Sidebar-menu

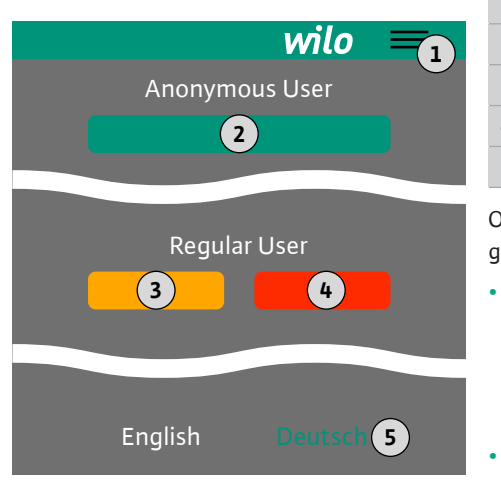

# 6 Configuratie

6.1 Plichten van de gebruiker

#### 6.2 Personeelskwalificatie

6.3 Voorwaarden

 1
 Sidebar-menu tonen/verbergen

 2
 "Login" (groene knop)

 3
 "Edit profile" (gele knop)

 4
 "Logout" (rode knop)

 5
 Selectie menutaal - de huidige taal is groen weergegeven.

Om het Sidebar-menu te tonen of te verbergen, klikt u op het hamburgerpictogram. De toegang tot de volgende functies geschiedt via het Sidebar-menu:

# Gebruikersbeheer

- Weergave van de momenteel aangemelde gebruiker: Anonymous user of Regular user
- Gebruiker aanmelden: "Login" aanklikken.
- Gebruiker afmelden: "Logout" aanklikken.
- Gebruikerswachtwoord wijzigen: "Edit profile" aanklikken.
- Menutaal

Gewenste taal aanklikken.

- Het ter beschikking stellen van de inbouw- en bedieningsvoorschriften in de taal van het personeel.
- Het garanderen dat het volledige personeel de inbouw- en bedieningsvoorschriften heeft gelezen en begrepen.
- Veiligheidsinrichtingen (incl. noodstop) van de complete installatie ingeschakeld en op probleemloze werking gecontroleerd.
- Veilige omgang met webgebaseerde gebruikersinterfaces
  - Vakkundige talenkennis in het Engels, voor de volgende vakgebieden
  - Elektrotechniek, vakgebied frequentieomvormer
  - Pomptechniek, vakgebied Gebruik van pompsystemen
  - Netwerktechniek, configuratie van netwerkcomponenten

Voor de configuratie van de Digital Data Interface moet aan de volgende voorwaarden zijn voldaan:

| Voorwaarde                                                                                                    |     | Systeemmodus |     |  |
|----------------------------------------------------------------------------------------------------|-----|--------------|-----|--|
|                                                                                                    | DDI | LPI          | LSI |  |
| Netwerk                                                                                                    |     |              |     |  |
| Ethernet-netwerk: 10BASE-T/100BASE-TX, IP-gebaseerd,<br>met DHCP-server*                                                                                                    | •   | •            | •   |  |
| IP-adres frequentie-omvormer<br>Wordt af fabriek door de DHCP-server* opgevraagd. Voor de<br>toekenning van een vast IP-adres dient u de instructies van de<br>fabrikant in acht te nemen! | -   | •            | •   |  |
| IP-adres I/O-module<br>De I/O-module heeft af fabriek een vast IP-adres. Voor de wij-<br>ziging van dit IP-adres dient u de instructies van de fabrikant<br>in acht te nemen!              | 0   | 0            | •   |  |
| Bedieningsapparaat                                                                                                    |     |              |     |  |
| Computer met Windows-, Macintosh- of Linux-besturings-<br>systeem, Ethernet-aansluiting en een geïnstalleerde internet-<br>browser**                                                       | •   | •            | •   |  |
| Legenda                                                                                                    |     |              |     |  |

- = niet nodig, o = indien nodig, • = moet aanwezig zijn

6.4

#### \* Netwerk zonder DHCP-server

De Digital Data Interface is af fabriek op DHCP ingesteld. Zo worden alle benodigde netwerkparameters via de DHCP-server opgevraagd. Voor de eerste configuratie moet een DHCP-server aanwezig zijn in het netwerk. Zo kunnen de benodigde IP-adressen voor gebruik zonder DHCP-server vast ingesteld worden.

#### **\*\*Ondersteunde internetbrowsers**

De volgende internetbrowsers worden ondersteund:

- Firefox 65 of hoger
- Google Chrome 60 of hoger

Hieronder volgen stapsgewijze instructies voor de verschillende installatiemodi. Voorwaarden voor de stapsgewijze instructies zijn:

- Alle noodzakelijke elektrische aansluitingen zijn uitgevoerd.
- Voor elk component wordt een vast IP-adres gedefinieerd.
- Notebook of touchpanel voor toegang tot de webgebaseerde gebruikersinterface (Web-HMI) is aanwezig.

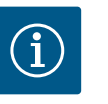

# LET OP

#### Om instellingen uit te voeren, gebruiker aanmelden!

Gebruikersaanmelding via het Sidebar-menu:

Gebruikersnaam: user
 Wachtwoord: user

Het fabriekswachtwoord wordt tijdens de eerste configuratie gewijzigd!

6.4.1 Eerste configuratie: Installatiemodus "DDI"

**Eerste configuratie** 

Definieer een vast IP-adres voor de volgende componenten voordat u met de eerste inbedrijfname begint:

- Pomp
- Notebook/touchpanel (Web HMI)

# Pomp configureren

1. Pomp met DHCP-server verbinden.

Voor de eerste configuratie **moet** een DHCP-server aanwezig zijn in het netwerk. De Digital Data Interface is af fabriek op DHCP ingesteld. Zo worden alle benodigde netwerkparameters via de DHCP-server opgevraagd.

 Stel het IP-adres en het subnet van de pomp in op de geregistreerde netwerkconfiguratie.

Settings → Digital Data Interface → Network Interface Settings Network Interface Settings [▶ 44]

- 3. Maak opnieuw verbinding met het ingestelde IP-adres.
- Gebruikersaccount "Regular user": wachtwoord af fabriek wijzigen. Sidebar-menu openen en gebruikersprofiel wijzigen. Fabriekswachtwoord voor gebruikersaccount "Regular User" wijzigen [▶ 43]
- Tijd/datum instellen.
   Om alle wijzigingen in de Digital Data Interface correct te documenteren, de actuele tijd en datum instellen.

Settings  $\rightarrow$  Clock Clock [ $\triangleright$  43]

6. Taal instellen.

Settings → Menu Language Menu Language [▶ 43]

6.4.2 Eerste configuratie: Installatiemodus "LPI" Definieer een vast IP-adres voor de volgende componenten voordat u met de eerste inbedrijfname begint:

- I/O-module (indien aanwezig)
- Frequentieomvormer
- Pomp
- Notebook/touchpanel (Web HMI)

# I/O-module configureren (indien aanwezig)

1. Signaaltype van de analoge ingangen op de I/O-module ingesteld (jumper op stroom of spanningsingang zetten).

- n
- 2. Stel het IP-adres en het subnet van de pomp in de I/O-module op de geregistreerde netwerkconfiguratie.
  - Zie inbouw- en bedieningsvoorschriften van de I/O-module.
- 3. I/O-module met het netwerk verbinden.

# LET OP! Behalve het IP-adres heeft de I/O-module geen verdere software-instellingen nodig!

# Frequentieomvormer configureren

- 1. Frequentieomvormer met het netwerk verbinden.
- 2. Stel het IP-adres en het subnet van de frequentieomvormer in op de geregistreerde netwerkconfiguratie.

Zie inbouw- en bedieningsvoorschriften van de frequentieomvormer: Parameters 12-0

 Bedrijfssituatie van de frequentieomvormer op "Off" zetten.
 Zie inbouw- en bedieningsvoorschriften van de frequentieomvormer: Druk op de Offknop op het bedieningspaneel.

# Pomp configureren

1. Pomp met DHCP-server verbinden.

Voor de eerste configuratie **moet** een DHCP-server aanwezig zijn in het netwerk. De Digital Data Interface is af fabriek op DHCP ingesteld. Zo worden alle benodigde netwerkparameters via de DHCP-server opgevraagd.

 Stel het IP-adres en het subnet van de pomp in op de geregistreerde netwerkconfiguratie.

Settings → Digital Data Interface → Network Interface Settings [▶ 44]

- 3. Maak opnieuw verbinding met het ingestelde IP-adres.
- Gebruikersaccount "Regular user": wachtwoord af fabriek wijzigen. Sidebar-menu openen en gebruikersprofiel wijzigen. Fabriekswachtwoord voor gebruikersaccount "Regular User" wijzigen [► 43]
- Tijd/datum instellen.
   Om alle wijzigingen in de Digital Data Interface correct te documenteren, de actuele tijd en datum instellen.

Settings  $\rightarrow$  Clock [ $\triangleright$  43]

6. Taal instellen.

Settings 🗲 Menu Language [🕨 43]

7. Installatiemodus van de pomp op "LPI" instellen.
 Settings → Digital Data Interface → System Mode Selection [▶ 45]

# LET OP! Wacht tot de pagina is vernieuwd!

- 8. Type en IP-adres van de frequentieomvormer in de Digital Data Interface instellen. Settings → Frequency Converter → IP / Type Select [▶ 47]
- Automatische parametrering uitvoeren.
   Settings → Frequency Converter → Auto Setup [▶ 47]
- Acceleratietijd van de frequentieomvormer in de Digital Data Interface instellen. Settings → Frequency Converter → Ramp Settings [▶ 48]
- 11. Functies van de in-/uitgangen van de frequentieomvormer in de Digital Data Interface toewijzen.
  - Settings → Frequency Converter → Digital Inputs [▶ 48]
  - Settings → Frequency Converter → Analog Inputs [▶ 48]
  - Settings → Frequency Converter → Relay Outputs [▶ 49]
  - Settings → Frequency Converter → Analog Outputs [▶ 50]
- "Automatische motoraanpassing" op de frequentieomvormer starten.
   Zie inbouw- en bedieningsvoorschriften van de frequentieomvormer: Parameters 1–29

VOORZICHTIG! Complete "automatische motoraanpassing" uitvoeren. De verminderde "automatische motoraanpassing" kan tot onjuiste resultaten leiden!

LET OP! Na de "automatische motoraanpassing" het aantal polen van de motor controleren: Parameters 1-39!

 Type en IP-adres van de I/O-module in de Digital Data Interface instellen (indien aanwezig).

Settings  $\rightarrow$  I/O Extension  $\rightarrow$  IP / Type Select [ $\triangleright$  50]

14. Functies van de in-/uitgangen van de I/O-module in de Digital Data Interface toewijzen.

Settings  $\rightarrow$  I/O Extension  $\rightarrow$  Digital Inputs [ $\triangleright$  51]

Settings → I/O Extension → Analog Inputs [▶ 51] (alleen Wilo I/O 2)

Settings  $\rightarrow$  I/O Extension  $\rightarrow$  Relay Outputs [ $\triangleright$  52]

#### **Pomp activeren**

- Frequentieomvormer omschakelen naar automatische "automatisch bedrijf". Zie inbouw- en bedieningsvoorschriften van de frequentieomvormer: Druk op de Auto On-knop op het bedieningspaneel.
- Pomp omschakelen naar "automatisch bedrijf".
   Function Modules → Operating Mode (Pomp) [▶ 54]
- Meet de referentiekarakteristiek om de blokkeerdetectie te kunnen gebruiken.
   Function Modules → Clog Detection → Clog Detection Teach Power Curve [▶ 55]
- 6.4.3 Eerste configuratie: Installatiemodus "LSI"
- Definieer een vast IP-adres voor de volgende componenten voordat u met de eerste inbedrijfname begint:
- I/O-module
- Voor elke frequentieomvormer
- Voor elke pomp
- Master-IP voor installatietoegang
- Notebook/touchpanel (Web HMI)

#### I/O-module configureren

- 1. Signaaltype van de analoge ingangen op de I/O-module ingesteld (jumper op stroom of spanningsingang zetten).
- 2. Stel het IP-adres en het subnet van de pomp in de I/O-module op de geregistreerde netwerkconfiguratie.

Zie inbouw- en bedieningsvoorschriften van de I/O-module.

3. I/O-module met het netwerk verbinden.

# LET OP! Behalve het IP-adres heeft de I/O-module geen verdere software-instellingen nodig!

#### Frequentieomvormer 1...4 configureren

# LET OP! Stap 1-3 voor elke frequentieomvormer herhalen!

- 1. Frequentieomvormer met het netwerk verbinden.
- 2. Stel het IP-adres en het subnet van de frequentieomvormer in op de geregistreerde netwerkconfiguratie.
  - Zie inbouw- en bedieningsvoorschriften van de frequentieomvormer: Parameters 12-0
- Bedrijfssituatie van de frequentieomvormer op "Off" zetten.
   Zie inbouw- en bedieningsvoorschriften van de frequentieomvormer: Druk op de Offknop op het bedieningspaneel.

#### Pomp 1...4 configureren

#### LET OP! Stap 1-13 voor elke pomp herhalen!

- Pomp met DHCP-server verbinden. Voor de eerste configuratie **moet** een DHCP-server aanwezig zijn in het netwerk. De Digital Data Interface is af fabriek op DHCP ingesteld. Zo worden alle benodigde netwerkparameters via de DHCP-server opgevraagd.
- Stel het IP-adres en het subnet van de pomp in op de geregistreerde netwerkconfiguratie.

Settings → Digital Data Interface → Network Interface Settings [▶ 44]

- 3. Maak opnieuw verbinding met het ingestelde IP-adres.
- Gebruikersaccount "Regular user": wachtwoord af fabriek wijzigen. Sidebar-menu openen en gebruikersprofiel wijzigen. Fabriekswachtwoord voor gebruikersaccount "Regular User" wijzigen [▶ 43]
- Tijd/datum instellen.
   Om alle wijzigingen in de Digital Data Interface correct te documenteren, de actuele tijd en datum instellen.

# Settings → Clock [▶ 43]

Taal instellen.
 Settings → Menu Language [▶ 43]

7. Installatiemodus van de pomp op "LSI" instellen.
 Settings → Digital Data Interface → System Mode Selection [▶ 45]

#### LET OP! Wacht tot de pagina is vernieuwd!

In installatiemodus "LSI" worden de instellingen en functies verdeeld over hoofdpomp en reservepomp. Neem overzicht van de Instellingen [▶ 42] en Functiemodule [▶ 53] in acht.

8. Pomp van de installatie toewijzen.

Settings  $\rightarrow$  Digital Data Interface  $\rightarrow$  LSI Mode System Settings [ $\blacktriangleright$  46]

# LET OP! Voor elke pomp hetzelfde hoofdpomp-IP-adres registreren!

- 9. Type en IP-adres van de frequentieomvormer in de Digital Data Interface instellen. Settings → Frequency Converter → IP / Type Select [▶ 47]
- Automatische parametrering uitvoeren.
   Settings → Frequency Converter → Auto Setup [▶ 47]
- Acceleratietijd van de frequentieomvormer in de Digital Data Interface instellen. Settings → Frequency Converter → Ramp Settings [▶ 48]
- 12. Functies van de in-/uitgangen van de frequentieomvormer in de Digital Data Interface toewijzen.

Settings  $\rightarrow$  Frequency Converter  $\rightarrow$  Digital Inputs [ $\triangleright$  48]

Settings  $\rightarrow$  Frequency Converter  $\rightarrow$  Relay Outputs [ $\triangleright$  49]

Settings → Frequency Converter → Analog Outputs [▶ 50]

"Automatische Motoraanpassing" op de frequentieomvormer starten.
 Zie inbouw- en bedieningsvoorschriften van de frequentieomvormer: Parameters 1–29

VOORZICHTIG! Complete "automatische Motoraanpassing" uitvoeren. De verminderde "automatische Motoraanpassing" kan tot onjuiste resultaten leiden!

LET OP! Na de "automatische motoraanpassing" het aantal polen van de motor controleren: Parameters 1-39!

#### Installatie-instellingen configureren

- Hoofdpomp-startpagina van de installatie oproepen. Master-IP-Adres invoeren of op het huissymbool van de Slave-startpagina klikken.
- Instellingen voor tijd/datum controleren.
   Settings → Clock [▶ 43]
- Taalinstellingen controleren.
   Settings → Menu Language [▶ 43]
- Type en IP-adres van de I/O-module in de Digital Data Interface instellen.
   Settings → I/O Extension → IP / Type Select [▶ 50]
- 5. Functies van de in-/uitgangen van de I/O-module in de Digital Data Interface toewijzen.
  - Settings → I/O Extension → Digital Inputs [▶ 51]
  - Settings  $\rightarrow$  I/O Extension  $\rightarrow$  Analog Inputs [ $\triangleright$  51]
  - Settings  $\rightarrow$  I/O Extension  $\rightarrow$  Relay Outputs [ $\triangleright$  52]
- Regelingsmodus selecteren: Auto Mode Selection
   Function Modules → Operating Mode → Operating Mode (Installatie) [▶ 57]
- 7. Installatiegrenzen instellen.
  - Function Modules  $\rightarrow$  System Limits  $\rightarrow$  Levels [ $\triangleright$  57]
  - Function Modules → System Limits → Dry Run Sensor Selection [▶ 58]
  - Function Modules → System Limits → Pump Limits and Changer [▶ 58]
  - Function Modules → System Limits → Min/Max Frequency [▶ 58]
- 8. Parameters voor regelingsmodus configureren:
  - Level Control
     Function Modules → Level Controller → Stop Level [▶ 59]
     Function Modules → Level Controller → Level 1...6 [▶ 60]
  - PID
    - Function Modules → PID Controller → PID Settings [▶ 60]
    - Function Modules → PID Controller → Controller Parameter [▶ 61]

## HE-Controller

Function Modules  $\Rightarrow$  High Efficiency(HE) Controller  $\Rightarrow$  Control Settings [ $\blacktriangleright$  61] Function Modules  $\Rightarrow$  High Efficiency(HE) Controller  $\Rightarrow$  Pipe Settings [ $\triangleright$  62] LET OP! Als alle specificatie voor de leiding zijn ingesteld, "leiding berekenen" uitvoeren!

Function Modules → High Efficiency(HE) Controller → Tank Geometry [▶ 62]

#### **Pomp activeren**

# LET OP! Stap 1-4 voor elke pomp en elke frequentieomvormer herhalen!

- 1. **Reservepomp-startpagina** van de pomp oproepen.
- Frequentieomvormer omschakelen naar automatische "automatisch bedrijf".
   Zie inbouw- en bedieningsvoorschriften van de frequentieomvormer: Druk op de Auto On-knop op het bedieningspaneel.
- Pomp omschakelen naar "automatisch bedrijf".
   Function Modules → Operating Mode (Pomp) [▶ 54]
- Meet de referentiekarakteristiek om de blokkeerdetectie te kunnen gebruiken.
   Function Modules → Clog Detection → Clog Detection Teach Power Curve [▶ 55]

# Installatie activeren

- 1. Hoofdpomp-startpagina van de installatie oproepen.
- Installatie omschakelen naar "automatisch bedrijf": Operating Mode Selection Function Modules → Operating Mode → Operating Mode (Installatie) [▶ 57]

í

# LET OP

Om instellingen uit te voeren, gebruiker aanmelden!

Gebruikersaanmelding via het Sidebar-menu:

- Gebruikersnaam: user
- Wachtwoord: user

Het fabriekswachtwoord wordt tijdens de eerste configuratie gewijzigd!

#### Overzicht van de instellingen afhankelijk van de systeemmodus.

| Instellingen               | Systeemmodus |     |            |           |
|----------------------------|--------------|-----|------------|-----------|
|                            | DDI          | LPI | LSI-Master | LSI-Slave |
| Menu Language              | •            | •   | •          | -         |
| Clock                      | •            | •   | •          | -         |
| Units                      | •            | •   | -          | •         |
| Digital Data Interface     |              |     |            |           |
| Network Interface Settings | •            | •   | -          | •         |
| Proxy Settings             | •            | •   | -          | •         |
| System Mode Selection      | •            | •   | -          | •         |
| LPI Control Settings       | _            | •   | _          | _         |
| LSI Mode System Settings   | _            | _   | -          | •         |
| Limits Temperature Sensors | •            | •   | -          | •         |
| Limits Vibration Sensors   | •            | •   | -          | •         |
| Frequency Converter        |              |     |            |           |
| IP/Type Select             | _            | •   | -          | •         |
| Auto Setup                 | _            | •   | -          | •         |
| Ramp Settings              | _            | •   | -          | •         |
| Digital Inputs             | _            | •   | -          | •         |
| Analog Inputs              | _            | •   | -          | -         |
| Relay Outputs              | _            | •   | -          | •         |
| Analog Outputs             | -            | •   | -          | •         |
| I/O Extension              |              |     |            |           |

6.5 Instellingen

| Instellingen                     | Systeemmodus |     |            |           |
|----------------------------------|--------------|-----|------------|-----------|
|                                  | DDI          | LPI | LSI-Master | LSI-Slave |
| IP / Type Select                 | •            | •   | •          | -         |
| Digital Inputs                   | •            | •   | •          | -         |
| Analog Inputs (alleen Wilo IO 2) | •            | •   | •          | -         |
| Relay Outputs                    | •            | •   | •          | -         |
| Alarm / Warning Types            |              |     |            |           |
| Changeable Alarms                | •            | •   | -          | •         |
| Changeable Warnings              | •            | •   | -          | •         |
|                                  |              |     |            |           |

Legenda

– = niet aanwezig, • = aanwezig

# 6.5.1 Fabriekswachtwoord voor gebruikersaccount "Regular User" wijzigen

| Logged in as User   |                    |
|---------------------|--------------------|
| Old password:       |                    |
| New password:       |                    |
| New password again: |                    |
|                     | Change my password |

# 6.5.2 Menu Language

| Select Language    |             |
|--------------------|-------------|
| Menu Language      | < English > |
| Help Text Language | < Deutsch > |
|                    | Onur        |

# 6.5.3 Clock

| Clock Settings |                     |
|----------------|---------------------|
| Auto Time      |                     |
| Date / Time    | 2019-07-15 15:29:00 |
|                | Save                |

Om het fabriekswachtwoord te veranderen, Sidebar-menu openen en "Edit profile" aanklikken.

- Old password: Actueel wachtwoord invoeren (af fabriek: "user")
- New password: Nieuw wachtwoord invoeren:
  - Alfanumeriek Wachtwoord met min. twee cijfers.
  - Lengte: min. 6 tekens, max. 10 tekens.
- New password again: Nieuw wachtwoord bevestigen.
- Om het nieuwe wachtwoord over te nemen, "Change my password" aanklikken.

# LET OP! Als het nieuwe wachtwoord verloren gaat, informeer dan de servicedienst! De servicedienst kan het fabriekswachtwoord herstellen.

De menutaal en de taal voor de helpteksten kunnen afzonderlijk worden ingesteld.

- Menu Language
   Fabrieksinstelling: Engels
- Help Text Language
   Fabrieksinstelling: Engels

De datum- en tijdweergave kan via het NTP-protocol worden gesynchroniseerd of handmatig worden ingesteld.

Auto Time

Tijd en datum worden via het NTP-protocol gesynchroniseerd. De gewenste NTP-server wordt in het menu "Network Interface Settings" ingevoerd (zie menu: "Settings  $\rightarrow$  Digital Data Interface  $\rightarrow$  Network Interface Settings").

Fabrieksinstelling: Aan

Date / Time

Om de tijd en datum handmatig in te stellen, deactiveert u de functie "Auto Time" en klikt u in het veld. Er opent een venster met kalender en twee schuifafsluiters voor de uren en minuten.

# 6.5.4 Units

|                |                                     | Eenheden registreren:    |
|----------------|-------------------------------------|--------------------------|
| Units Settings |                                     | Temperature              |
| Temperature    | < <u> •c</u>                        | Fabrieksinstelling: °C   |
| Vibration      | < mm/s >                            | Invoer: °C, °F           |
| Power          | < kw >                              | Vibration                |
| - Child        |                                     | Fabrieksinstelling: mm/s |
| Pressure       | < bar                               | Invoer: mm/s, in/s       |
| Flow           | <m³ h<="" td=""><td>Power</td></m³> | Power                    |
| Level          | < m >                               | Fabrieksinstelling: kW   |
|                | 0                                   | Invoer: kW, hp           |

- Pressure Fabrieksinstelling: bar Invoer: bar, psi
- Flow
- Fabrieksinstelling: l/s Invoer: l/s, m³/h, US.liq.gal/min
- Level
   Fabrieksinstelling: m
- Invoer: m, ft

# 6.5.5 Digital Data Interface

| Network Interface Settings | $\sim$ |
|----------------------------|--------|
| Proxy Settings             | $\sim$ |
| System Mode Selection      | $\sim$ |
| LPI Control Settings       | $\sim$ |
| Limits Temperature Sensors | $\sim$ |
| Limits Vibration Sensors   | $\sim$ |
|                            |        |

- Basisinstellingen Digital Data Interface:
- Network Interface Settings
- Instellingen voor de netwerkcommunicatie
- Proxy Settings
- Instellingen voor een proxyserver
- System Mode Selection (alleen zichtbaar voor de ingelogde gebruiker) Selectie van de gewenste systeemmodus (DDI, LPI, LSI)
- LPI Control Settings
   Instelling voor de gewenste waarde van de pomp
- Limits Temperature Sensors
   Grenswaarden voor waarschuwing en alarm
   Limits Vibration Sensors
- Grenswaarden voor waarschuwing en alarm

# Basisinstellingen voor netwerktoegang van de pomp op het lokale netwerk.

| Network Interface Settings | ^                 |
|----------------------------|-------------------|
| Interface name             | eth0              |
| IP Address                 | 172.16.133.95     |
| Subnet Mask                | 255.255.248.0     |
| MAC Address                | C8:DF:84:AC:42:90 |
| Gateway IP Address         | 172.16.128.1      |
| Enable DHCP                | -                 |
| Use DNS from DHCP          | -                 |
| Use NTP from DHCP          | -                 |
| Transferred Bytes          | 21621250          |
| Received Bytes             | 11898029          |
|                            | Save              |

6.5.5.1 Network Interface Settings

- Interface name
   Vaste naam van de Ethernet-interface.
- IP Address
   IP-adres van de Digital Data Interface.
   Fabrieksinstelling: wordt via DHCP overgedragen
- Subnet Mask
   Subnetmasker van de Digital Data Interface.
   Fabrieksinstelling: wordt via DHCP overgedragen
- MAC Address
  - Weergave van het MAC-adres.
- Gateway IP Address
   IP-adres van de gateway (van de router).
   Fabrieksinstelling: wordt via DHCP overgedragen
- Enable DHCP
   Via het DHCP-protocol worden de lokale netwerkinstellingen automatisch overgebracht.
   Fabrieksinstelling: Aan

Als het DHCP-protocol uitgeschakeld wordt, de volgende informatie invoeren:

- IP Address
- Subnet Mask
- Gateway IP Address
- Custom DNS

# VOORZICHTIG! Als ongeldige waarden worden ingevoerd, is na het opslaan toegang tot de pomp niet meer mogelijk!

• Use DNS from DHCP

Het IP-adres van de DNS-Servers wordt via het DHCP-protocol overgebracht.

Fabrieksinstelling: Aan

Als deze functie of het DHCP-protocol uitgeschakeld wordt, het IP-adres van de DNSserver handmatig invoeren.

Custom DNS

IP-adres van de DNS-server.

Use NTP from DHCP
 De DHCP-server brengt de actuele tijd en de datum over via het NTP-protocol.
 Fabrieksinstelling: Aan

Als deze functie of het DHCP-protocol uitgeschakeld wordt, het IP-adres/domein van de DNS-server handmatig invoeren.

- Custom NTP Server
   Adres van de NTP-server voor de tijdsynchronisatie.
   Fabrieksinstelling: pool.ntp.org
- Transferred Bytes/Received Bytes Weergave van de overgebrachte en ontvangen datapakketten.

6.5.5.2 Proxy Settings
Basisinstellingen voor netwerktoegang via een proxyserver.

.

- Enable Proxy
  - Fabrieksinstelling: Uit
- Server URL
  - Domein of IP-adres van de proxyserver.
  - Port

Netwerkpoort gebruikt voor communicatie met de server.

- Username
- Inlognaam
- Password
- Inlogwachtwoord

6.5.5.3 System Mode Selection

Proxy Settings

Enable Proxy

Server URI

Username

Port

Password

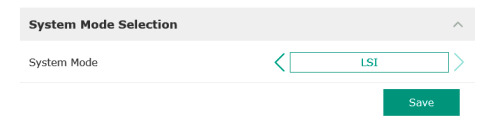

De besturing bestaat uit drie verschillende systeemmodi: "DDI", "LPI" en "LSI". De vrijgave van de mogelijke systeemmodi gebeurt via licentiesleutels. De systeemmodi zijn neerwaarts compatibel.

System Mode Selection Fabrieksinstelling: licentie-afhankelijke invoer: DDI, LPI, LSI

Beschrijving van de afzonderlijke systeemmodi:

Systeemmodus DDI

Systeemmodus zonder enige besturingsfunctie. Alleen de waarden van de temperatuuren vibratiesensoren worden geregistreerd, geëvalueerd en opgeslagen. De besturing van de pomp en van de frequentie-omvormer (indien aanwezig) gebeurt via de bovengeschikte besturing van de exploitant.

Systeemmodus LPI

Systeemmodus met besturingsfunctie voor frequentie-omvormer en verstoppingsdetectie. De combinatie pomp/frequentie-omvormer werkt als eenheid, de besturing van de frequentie-omvormer gebeurt door de pomp. Hierdoor kan een verstopping worden gedetecteerd en kan, indien nodig, een reinigingsproces worden gestart. De niveau-afhankelijke besturing van de pomp geschiedt via de bovengeschikte besturing van de exploitant.

Systeemmodus LSI

Systeemmodus voor volledige besturing van het pompstation met maximaal vier pompen. Hierbij werkt één pomp als master, alle andere pompen als slave. De hoofdpomp stuurt alle andere pompen afhankelijk van de systeemafhankelijke parameters aan.

Basisinstellingen voor systeemmodus "LPI".

Control Source

Gewenste waarde uit de bovengeschikte besturing.

Fabrieksinstelling: Analog

Invoer: Analog, Bus, Fix frequency

– Analog

De waarden van de bovengeschikte besturing worden analoog aan de frequentieomvormer of een I/O-module overgedragen. LET OP! Een analoge ingang moet met de waarde van de "gewenste waarde" geconfigureerd worden!

– Bus

De waarden van de bovengeschikte besturing worden via het Ethernet-netwerk aan de pomp overgedragen. Als communicatieprotocol wordt ModBus TCP of OPC UA toege-past.

# 6.5.5.4 LPI Control Settings

| LPI Control Settings |               | ^  |
|----------------------|---------------|----|
| Control Source       | Fix frequency | >  |
| Fix Frequency Value  | Hz            | 10 |
|                      | Save          |    |

- Fix frequency
  - De pomp draait op een vaste frequentie.
- Fix Frequency Value
  - Als in de instelling "Control Source" de waarde "Fix frequency" geselecteerd wordt, voer dan hier de betreffende frequentie in.
- Fabrieksinstelling: 0 Hz

invoer: 25 Hz tot max. Frequentie  $(f_{op})$  volgens typeplaatje

6.5.5.5 LSI Mode System Settings

| LSI Mode System Settings | ^             |
|--------------------------|---------------|
| Enable                   | •             |
| Master IP                | 172.18.232.11 |
|                          | Save          |

Samenvatting van maximaal vier pompen in een installatie.

- Enable
  - Pomp in installatie activeren. Fabrieksinstelling: uit
  - Master IP

Vast IP-adres waarmee de installatie inclusief de startpagina van het systeem kan worden bereikt. Het IP-adres moet door de gebruiker ingevoerd worden! De aansluiting van de pompen op de installatie wordt via dit statische IP-adres gedefinieerd. Master IP voor alle pompen in een installatie invoeren. De hoofdfunctie wordt automatisch toegewezen aan een pomp in de installatie (redundante hoofdpomp).

LET OP! Alle IP-adressen (reservepomp en hoofdpomp) in hetzelfde subnetwerk instellen!

Overzicht van de mogelijke temperatuursensoren en invoer van de grenswaarden.

# Overzicht temperatuursensoren

| Nr.            | Beschrijving                     | Display           |
|----------------|----------------------------------|-------------------|
| Temp. Ingang 1 | Wikkelingstemperatuur 1          | Winding Top/Bot 1 |
| Temp. Ingang 2 | Wikkelingstemperatuur 2          | Winding 2         |
| Temp. Ingang 3 | Wikkelingstemperatuur 3          | Winding 3         |
| Temp. Ingang 4 | Motorlagertemperatuur bo-<br>ven | Bearing Top 4     |
| Temp. Ingang 5 | Motorlagertemperatuur on-<br>der | Bearing Bot 5     |

#### Invoer van de grenswaarden

- Temp. Input 1 Warning
- Grenswaarde voor een waarschuwing in °C. Fabrieksinstelling: instelling af fabriek invoer: 0 °C tot opgave af fabriek
- Temp. Input 1 Trip Grenswaarde voor de uitschakeling van de pomp in °C.
  - Fabrieksinstelling: instelling af fabriek

invoer: 0 °C tot opgave af fabriek. De waarde moet 2 °C hoger zijn dan de grenswaarde voor de waarschuwing.

#### Legenda

"1" staat als plaatshouder voor de ingangnummers 1 tot 5.

# 6.5.5.6 Limits Temperature Sensors

| Limits Temperature Sensors |    | ^   |
|----------------------------|----|-----|
| Temp. Input 1 - Warning    | °C | 100 |
| Temp. Input 1 - Trip       | °C | 110 |
| Temp. Input 2 - Warning    | °C | 100 |
| Temp. Input 2 - Trip       | °C | 110 |
| Temp. Input 3 - Warning    | °C | 100 |
| Temp. Input 3 - Trip       | °C | 110 |
| Temp. Input 4 - Warning    | °C | 90  |
| Temp. Input 4 - Trip       | °C | 100 |
| Temp. Input 5 - Warning    | °C | 90  |
| Temp. Input 5 - Trip       | °C | 100 |
|                            |    | _   |

#### 6.5.5.7 Limits Vibration Sensors

| Limits Vibration Sensors    |      | ^  |
|-----------------------------|------|----|
| Vibration X - Warning       | mm/s | 15 |
| Vibration X - Trip          | mm/s | 50 |
| Vibration Y - Warning       | mm/s | 15 |
| Vibration Y - Trip          | mm/s | 50 |
| Vibration Z - Warning       | mm/s | 12 |
| Vibration Z - Trip          | mm/s | 50 |
| Vibration Input 1 - Warning | mm/s | 50 |
| Vibration Input 1 - Trip    | mm/s | 50 |
| Vibration Input 2 - Warning | mm/s | 50 |
| Vibration Input 2 - Trip    | mm/s | 50 |
|                             |      |    |

Overzicht van de mogelijke trillingssensoren en invoer van de grenswaarden.

# **Overzicht trillingssensoren**

| Nr.                        | Beschrijving                            | Display                |
|----------------------------|-----------------------------------------|------------------------|
| Trilling X, Y, Z           | Trillingssensor in de DDI               | VibX, VibY, VibZ       |
| Trilling Ingang 1/Ingang 2 | Ingang voor externe tril–<br>lingsensor | VibHut, VibTop, VibBot |

#### Invoer van de grenswaarden

| • | Vibration X – Warning                      |
|---|--------------------------------------------|
|   | Grenswaarde voor een waarschuwing in mm/s. |
|   | Fabrieksinstelling: instelling af fabriek  |
|   | invoer: 0% tot opgave af fabriek           |

 Vibration X – Trip Grenswaarde voor de uitschakeling van de pomp in °mm/s.
 Fabrieksinstelling: instelling af fabriek invoer: 0% tot opgave af fabriek. De waarde moet 2 % hoger zijn dan de grenswaarde voor de waarschuwing.

#### Legenda

"X" staat als Plaatshouder voor de ingangnummers X, Y, Z, 1 of 2.

Basisinstellingen frequentie-omvormer:

- IP / Type Select Instellingen voor communicatie met de frequentie-omvormer
- Auto Setup Automatische configuratie van de frequentie-omvormer
- Ramp Settings
   Standaardtijden voor accelleratie- en remhelling
- Digital Inputs
  - Configuratie van de digitale ingangen.
- Analog Inputs
   Configuratie van de analoge ingangen.
- Relay Outputs
   Configuratie van de relaisuitgangen.
- Analog Outputs
   Configuratie van de analoge uitgangen.

Basisinstelling voor de communicatie tussen pomp en frequentie-omvormer.

IP-adres van de frequentie-omvormer.
Type Select Geschikte frequentie-omvormer kiezen. Fabrieksinstelling: Wilo-EFC

IP Address

192.168.179.152

WILO EFC

Met de automatische parametrering configureert de Digital Data Interface de basisinstellingen van de aangesloten frequentie-omvormer. Neem de volgende punten in acht:

- De automatische parametrering overschrijft alle instellingen in de frequentie-omvormer!
- De automatische parametrering configureert de bezetting van de digitale ingangen!
   Voer na de automatische parametrering de automatische motoraanpassing in de frequen-
- tie-omvormer uit!

#### Automatische parametrering uitvoeren.

- IP-adres van de frequentie-omvormer is ingevoerd.
- ✓ Juiste frequentie-omvormer is geselecteerd.
- Frequentie-omvormer staat op "Stop"
- 1. "Start Parameter Transfer" aanklikken
- 2. "Auto Setup" start.

# 6.5.6 Frequency Converter

6.5.6.1 IP / Type Select

6.5.6.2 Auto Setup

IP / Type Select

IP Address

Type Select

Auto Setup

| IP / Type Select | $\sim$ |
|------------------|--------|
| Auto Setup       | $\sim$ |
| Ramp Settings    | $\sim$ |
| Digital Inputs   | $\sim$ |
| Analog Inputs    | $\sim$ |
| Relay Outputs    | $\sim$ |
| Analog Outputs   | $\sim$ |

# 6.5.6.3 Ramp Settings

| Ramp Settings | -    | ~ |
|---------------|------|---|
| Starting Ramp | s 5  | 5 |
| Braking Ramp  | s 5  | i |
|               | Save |   |

# 6.5.6.4 Digital Inputs

| Digital Inputs    | ^                          |
|-------------------|----------------------------|
| Input 18 Function | Start                      |
| Input 19 Function | < Not In Use >             |
| Input 27 Function | External Off (Inverse)     |
| Input 29 Function | < Not In Use >             |
| Input 32 Function | < Not In Use >             |
| Input 33 Function | PTC/WSK                    |
| Input 37 Function | Safe Torque Off (optional) |
|                   |                            |

- 3. Aan het einde van de overdracht verschijnt de melding "Succesfully Completed".
- Starting Ramp Standaardtijd in seconden. Fabrieksinstelling: 5 s invoer: 1 tot 20°s
- Braking Ramp Standaardtijd in seconden. Fabrieksinstelling: 5 s invoer: 1 tot 20°s

Toewijzing van de beschikbare functies naar de betreffende ingangen. De aanduiding van de ingangsklemmen komt overeen met de aanduiding op de frequentie-omvormer Wilo-EFC.

De volgende ingangen worden via de automatische parametrering vooraf toegewezen:

Input 18 Function
 Functie: Start

Beschrijving: Aan/uit-signaal van de bovengeschikte besturing.

- Input 27 Function
   Functie: External Off (Inverse)
   beschrijving: Uitschakeling op afstand via afzonderlijke schakelaar. LET OP! De ingang
   schakelt de frequentie-omvormer rechtstreeks !
  - Input 33 Function
     Functie: PTC/WSK
     Beschrijving: Aansluiting hardwarematige temperatuursensor in de motorwikkeling
  - Input 37 Function

Functie: Safe Torque Off (STO) – veilige uitschakeling

Beschrijving: hardwarematige uitschakeling van de pomp door de frequentie-omvormer, onafhankelijk van de pompbesturing. Een automatische herinschakeling is niet mogelijk (herstartblokkering).

GEVAAR! Als de pomp in explosieve zones wordt gebruikt, sluit hier dan de hardwarematige temperatuursensor en de droogloopbeveiliging op aan! Installeer hiervoor de optioneel verkrijgbare insteekkaart "MCB 112" in de frequentie-omvormer.

Beschikbare functies kunnen vrij worden toegewezen aan de volgende ingangen:

- Input 19 Function
- Input 29 Function
- Input 32 Function
- Fabrieksinstelling: Not In Use Invoer:
  - High Water
    - Signaal voor overstroming.
  - Dry Run
     Signaal voor droogloopbeveiliging.
  - Leakage Warn
     Signaal voor een externe bewaking van de afdichtingsruimte. In geval van storing
    - $wordt \; een \; waars chuwing smelding \; afgegeven.$
  - Leakage Alarm

Signaal voor een externe bewaking van de afdichtingsruimte. In geval van storing wordt de pomp uitgeschakeld. Het verdere gedrag kan worden ingesteld via het alarmtype in de configuratie.

Reset

Extern signaal voor het resetten van foutmeldingen.

- High Clogg Limit

Activering van de hogere tolerantie ("Power Limit – High") voor verstoppingsdetectie.

LET OP! De toewijzing van de ingangen moet met de hardwarematige bezetting op de frequentie-omvormer overeenstemmen!

#### 6.5.6.5 Analog Inputs

| Analog Inputs      | ^            |
|--------------------|--------------|
| Input 53 Function  | < Not In Use |
| Input 53 Type      | < 420mA >    |
| Input 53 Scale Max | 1            |
| Input 54 Function  | < Not In Use |
| Input 54 Type      | < 420mA >    |
| Input 54 Scale Max | 1            |
|                    |              |

Toewijzing van de beschikbare functies en ingangstypen naar de betreffende ingangen. De aanduiding van de ingangsklemmen komt overeen met de aanduiding op de frequentieomvormer Wilo-EFC.

De volgende ingangen kunnen worden geconfigureerd:

- Input 53 Function
- Input 54 Function

# LET OP! De toewijzing moet met de hardwarematige bezetting op de frequentieomvormer overeenstemmen!

- Input 53 Function/Input 54 Function Fabrieksinstelling: Not In Use Invoer:
  - External Control Value

Gewenste waarde voor de regeling van het pomptoerental als analoge signaal door de bovengeschikte besturing.

Level

Verkrijgen van het actuele vulniveau voor de gegevensregistratie. Basispositie voor de functies "stijgend" en "dalend" niveau op de digitale uitgang.

Pressure

Verkrijgen van de actuele systeemdruk voor de gegevensregistratie.

Flow

Verkrijgen van de actuele doorstroming voor de gegevensregistratie.

• Input 53 Type/Input 54 Type

Signaalsoort (spanning (U) of stroom (I)) bovendien hardwarematig op de frequentieomvormer instellen. Inbouw- en bedieningsvoorschriften van de frequentieomvormer in ach nemen!

Fabrieksinstelling: 4...20 mA invoer:

- 0...20 mA
- 0...20 mA
   4...20 mA
- 0...10 V
- Input 53 Scale Max/Input 54 Scale Max
- Fabrieksinstelling: 1

Invoer: Maximale waarde als werkelijke numerieke waarde met eenheid. De eenheden voor de regelwaarden zijn:

- Level = m
- Pressure = bar
- Flow = l/s

scheidingsteken voor decimalen: Punt

# 6.5.6.6 Relay Outputs

| Relay Outputs    | ^            |   |
|------------------|--------------|---|
| Relay 1 Function | < Not In Use | , |
| Relay 1 Invert   |              | 5 |
| Relay 2 Function | < Not In Use | , |
| Relay 2 Invert   | •            |   |
|                  | Save         |   |

Toewijzing van de beschikbare functies naar de betreffende uitgangen. De aanduiding van de uitgangsklemmen komt overeen met de aanduiding op de frequentie-omvormer Wilo-EFC.

De volgende uitgangen kunnen worden geconfigureerd:

- Relay 1 Function
- Relay 2 Function

# LET OP! De toewijzing moet met de hardwarematige bezetting op de frequentie-omvormer overeenstemmen!

- Relay 1 Function/Relay 2 Function Fabrieksinstelling: Not In Use Invoer:
  - Run
    - Enkelbedrijfsmelding van de pomp
  - Rising Level
     Melding bij een stijgend niveau.
  - Falling Level
     Melding bij een dalend niveau.
  - Error

Enkelstoringsmelding van de pomp: Alarm.

# Warning

- Enkelstoringsmelding van de pomp: Waarschuwing.
- Cleaning
  - Melding, wanneer de reinigingsprocedure van de pomp gestart wordt.
- Relay 1 Invert/Relay 2 Invert
   Werkwijze van de uitgang: normaal of omkerend.
   Fabrieksinstelling: Uit (normaal)

Toewijzing van de beschikbare functies naar de betreffende uitgangen. De aanduiding van de uitgangsklemmen komt overeen met de aanduiding op de frequentieomvormer Wilo–EFC.

De volgende uitgangen kunnen worden geconfigureerd:

Output 42 Function

# LET OP! De toewijzing moet met de hardwarematige bezetting op de frequentieomvormer overeenstemmen!

Output 42 Function

Fabrieksinstelling: Not In Use

- Invoer:
- Frequency
  - Uitvoer van de actuele werkelijke frequentie.
- Level

Uitvoer van het actuele vulniveau. LET OP! Voor de uitvoer moet een bijbehorende signaalgever op een ingang worden aangesloten!

- Pressure

Uitvoer van de actuele werkdruk. LET OP! Voor de uitvoer moet een bijbehorende signaalgever op een ingang worden aangesloten!

Flow

Uitvoer van de actuele doorstromingshoeveelheid. LET OP! Voor de uitvoer moet een bijbehorende signaalgever op een ingang worden aangesloten!

- Output 42 Type Fabrieksinstelling: 4...20 mA invoer:
  - 0...20 mA
  - 4...20 mA
- Output 42 Scale Max
   Fabrieksinstelling: 1
   Invoer: Maximale waarde als werkelijke numerieke waarde zonder eenheid, scheidingsteken voor decimalen: Punt

# 6.5.7 I/O Extension

| IP / Type Select | $\sim$ |
|------------------|--------|
| Digital Inputs   | $\sim$ |
| Analog Inputs    | $\sim$ |
| Relay Outputs    | $\sim$ |

Basisinstellingen van de I/O-modules (in-/uitgangsuitbreidingen):

- IP / Type Select
  - Instellingen voor communicatie met de I/O-module
- Digital Inputs
  - Configuratie van de digitale ingangen.
- Analog Inputs Configuratie van de analoge ingangen (alleen in de Wilo I/O 2 beschikbaar).
- Relay Outputs
  Configuration on the relativity of the relativity of
  - Configuratie van de relaisuitgangen. Het aantal uitgangen is afhankelijk van de gekozen I/ O-module.

# 6.5.7.1 IP / Type Select

| IP / Type Select     | ^             |
|----------------------|---------------|
| Enable I/O Extension | •             |
| IP Address           | 192.168.1.201 |
| Type Select          | K WILO IO 2   |
|                      | Save          |

Basisinstelling voor de communicatie tussen pomp en I/O-module.

- Enable I/O Extension
   Functie in/uitschakelen.
   Fabrieksinstelling: Uit
  - IP Address IP-adres van de I/O-module.

# 6.5.6.7 Analog Outputs

| Analog Outputs      | ^            |
|---------------------|--------------|
| Output 42 Function  | < Not In Use |
| Output 42 Type      | < 020mA      |
| Output 42 Scale Max | 1            |
|                     |              |

Type Select

I/O-module selecteren.

Fabrieksinstelling: Wilo IO 1

invoer: Wilo IO 1 (ET-7060), Wilo IO 2 (ET-7002)

#### 6.5.7.2 Digital Inputs

| Digital Inputs   | ^              |
|------------------|----------------|
| Input 1 Function | < Not In Use   |
| Input 2 Function | < Not In Use   |
| Input 3 Function | < Not In Use > |
| Input 4 Function | < Not In Use > |
| Input 5 Function | < Not In Use > |
| Input 6 Function | < Not In Use > |
|                  | Savo           |

Toewijzing van de beschikbare functies naar de betreffende ingangen. De aanduiding van de ingangsklemmen komt overeen met de aanduiding op de I/O-module. Beschikbare functies kunnen vrij worden toegewezen aan de volgende ingangen:

- Input 1 Function
- Input 2 Function
- Input 3 Function
- Input 4 Function
- Input 5 Function
- Input 6 Function
  - Fabrieksinstelling: Not In Use
  - Invoer:

LET OP! In de LPI-installatiemodus zijn de functies op de I/O-Module gelijk aan de frequentieomvormer. De volgende beschrijving is gericht op de LSI-installatiemodus.

- High Water
  - Signaal voor overstroming.
- Dry Run
  - Signaal voor droogloopbeveiliging.
- Reset

Extern signaal voor het resetten van foutmeldingen.

- System Off

Extern signaal voor het uitschakelen van de installatie.

- Trigger Start Level
   Afpompproces starten. De pompput wordt tot het uitschakelniveau afgepompt.
- Alternative Start Level Alternatief inschakelniveau activeren.

# LET OP! De toewijzing moet met de hardwarematige bezetting op de I/O-module overeenstemmen!

Toewijzing van de beschikbare functies naar de betreffende ingangen. De aanduiding van de ingangsklemmen komt overeen met de aanduiding op de I/O-module. Beschikbare functies kunnen vrij worden toegewezen aan de volgende ingangen:

- Input 1 Function
- Input 2 Function
- Input 3 Function

#### Instellingen

• Input 1 Function ... Input 3 Function

Fabrieksinstelling: Not In Use

Invoer:

LET OP! In de LPI-installatiemodus zijn de functies op de I/O-Module gelijk aan de frequentieomvormer. De volgende beschrijving is gericht op de LSI-installatiemodus.

Level

Opgave gewenste waarde voor de regelingsmodi in de LSI-installatiemodus.

LET OP! Voorwaarde voor de installatiemodus! Een ingang met deze functie bezetten.

- Pressure

Verkrijgen van de actuele systeemdruk voor de gegevensregistratie.

LET OP! Kan als regelwaarde voor de PID-regelaar gebruikt worden!

- Flow

Verkrijgen van de actuele doorstroming voor de gegevensregistratie.

LET OP! Kan als regelwaarde voor de PID- en HE-regelaar gebruikt worden!

#### 6.5.7.3 Analog Inputs

| Analog Inputs     | ^              |
|-------------------|----------------|
| Input 1 Function  | < Not In Use > |
| Input 1 Type      | < 420mA >      |
| Input 1 Scale Max | 1              |
| Input 2 Function  | < Not In Use > |
| Input 2 Type      | < 420mA >      |
| Input 2 Scale Max | 1              |
| Input 3 Function  | < Not In Use > |
| Input 3 Type      | < 420mA >      |
| Input 3 Scale Max | 1              |
|                   |                |

#### - External Control Value

Opgave gewenste waarde van een bovengeschikte besturing ter besturing van het pompstation als analoog signaal. LET OP! In de LSI-installatiemodus werkt het pompstation onafhankelijk van een bovengeschikte besturing. Als de opgave van de gewenste waarde door een bovengeschikte besturing uitgevoerd moet worden, neem dan contact op met de servicedienst!

Input 1 Type ... Input 3 Type

Het geselecteerde meetbereik wordt naar de I/O-module overgedragen. LET OP! Signaalsoort (stroom of spanning) hardwarematig instellen. Handleiding van de fabrikant in acht nemen!

Fabrieksinstelling: 4...20 mA Invoer:

invoer:

- 0...20 mA
- 4...20 mA
- 0...10 V
- Input 1 Scale Max ... Input 3 Scale Max Fabrieksinstelling: 1

Invoer: Maximale waarde als werkelijke numerieke waarde met eenheid. De eenheden voor de regelwaarden zijn:

- Level = m
- Pressure = bar
- Flow = l/s

scheidingsteken voor decimalen: Punt

#### 6.5.7.4 Relay Outputs

| Relay Outputs    | ^            |
|------------------|--------------|
| Relay 1 Function | < Not In Use |
| Relay 1 Invert   |              |
| Relay 2 Function | < Not In Use |
| Relay 2 Invert   | •            |
| Relay 3 Function | < Not In Use |
| Relay 3 Invert   | •            |
|                  |              |

Toewijzing van de beschikbare functies naar de betreffende uitgangen. De aanduiding van de uitgangsklemmen komt overeen met de aanduiding op de I/O-module. Voor de volgende uitgangen kunnen beschikbare functies vrij toegewezen worden:

- Relay 1 Function
- Relay 2 Function
- Relay 3 Function
- Relay 4 Function
- Relay 5 Function
- Relay 6 Function

## LET OP! De Wilo IO 2 heeft maar drie relaisuitgangen!

#### Instellingen

• Relay 1 Function ... Relay 6 Function Fabrieksinstelling: Not In Use

Invoer:

LET OP! In de LPI-installatiemodus zijn de functies op de I/O-module gelijk aan de frequentieomvormer. De volgende beschrijving is gericht op de LSI-installatiemodus.

- Run
  - Verzamelbedrijfsmelding
- Rising Level
  - Melding bij een stijgend niveau.
- Falling Level
  - Melding bij een dalend niveau.
- System Warning
  - Verzamelstoringsmelding: Waarschuwing.
- System Error
   Verzamelstoringsmelding: Fout.
- Cleaning

Melding, wanneer een reinigingscyclus van een pomp actief is.

Relay 1 Function ... Relay 6 Function
 Werkwijze van de uitgang: normaal of omkerend.
 Fabrieksinstelling: uit (normaal)

### 6.5.8 Alarm / Warning Types

| Changeable Alarms   |  |
|---------------------|--|
| Changeable Warnings |  |

# 6.5.8.1 Changeable Alarms

| Changeable Alarms        | ^            |
|--------------------------|--------------|
| Dry Run Detected         | Alarm Type B |
| Leakage (External Input) | Alarm Type B |
| Temp. Sensor 1 Trip      | Alarm Type B |
| Temp. Sensor 2 Trip      | Alarm Type B |
| Temp. Sensor 3 Trip      | Alarm Type B |
| Temp. Sensor 4 Trip      | Alarm Type B |
| Temp. Sensor 5 Trip      | Alarm Type B |
| Motor Overload           | Alarm Type B |
| Motor Overtemp.          | Alarm Type B |

Voor bepaalde alarmen en waarschuwingen kan de prioriteit in twee trappen worden ingesteld.

De volgende prioriteiten kunnen aan de weergegeven alarmmeldingen worden toegewezen:

- Alert Type A: In geval van storing wordt de pomp uitgeschakeld. Het alarmsignaal **moet handmatig** gereset worden:
  - Reset Error op de startpagine
  - Functie "Reset" op een digitale ingang van de frequentie-omvormer of I/O-module
     Betreffende signaal via de veldbus
- Alert Type B: In geval van storing wordt de pomp uitgeschakeld. Als de fout verholpen is, wordt het alarmsignaal automatisch gereset.

# 6.5.8.2 Changeable Warnings

| Changeable Warnings         | ^              |
|-----------------------------|----------------|
| Emerged Operation Trigger   | Warning Type C |
| Clog Detection              | Varning Type D |
| Vibration X - Warning       | Warning Type C |
| Vibration Y - Warning       | Warning Type C |
| Vibration Z - Warning       | Warning Type C |
| Vibration Input 1 - Warning | Warning Type C |
| Vibration Input 2 - Warning | Warning Type C |
|                             | Save           |

De volgende prioriteiten kunnen aan de weergegeven waarschuwingen worden toegewezen:

- Warning Type C: Deze waarschuwingen kunnen een relaisuitgang van de frequentie-omvormer of de I/O-module schakelen.
- Warning Type D: Deze waarschuwingen worden alleen weergegeven en geregistreerd.

#### 6.6 Functiemodule

Overzicht van de functies afhankelijk van de systeemmodus.

| Functiemodule                  | Systeemmodus |     |            |           |
|--------------------------------|--------------|-----|------------|-----------|
|                                | DDI          | LPI | LSI-Master | LSI-Slave |
| Pump Kick                      | -            | •   | -          | •         |
| Emerged Operation              | -            | •   | -          | •         |
| Operating Mode (Pomp)          | -            | •   | -          | •         |
| Clog Detection                 | -            | •   | -          | •         |
| Anti-Clogging Sequence         | -            | •   | -          | •         |
| Operating Mode (Installatie)   | -            | -   | •          | -         |
| System Limits                  | -            | -   | •          | -         |
| Level Controller               | -            | -   | •          | -         |
| PID Controller                 | -            | -   | •          | -         |
| High Efficiency(HE) Controller | -            | -   | •          | -         |

# Legenda

- = niet aanwezig, • = aanwezig

nl

#### **Pump Kick** 6.6.1

|                 |     |       | Om langere stilstandtijden van de pomp te voorkomen, kan een cyclische pomploop plaat                |
|-----------------|-----|-------|----------------------------------------------------------------------------------------------------|
| Pump Kick       |     |       | vinden.                                                                                              |
| Enable          |     |       | Enable                                                                                               |
| Begin time      | h:m | 02:00 | Functie in- en uitschakelen.                                                                         |
| End time        | h:m | 02:00 | Fabrieksinstelling: Uit                                                                              |
| Motor Frequency | Hz  | 35    | End time en Begin time Buiten deze periode wordt er geen cyclische pompwerking geforceerd uitgevoerd |
| Time Interval   | h   | 24    | Fabrieksinstelling: 00:00                                                                            |
| Pump Runtime    | 5   | 10    | Invoer: hh:mm                                                                                        |
|                 |     | Save  | Motor Frequency                                                                                      |
|                 |     |       |                                                                                                    |

**Emerged** Operation

| 0.0.2 | Enterged operation | 0.11 |
|-------|--------------------|------|
|       |                    |      |
|       |                    |      |

662

| Emerged Operation  |          |       |
|--------------------|----------|-------|
| Emerged Operation  |          |       |
| Restart Hysteresis | °C       | 5     |
| Temperature Limit  | °C       | 100   |
| Operating Mode     | On/Off ® | PID O |

1. . . 1 its-

- Bedrijfsfrequentie Voor de cyclische pompwerking. Fabrieksinstelling: 35 Hz invoer: 25 Hz tot max. frequentie volgens typeplaatje
- Time Interval Toegestane stilstandstijd tussen twee cyclische pompcycli. Fabrieksinstelling: 24 h invoer: 0 tot 99 h.
- Pump Runtime Looptijd van de pomp bij de cyclische pomp. Fabrieksinstelling: 10 s invoer: 0 tot 30°s

De motorwikkeling is uitgerust met een temperatuurbewaking. Deze bewaking staat een niet-ondergedompelde modus voor de pomp toe, zonder de max. wikkelingtemperatuur te bereiken. De temperatuurregistratie gebeurt via Pt100-sensoren.

- Enable Functie in- en uitschakelen.
  - Fabrieksinstelling: Uit
- Restart Hysteresis

Temperatuurverschil met de grenstemperatuur, waarna het apparaat weer wordt ingeschakeld. LET OP! Is alleen voor de bedrijfssituatie "Tweepuntsregelaar" benodigd! Fabrieksinstelling: 5 °C invoer: 1 tot 20 °C

Temperature Limit

Als de ingestelde grenstemperatuur is bereikt, wordt de temperatuurbegrenzer actief. Fabrieksinstelling: Waarschuwingsdrempel wikkelingstemperatuur af fabriek Invoer: 40 °C tot uitschakeltemperatuur wikkeling af fabriek

**Operating Mode** 

Fabrieksinstelling: On/Off

invoer: On/Off (tweepuntsregelaar) of PID

- On/Off (tweepuntsregelaar) Pomp schakelt bij het bereiken van de ingestelde grenstemperatuur uit. Zodra de wikkelingstemperatuur weer naar de ingestelde hysteresiswaarde is gedaald, schakelt de pomp weer in.
- PID

Om te voorkomen dat de pomp wordt uitgeschakeld, wordt het motortoerental geregeld in afhankelijkheid van de wikkelingstemperatuur. Als de wikkelingtemperatuur stijgt wordt het motortoerental verlaagd. Dit maakt een langere pompwerking mogelijk.

#### 6.6.3 **Operating Mode (Pomp)**

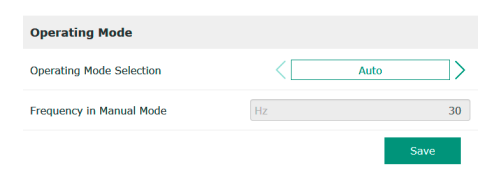

**Operating Mode Selection** 

Vastleggen in welke bedrijfssituatie de pomp gebruikt wordt. Fabrieksinstelling: Uit invoer: Auto. Manual of Off

- Off
  - Pomp uit.

Manual

Pomp met de hand inschakelen. De pomp loopt, tot de knop "Off" aangeklikt wordt of het uitschakelniveau wordt bereikt.

LET OP! Voor de handmatige werking een frequentie voor het bedrijfspunt invoeren! (zie menu: "Function Modules → Operating Mode → Frequency in Manual Mode") LET OP! Systeemmodus "LSI": een handmatige modus is alleen mogelijk, als de master-bedrijfssituatie "Uit" is!

Auto

Automatischer bedrijf van de pomp. Systeemmodus "LPI": Gewenste waarde via de bovengeschikte besturing. Systeemmodus "LSI": Gewenste waarde door de systeem-master.

Frequency in Manual Mode

Frequentiespecificatie voor het bedrijfspunt bij **handmatig bedrijf**. Fabrieksinstelling: 0 Hz

invoer: 25 Hz tot max. nominale frequentie volgens typeplaatje

#### 6.6.4 Clog Detection

| Teach Power Curve  | $\sim$ |
|--------------------|--------|
| Detection Settings | $\sim$ |

# 6.6.4.1 Clog Detection – Teach Power Cur-

| v | е |  |
|---|---|--|
|   |   |  |

| Teach Power Curve       |                      | ^    |
|-------------------------|----------------------|------|
| Start                   | Teach (Pump starts!) |      |
| Minimum Motor Frequency | Hz                   | 30   |
| Maximum Motor Frequency | Hz                   | 50   |
|                         |                      | Save |

De pomp is uitgerust met een algoritme dat een verstopping in het hydraulische systeem kan detecteren. De basis voor het algoritme is een afwijking van het nominale vermogen tot het referentieniveau. Het referentieniveau wordt gemeten via een **"teach-infase"**. De randvoor-waarden voor de verstoppingsdetectie worden in de **"instellingen"** opgeslagen.

Om de verstoppingsdetectie te kunnen activeren, moet een referentieniveau worden gemeten.

• Minimum Motor Frequency

Minimumfrequentie van waaraf de verstoppingsdetectie werkt. Fabrieksinstelling: 30 Hz

invoer: 1 Hz tot max. nominale frequentie volgens typeplaatje

Maximum Motor Frequency Maximumfrequentie tot waar de verstoppingsdetectie werkt. Fabrieksinstelling: Nominale frequentie volgens typeplaatje invoer: 1 Hz tot max. nominale frequentie volgens typeplaatje

Als alle waarden zijn ingesteld, start u de teach-infase door op de knop "Start Teach (Pump starts!)" te klikken. Als de teach-infase is voltooid, wordt een bevestiging op het scherm weergegeven.

LET OP! Tijdens de teach-infase vindt geen verstoppingsdetectie plaats!

# 6.6.4.2 Clog Detection – Detection Settings

| Detection Settings        |   | ^    |
|---------------------------|---|------|
| Enable                    |   | -    |
| Power Volatility Limit    | % | 2    |
| Volatility Trigger Delay  | S | 10   |
| Power Limit               | % | 10   |
| Power Limit - High        | % | 15   |
| Power Limit Trigger Delay | S | 10   |
| Power Rise Limit          | % | 3    |
| Frequency Change Latency  | S | 5    |
|                           |   | Save |

Definitie van de randvoorwaarden voor de verstoppingsdetectie. LET OP! Om de verstoppingsdetectie te kunnen activeren, moet een referentieniveau worden opgeslagen! (→ "Teach Power Curve")

- Enable
   Functie in– en uitschakelen.
   Fabrieksinstelling: Uit
- Power Volatility Limit Toelaatbare fluctuatie t.o.v. het gemiddelde opgenomen vermogen in %. Fabrieksinstelling: 2 % Invoer: 0 tot 100%
- Volatility Trigger Delay

Als de toegestane fluctuatie van het gemiddelde opgenomen vermogen over de ingestelde periode groter is dan de toegestane fluctuatie, wordt een reinigingsproces gestart. Fabrieksinstelling: 10 s invoer: 0 tot 60°s

Power Limit Toegestane fluctuatie t.o.v. het referentieniveau in %. Fabrieksinstelling: 10 % Invoer: 0 tot 100% • Power Limit Trigger Delay

Als de toegestane afwijking van het vermogen met het referentieniveau over de ingestelde periode groter is dan de toegestane afwijking, wordt een reinigingsproces gestart. Fabrieksinstelling: 10 s invoer: 0 tot 60°s

- Power Limit High Toegestane fluctuatie tot het referentieniveau in %, als de digitale ingang "High Clog Limit" actief is.
   Fabrieksinstelling: 15 % Invoer: 0 tot 100%
- Power Rise Limit

Vergelijking van het gemiddelde opgenomen vermogen tijdens normaal bedrijf en verstoppingsdetectie. Het gemiddelde opgenomen vermogen wordt geregistreerd tijdens normaal bedrijf en bij verstoppingsdetectie. De duur van de registratie is ingesteld in de fabriek. Beide waarden worden met elkaar vergeleken. Als de waarde tijdens een verstoppingsdetectie de waarde in normaal bedrijf met de ingestelde factor overschrijdt, wordt een reinigingsproces gestart. Fabrieksinstelling: 3 %

- Invoer: 0 tot 100%
- Frequency Change Latency Tijdsduur na een frequentiewijziging voordat nieuwe meetgegevens worden opgeslagen voor berekeningen.
   Fabrieksinstelling: 5 s invoer: 0 tot 60°s

Als de verstoppingsdetectie is geactiveerd, kan de pomp indien nodig een reinigingsprocedure starten. Om de verstopping op te heffen en weg te pompen, loopt de pomp afwisselend meerdere malen achter- en vooruit.

- Enable
   Functie in– en uitschakelen.
   Fabrieksinstelling: Uit
- Enable at Pump Start
   Voor elke pompwerking wordt een reinigingsprocedure gestart.
   Fabrieksinstelling: Uit
- Forward Motor Frequency Frequentie-instelling voor vooruitlopen tijdens de reinigingscyclus. Fabrieksinstelling: 38 Hz invoer: 0 tot 60 Hz
- Forward Run Time Looptijd van de vooruitloop. Fabrieksinstelling: 6 s invoer: 0 tot 30°s
- Backward Motor Frequency Frequentie-instelling voor achteruitlopen tijdens de reinigingscyclus. Fabrieksinstelling: 30 Hz invoer: 0 tot 60 Hz
- Backward Run Time Looptijd van het achteruitlopen. Fabrieksinstelling: 6 s invoer: 0 tot 30°s
- Stop Time
   Stilstandtijd tussen vooruit- en achteruitlopen.
   Fabrieksinstelling: 5 s
   invoer: 0 tot 10°s
- Cycles per Sequence
   Aantal keren vooruit– en achteruitlopen tijdens een reinigingscyclus.

   Fabrieksinstelling: 4
   Invoer: 1 tot 10%

# 6.6.5 Anti-Clogging Sequence

| Anti-Clogging Sequence     |    |      |
|----------------------------|----|------|
| Enable                     |    | •    |
| Enable at Pump Start       |    | ••   |
| Forward Motor Frequency    | Hz | 38   |
| Forward Run Time           | S  | 6    |
| Backward Motor Frequency   | Hz | 30   |
| Backward Run Time          | S  | 6    |
| Stop Time                  | S  | 5    |
| Cycles per Sequence        |    | 4    |
| Maximum Sequences per Hour |    | 3    |
| Ramp Up                    | S  | 2    |
| Ramp Down                  | S  | 2    |
|                            |    | Save |

- Maximum Sequences per Hour Max. aantal reinigingscycli in een uur. Fabrieksinstelling: 3 Invoer: 1 tot 10%
- Ramp Up Aanlooptijd van de motor van 0 Hz tot de ingestelde frequentie.
   Fabrieksinstelling: 2 s invoer: 0 tot 10°s
- Ramp Down
   Uitschakeltijd van de motor van de ingestelde frequentie tot 0 Hz.
   Fabrieksinstelling: 2 s
   invoer: 0 tot 10°s

Basisinstellingen voor de installatie registreren.

- Operating Mode Selection
   Vastleggen in welke bedrijfssituatie de installatie gebruikt wordt.
   Fabrieksinstelling: Off
   Invoer: Auto, Off
  - Off

Installatie uit. Handbedrijf van de enkele pompen mogelijk via de startpagina van de bijbehorende pomp.

– Auto

Automatisch bedrijf van de installatie via de ingestelde regelaar onder "Auto Mode Selection".

Auto Mode Selection Registreren welke regelaar de installatie bestuurt.

Fabrieksinstelling: Level Control Invoer: Level Control, PID, HE-Controller

• Trigger emptying sump

Handmatig afpompproces starten. Het maximale aantal ingevoerde pompen (zie System Limits → Pump Limits and Changer) loopt tot het geregistreerde uitschakel-/stopniveau van de ingestelde vulpeilregistratie.

Bepaal de toegestane toepassingsbegrenzing van de installatie:

- Levels
  - Bepaal het niveau voor hoogwater en droogloopbeveiliging.
- Dry Run Sensor Selection
- Bepaal de signaalbron voor de droogloop.
- Pump Limits and Changer Instellingen voor een regelmatige pompwisseling.
- Min/Max Frequency
   Bepaal de minimale en maximale bedrijfsfrequentie.
- Start Frequency Bepaal een verhoogde bedrijfsfrequentie bij de pompstart.
- Alternative Stop Level Extra uitschakelniveau voor volledige lediging van de pompput en ventilatie van de niveausonde.

Bepalen van verschillende vulpeilen voor het in- en uitschakelen van de pomp. LET OP! Sluit een niveausensor aan voor de installatie van het vulpeil!

• High Water Start Level

5

4

3

0.05

| Wanneer u de ingestelde niveaus bereikt heeft, start het maximale aantal ingevoerde   |
|---------------------------------------------------------------------------------------|
| pompen (zie System Limits -> Pump Limits and Changer). Er wordt een invoer gemaakt in |
| Data Logger.                                                                          |
| Fabrieksinstelling: 100 m                                                             |

Invoer: 0,05 tot 100 m

# 6.6.6 Operating Mode (Installatie)

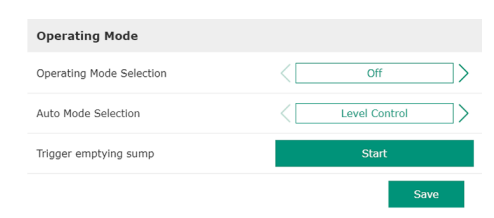

# 6.6.7 System Limits

6.6.7.1 Levels

High Water Start Level

High Water Stop Level

Alternative Start Level

Dry Run Level

Levels

| Levels                   | ~      |
|--------------------------|--------|
| Dry Run Sensor Selection | $\sim$ |
| Pump Limits and Changer  | $\sim$ |
| Min/Max Frequency        | $\sim$ |
| Start Frequency          | $\sim$ |
| Alternative Stop Level   | $\sim$ |
|                          |        |

High Water Stop Level

Wanneer u de ingestelde niveaus bereikt heeft, worden alle extra gestarte pompen uitgeschakeld. Alleen de pompen die volgens de besturing nodig zijn, blijven in bedrijf. Er wordt een invoer gemaakt in Data Logger.

- Fabrieksinstelling: 100 m Invoer: 0,05 tot 100 m
- Alternative Start Level

Extra inschakelniveau voor het eerder afpompen van de pompput. Dit eerdere inschakelniveau verhoogt het volume van de reserveput voor bijzondere situaties, bijv. bij zware regenval. Bezet een digitale ingang op de I/O-module met de functie "Alternative Start Level" om het extra inschakelniveau te activeren. Wanneer u de ingestelde niveaus bereikt heeft, start het maximale aantal ingevoerde pompen (zie System Limits → Pump Limits and Changer).

Fabrieksinstelling: 100 m Invoer: 0,05 tot 100 m

Dry Run Level

Wanneer u de ingestelde niveaus bereikt heeft, worden alle pompen uitgeschakeld. Er wordt een invoer gemaakt in Data Logger. Fabrieksinstelling: 0,05 m

Invoer: 0,05 tot 100 m

Sensor registreren voor de droogloop.

- Sensor Type
  - Fabrieksinstelling: Sensor
  - Invoer: Sensor, Dry Run Input
  - Sensor
    - Het droogloopniveau wordt via de niveausensor bepaald.
  - Dry Run Input
     Het signaal voor het droogloopniveau wordt via een digitale ingang overgebracht.

Om ongelijkmatige looptijden van de afzonderlijke pompen te voorkomen wordt de basislastpomp regelmatig gewisseld.

- Max. Pumps Maximale aantal pompen in de installatie dat tegelijkertijd gebruikt mag worden. Fabrieksinstelling: 2 Invoer: 1 tot 4
- Pump Change Strategy
   Fundamentele besturing voor de pompwisseling.
   Fabrieksinstelling: Impulse
   Invoer: Impulse, Cyclic
  - Impulse
  - De pompwisseling vindt plaats nadat alle pompen gestopt zijn.
  - Cyclic

De pompwisseling vindt plaats na afloop van de ingestelde tijd onder "Cyclic Period Time".

- Cyclic Period Time
   Als de wisselmodus "Cyclic" is ingesteld, voer hier de duur in, waarna een pompwisseling
  - volgt.
  - Fabrieksinstelling: 60 min Invoer: 1 tot 1140 min
- 6.6.7.4 Min/Max Frequency

 Min/Max Frequency
 ^

 Max.
 Hz
 50

 Min.
 Hz
 30

Bepaal de minimale en maximale bedrijfsfrequentie van de pompen in de installatie:

Max. Maximale bedrijfsfrequentie van de pompen in de installatie. Fabrieksinstelling: maximale frequentie volgens typeplaatje Invoer: van **minimale** tot **maximale** frequentie **volgens typeplaatje** 

# 6.6.7.2 Dry Run Sensor Selection

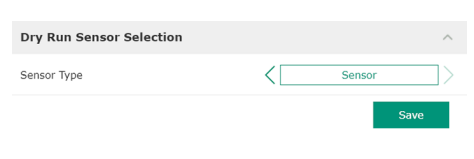

# 6.6.7.3 Pump Limits and Changer

| Pump Limits and Changer |           | ^  |
|-------------------------|-----------|----|
| Max. Pumps              |           | 2  |
| Pump Change Strategy    | < Impulse | _> |
| Cyclic Period Time      | m         | 60 |
|                         |           |    |

Inbouw- en bedieningsvoorschriften • Wilo DDI-I • Ed.03/2023-06

• Min.

pomp!

Maximale bedrijfsfrequentie van de pompen in de installatie. Fabrieksinstelling: minimale frequentie volgens typeplaatje Invoer: van **minimale** tot **maximale** frequentie **volgens typeplaatje** 

LET OP! De invoer wordt beperkt door de fabrieksingestelde toepassingsgrens van de

#### 6.6.7.5 Start Frequency

| Start Frequency |    | ^    |
|-----------------|----|------|
| Frequency       | Hz | 50   |
| Duration        | S  | 1    |
|                 |    | Savo |

Bepaal een verhoogde bedrijfsfrequentie bij de pompstart.

Frequency

Bedrijfsfrequentie bij de pompstart. fabrieksinstelling: maximale frequentie volgens typeplaatje Invoer: van **minimale** tot **maximale** frequentie **volgens typeplaatje** 

# LET OP! Deze functie is alleen actief als de doelfrequentie van de regelaar kleiner is dan de verhoogde startfrequente.

# LET OP! Als de ingestelde waarde gelijk is aan de minimale frequentie, wordt de functie gedeactiveerd.

Duration

Gedurende de ingestelde tijd lopen de pompen met de verhoogde bedrijfsfrequentie. Daarna wordt de frequentie individueel geregeld, afhankelijk van de regelingsmodus. Fabrieksinstelling: 1 s invoer: 1 tot 30 s

Extra uitschakelniveau om het vulpeil in de pompput verder te laten zakken en ter ventilatie van de niveausensor. Het alternatieve uitschakelniveau wordt geactiveerd na het bereiken van een geregistreerd aantal pompcycli.

## LET OP! Uitschakelniveau via de niveauwaarde voor de droogloopbeveiliging instellen!

- Enable
   Functie in-/uitschakelen.
   Fabrieksinstelling: Uit
- Stop Level Bepaal het gewenste vulpeil. Fabrieksinstelling: 0,05 m Invoer: 0,05 tot 100 m
- Trigger after n Starts
   Aantal pompcycli tot het extra uitschakelniveau actief wordt.
   Fabrieksinstelling: 10
   Invoer: 2 tot 100
- Follow-up time Nalooptijd van de pompen tot uitschakeling. Fabrieksinstelling: 0 s invoer: 0 tot 300 s

Registreren van de afzonderlijke onderdelen:

- Stopniveau Uitschakelniveau voor alle pompen.
- Niveau 1 tot 6 Bepaal maximaal zes schakelniveaus.

# 6.6.8.1 Stop Level

6.6.8

Stop Level

Level 1 Level 2

Level 3

Level 4 Level 5 Level 6

| Stop Level | ^      |
|------------|--------|
| Stop Level | m 0.05 |
|            |        |

Level Controller

Uitschakelniveau voor alle pompen.

LET OP! Uitschakelniveau via de niveauwaarde voor de droogloopbeveiliging instellen! LET OP! Als het "alternatieve uitschakelniveau" gebruikt wordt, deze niveauwaarde via de niveauwaarde voor "alternatieve uitschakelniveaus" instellen!

# 6.6.7.6 Alternative Stop Level

| Alternative Stop Level |   | ^    |
|------------------------|---|------|
| Enable                 |   |      |
| Stop Level             | m | 0.05 |
| Trigger after n Starts |   | 10   |
| Follow-up time         | S | 0    |
|                        |   | 0    |

# 6.6.8.2 Level 1...6

| Level 1         |    | ^    |
|-----------------|----|------|
| Start Level     | m  | 0.05 |
| Motor Frequency | Hz | 50   |
| Number of Pumps |    | 0    |
|                 |    |      |

| evel 1         |    | ^    |
|----------------|----|------|
| art Level      | m  | 0.05 |
| otor Frequency | Hz | 50   |
| mber of Pumps  |    | 0    |
|                |    |      |

#### **PID Controller** 6.6.9

| PID Settings         | ~      |
|----------------------|--------|
| Controller Parameter | $\sim$ |
|                      |        |

# 6.6.9.1 PID Settings

| PID Settings                    | ^                |
|---------------------------------|------------------|
| · · · · · · · · · · · · · · · · |                  |
| Control Value                   | < Level >        |
| Set Point Source                | < Analog Input > |
| Set Point fix Value             | 0                |
| Start Level                     | m 0.05           |
| Stop Level                      | m 0.05           |
|                                 |                  |

 Stop Level Fabrieksinstelling: 0,05 m Invoer: 0,05 tot 100 m

Bepaal maximaal zes verschillende schakelniveaus voor de besturing van de pompen. LET OP! De schakelniveaus hoeven niet in volgorde te worden opgegeven!

 Start Level Startniveau voor het pompproces. Fabrieksinstelling: 0,05 m Invoer: 0,05 tot 100 m

Motor Frequency Opgave van de bedrijfsfrequentie voor het pompproces. Fabrieksinstelling: Minimale frequentie van de pomp Invoer: Minimale frequentie van de pomp tot maximale frequentie van de pomp volgens typeplaatje

Number of Pumps Aantal pompen dat voor het pompproces gestart wordt. Fabrieksinstelling: 0 Invoer: 0 tot 4

# LET OP! De waarde 0 deactiveert de niveau-opgave!

Instelling voor de pompregelingen:

- PID Settings Basisinstellingen voor de PID-regeling.
- Controller Parameter Basisinstellingen voor de PID-regeling.

Basisinstellingen voor de PID-regeling.

- Control Value Vastlegging van de controleparameter. Fabrieksinstelling: Level Invoer: Level, Pressure, Flow
- Set Point Source Opgave gewenste waarde voor de besturing. Fabrieksinstelling: Analog Input

Invoer: Analog Input, Bus Input, Fix

Analog Input

De waarden van de bovengeschikte besturing worden analoog aan de s I/O-module 2 (ET-7002) overgedragen. LET OP! Analoge ingang met de waarde "gewenste waarde" configureren!

Bus Input

De waarden van de bovengeschikte besturing worden via het Ethernet-netwerk aan de pomp overgedragen. Als communicatieprotocollen worden ModBus TCP of OPC UA toegepast.

- Fix
  - Vaste opgave voor de gewenste waarde.
- Set Point fix Value

Als in de instelling "Set Point Source" de waarde "Fix" geselecteerd wordt, voer dan hier de betreffende gewenste waarde in.

Fabrieksinstelling: 0

Invoer: vrije invoer van de gewenste waarde. De eenheden voor de regelwaarden zijn:

- Level = m
- Pressure = bar
- Flow = l/s
- Start Level
  - Wanneer u de ingestelde niveaus bereikt heeft, start minstens één pomp. Het werkelijke aantal gestarte pompen is afhankelijk van de afwijking van de gewenste waarde. Het maximale aantal te starten pompen wordt in het menu "System Limits" ingesteld (zie Sys-

tem Limits → Pump Limits and Changer). Fabrieksinstelling: 0,05 m Invoer: 0,05 tot 100 m

Stop Level

1

0.01

0

5

5

Wanneer u de ingestelde niveaus bereikt heeft, worden alle pompen uitgeschakeld. Fabrieksinstelling: 0,05 m Invoer: 0,05 tot 100 m

Basisinstellingen voor de PID-regeling.

Proportional Kp
 Versterkingsfactor
 Fabrieksinstelling: 1
 Invoer: -1000 tot 1000

LET OP! Stel voor een vulpeilregeling de proportionele waarde Kp negatief (-) in!

- Integral Time Ti Herstel-/integratietijd Fabrieksinstelling: 0,01 min Invoer: 0 tot 10000 min
- Derivative Time Td Differentiatie-/retentietijd Fabrieksinstelling: 0 min Invoer: 0 tot 1000 min

# LET OP! De differentiële component Td wordt meestal niet gebruikt in afvalwatertoepassingen. Zet de waarde bij voorkeur op "0"!

Deviation

Toegestane afwijking tussen werkelijke en gewenste waarde. Fabrieksinstelling: 5 % Invoer: 0 tot 100%

#### Regelvoorwaarden

- Afwijking van de gewenste waarde ligt buiten de gedefinieerde grens.
- Uitgangsfrequentie bereikt de **maximale** frequentie.

Wanneer beide voorwaarden voor een gedefinieerde duur gelden, wordt één pomp ingeschakeld.

- Afwijking van de gewenste waarde ligt buiten de gedefinieerde grens.
- Uitgangsfrequentie bereikt de **minimale** frequentie.
- Als beide voorwaarden voor een bepaalde duur gelden, wordt een pomp **uitgeschakeld**.

Voor de maximale en minimale frequentiewaarden zie System Limits → Min/Max Frequency.

 Time delay Vertragings-/nalooptijd Fabrieksinstelling: 5 s invoer: 0 tot 300 s

# 6.6.10 High Efficiency(HE) Controller

6.6.9.2 Controller Parameter

**Controller Parameter** 

Proportional Kp

Integral Time Ti

Deviation

Time delay

Derivative Time Td

| Control Settings | ~ |
|------------------|---|
| Pipe Settings    | ~ |
| Tank Geometry    | ~ |

Instelling voor de pompregelingen:

- Control Settings
- Basisinstellingen voor de HE-regelaar.
- Pipe Settings
  - Gegevens over leiding.
- Tank Geometry
   Gegevens over putgeometrie.

# 6.6.10.1 Control Settings

| Control Settings                        |       | ^     |
|-----------------------------------------|-------|-------|
| Start Level                             | m     | 0.06  |
| Stop Level                              | m     | 0.05  |
| Minimum Flow Velocity                   | m/s   | 0.7   |
| Update System Curve                     | h:min | 01:00 |
| Critical Diameter Ratio of Pipe         |       | 0.5   |
| Admissible Flow Ratio for Sedimentation |       | 0.5   |

Basisinstellingen voor de Pompregeling.

- Start Level
  - Wanneer u de ingestelde niveaus bereikt heeft, start één pomp. Fabrieksinstelling: 0,05 m Invoer: 0,05 tot 100 m
- Stop Level

Wanneer u de ingestelde niveaus bereikt heeft, worden de actieve pompen uitgeschakeld. Fabrieksinstelling: 0,05 m Invoer: 0 tot 100 m

- Minimum Flow Velocity Minimale stroomsnelheid in de leiding bepalen. Fabrieksinstelling: 0,7 m/s Invoer: 0 tot 100 m/s
- Update System Curve Starttijd voor het meten van de leidingkarakteristiek. Fabrieksinstelling: 00:00 uur Invoer: 00:00 tot 23:59 uur
- Critical Diameter Ratio of Pipe

Toegestane verhouding tussen theoretische en werkelijke leidingsdoorsnede. Als de toegestane verhouding niet wordt bereikt, wordt sedimentatie in de leiding gedetecteerd. De leiding wordt gespoeld met de nominale frequentie. Fabrieksinstelling: 0,5

- Invoer: 0 tot 1
- Admissible Flow Ratio for Sedimentation Toegestane verhouding van het debiet bij de eerste inbedrijfname en voor en tijdens het spoelen. Het spoelen wordt beëindigd als de toegestane verhouding wordt overschreden. Fabrieksinstelling: 0,5 Invoer: 0 tot 1

# 6.6.10.2 Pipe Settings

|    | ^                  |
|----|--------------------|
| m  | 0                  |
| mm | 0                  |
| mm | 0                  |
| m  | 0                  |
|    | 0                  |
|    | m<br>mm<br>mm<br>m |

- Gegevens over leiding.
- Pipe Length
   Lengte van de gehele leiding tot aan het volgende pompstation.

   Fabrieksinstelling: 0 m
   Invoer: 0 tot 100.000 m
- Pipe Diameter
   Fabrieksinstelling: 0 mm
   Invoer: 0 tot 10.000 mm
- Pipe Roughness
   Gegevens van de absolute leiding.
   Fabrieksinstelling: 0 mm
   Invoer: 0 tot 100 mm
- Geodetic Head Hoogteverschil tussen het wateroppervlak en de pomp en het hoogste punt in de aangesloten persleiding.
   Fabrieksinstelling: 0 m Invoer: 0 tot 100 m
- Minor Loss Coefficient
   Afmeting kengetal voor het berekenen van het drukverlies in de persleiding.
   Fabrieksinstelling: 0
   Invoer: 0 tot 100

Om de aangegeven waarden over te nemen, "Calculate Values" aanklikken.

#### 6.6.10.3 Tank Geometry

| Tank Geometry |                | ^    |
|---------------|----------------|------|
| Level 5       | m              | 0    |
| Area 5        |                | 0    |
| Level 4       | m              | 0    |
| Area 4        |                | 0    |
| Level 3       | m              | 0    |
| Area 3        |                | 0    |
| Level 2       | m              | 0    |
| Area 2        |                | 0    |
| Level 1       | m              | 0    |
| Area 1        | m <sup>2</sup> | 0    |
|               |                | Save |

Gegevens over putgeometrie. De installatie berekent de geometrie de pompput met maximaal vijf parameters. **LET OP! De parameters hoeven niet op volgorde te worden opgegeven!** 

# Level 1...5

Fabrieksinstelling: 0 m Invoer: 0 tot 100 m

• Area 1...5

Fabrieksinstelling: 0 m<sup>2</sup>

Invoer: 0 tot 100 m<sup>2</sup>

LET OP! De waarde 0 deactiveert de betreffende opgave!

LET OP! Voor een correcte werking minstens twee oppervlakken opgeven: cilindrische putgeometrie, minimale en maximale niveau!

# 7 Extra's

7.2

Software update

7.1 Backup/Restore

De volgende functies zijn beschikbaar:

- Backup/Restore Mogelijkheid om de actuele configuratie of het herstel van de configuratie als bestand op te slaan.
- Restore Configuration Files
   Digital Data Interface terugzetten op de toestand bij levering.

#### Configuratie opslaan

- 1. Naast "Save settings to local file" "Save" aanklikken.
- 2. In het selectievenster de opslagplaats selecteren.
- 3. In het selectievenster "opslaan" aanklikken.
  - Configuratie opgeslagen.

## **Configuratie herstellen**

- 1. Naast "Load backup from local file" "Browse" aanklikken.
- 2. In het selectievenster de opslagplaats van de gewenste configuratie selecteren.
- 3. Bestand uitkiezen.
- 4. In het selectievenster "openen" aanklikken.
  - Configuratie wordt geladen.
  - Als de configuratie geladen is, verschijnt de melding "Successfully loaded backup file!".

#### Toestand bij levering herstellen

- 1. "Restore" aanklikken.
  - ⇒ Beveiligingsvraag verschijnt: All existing configurations will be lost and default values will be loaded.
- 2. Beveiligingsvraag met "Ok" bevestigen.
  - Toestand bij levering wordt geladen.
  - Als de toestand bij levering geladen is, verschijnt de melding "Configuration files are restored successfully".

De volgende functies zijn beschikbaar:

- Install new software bundle
  - Nieuwe firmware voor de Digital Data Interface installeren.
- Update device's license
   Upgrades van de Digital Data Interface voor de bedrijfsmodi "LPI" of LSI" installeren.

## Install new software bundle

Voor een update van de firmware een back-up van de actuele configuratie opslaan! Het wordt ook aanbevolen dat productieve installaties een interne test ondergaan voordat ze in de klantomgeving worden toegepast. Ondanks de omvangrijke kwaliteitsverzekeringsmaatregelen kan de WILO SE niet alle risico's uitsluiten.

# LET OP! Als de pomp in installatiemodus "LSI" gebruikt wordt, de pomp voor de update van de firmware in de installatie deactiveren!

- 1. Startpagina van de reservepomp oproepen.
- 2. Settings aanklikken.
- 3. Digital Data Interface aanklikken.
- 4. LSI Mode System Settings aanklikken.
- 5. LSI-modus deactiveren.
- 6. Als de firmware geactualiseerd wordt, LSI-modus weer activeren.
- ✓ LSI-modus: LSI-modus voor de pomp gedeactiveerd.
- Pomp uitgeschakeld.
- 1. Naast "Pick update bundle" "Browse" aanklikken.
- 2. In het selectievenster de opslagplaats van het bestand selecteren.
- 3. Bestand uitkiezen.
- 4. In het selectievenster "openen" aanklikken.
- 5. "Submit" aanklikken.
  - ⇒ De gegevens worden overgedragen naar Digital Data Interface. Als het bestand overgedragen wordt, wordt de gedetailleerde informatie voor de nieuwe versie in het rechtse venster getoond.
- 6. Update uitvoeren: "Apply" aanklikken.
  - ▶ Nieuwe firmware wordt geladen.
  - Als de firmware geladen is, verschijnt de melding "Bundle uploaded successfully".

#### Update device's license

De Digital Data Interface bestaat uit drie verschillende installatiemodi: "DDI", "LPI" en "LSI" evenals verschillende veldbustypes. De vrijgave van de mogelijke installatiemodi en veldbustypes gebeurt via licentiesleutels. Een upgrade van de licentie gebeurt via deze functie.

- 1. Naast "Select license file" "Browse" aanklikken.
- 2. In het selectievenster de opslagplaats van het bestand selecteren.
- 3. Bestand uitkiezen.
- 4. In het selectievenster "openen" aanklikken.
- 5. "Save" aanklikken.
  - Licentie wordt geladen.
  - Als de licentie geladen is, verschijnt de melding "License is updated successfully".

Vibration Sample De aanwe

| Vibration Sensor Parameters |                 |
|-----------------------------|-----------------|
| Channel                     | < Internal X/Y  |
| Gain                        | <>              |
| Sample Rate                 | 8000            |
| Format                      | <>              |
| Channel Count               | < <u> </u>      |
| Duration                    | < <u> </u>      |
|                             | Concrato Sample |

De aanwezige trilsensoren registreren de trillingen van de pomp op elk moment. Met de Vibration Sample kunnen de geregistreerde gegevens in een wav-bestand opgeslagen worden.

- Channel
  - Selectie van de te registreren sensoren.

Fabrieksinstelling: Internal X/Y

Invoer:

- Internal X/Y: Trillingssensor X/Y in de DDI
- Internal Z: Trillingssensor Z in de DDI
- Extern X/Y: Externe trillingssensor bij ingang 1 of 2
- Gain

Versterking van de afgenomen signalen tot ca. 60 dB. Fabrieksinstelling: 0 % Invoer: 0...100 % (komt overeen met 0...59,5 dB) Voorbeeldberekening:

n

7.3

|     |                                         | <ul> <li>Versterking: Factor 2</li> <li>Berekening: 20log<sub>10</sub>(2) = 6,02 dB</li> <li>In te stellen waarde: 10 (= 10 %)</li> <li>Sample Rate</li> <li>Fabrieksinstelling: 8000 Hz</li> <li>Invoer: 8000 Hz, 16000 Hz, 44100 Hz</li> </ul>      |
|-----|-----------------------------------------|----------------------------------------------------------------------------------------------------|
|     |                                         | <ul> <li>Format</li> <li>Fabrieksinstelling: S16_LE (Signed 16 Bit Little Endian)</li> </ul>                                                                                                    |
|     |                                         | <ul> <li>Channel Count<br/>Selectie van de te registreren riolen.<br/>Fabrieksinstelling: 1<br/>Invoer: 1 (Intern X / Intern: Z / Extern 1), 2 (Intern: X en Y / Extern 1 en 2)</li> </ul>                                                            |
|     |                                         | <ul> <li>Duration         Afnameduur         Fabrieksinstelling: 1 s         invoer: 1 5 s     </li> </ul>                                                                                                    |
|     |                                         | Om de meting te starten, "Generate Sample" aanklikken.                                                                                                    |
| 7.4 | Documentatie                            | De volgende gegevens kunnen worden weergegeven:                                                                                                    |
|     |                                         | Typeplate Data     Weergave van de technische gegevens.                                                                                                    |
|     |                                         | <ul> <li>Instruction Manual</li> <li>Inbouw– en bedieningsvoorschriften in PDF–formaat.</li> </ul>                                                                                                    |
|     |                                         | <ul> <li>Hydraulic Data<br/>Testprotocol in PDF-formaat.</li> </ul>                                                                                                    |
|     |                                         | Via het gebruikersaccount "Regular user" staat bovendien het onderhouds– en installatie–<br>logboek ter beschikking:                                                                                                    |
|     |                                         | <ul> <li>Maintenance Logbook</li> <li>Vrij tekstveld voor het invoeren van de afzonderlijke onderhoudswerkzaamheden.</li> </ul>                                                                                                    |
|     |                                         | <ul> <li>Installation Logbook</li> <li>Vrij tekstveld om de installatie te beschrijven. De "Name of the installation site" wordt<br/>op de startpagine weergegeven.</li> </ul>                                                                        |
|     |                                         | LET OP! Privacy waarborgen! Registreer geen persoonsgerelateerde gegevens in het<br>onderhouds– en installatielogboek.                                                                                                    |
| 7.5 | Licenties                               | Overzicht van alle gebruikte licenties en van de betreffende versie (hoofdmenu "License").                                                                                                    |
| 8   | Storingen, oorzaken en oplos-<br>singen | GEVAAR                                                                                                    |
|     |                                         | Levensgevaar door elektrische stroom!                                                                                                    |
|     |                                         | <ul> <li>Het niet juist handelen bij werkzaamheden aan elektrische installaties kan overlijden door een elektrische schok tot gevolg hebben!</li> <li>Laat werkzaamheden aan de elektrische installatie door een elektromonteur uitvoeren!</li> </ul> |

8.1 Fouttypen

De Digital Data Interface onderscheidt vijf verschillende prioriteiten voor alarm- en waarschuwingsberichten:

• Neem de lokale voorschriften in acht!

- Alert Type A
- Alert Type B
- Warning Type C
- Warning Type D
- Message Type I

LET OP! De functie van de alarmen en waarschuwingen is afhankelijk van de installatiemodus!

8.1.1 Fouttypen: Installatiemodus DDI en Werkwijze van de verschillende alarm- en waarschuwingsmeldingen: LPI

- Alert Type A: In geval van storing wordt de pomp uitgeschakeld. De alarmmelding handmatig terugzetten:
  - "Reset Error" op de Startpagina
  - Functie "Reset" op een digitale ingang van de frequentieomvormer of I/O-module
  - Betreffende signaal via de veldbus
- Alert Type B: In geval van storing wordt de pomp **uitgeschakeld**. Als de fout verholpen is, wordt het alarmsignaal automatisch gereset.
- Warning Type C: Deze waarschuwingen kunnen een relaisuitgang van de frequentieomvormers of de I/O-module schakelen.
- Warning Type D: Deze waarschuwingen worden alleen weergegeven en geregistreerd.
- Message Type I: Informatie over de bedrijfsstatus.

8.1.2 Fouttypen: Systeemmodus LSI

Werkwijze van de verschillende alarm- en waarschuwingsmeldingen:

- Alert Type A: In geval van storing wordt de pomp **niet** uitgeschakeld. De alarmmelding **handmatig** terugzetten:
  - "Master Reset" op de Master-startpagina
  - Functie "Reset" op een digitale ingang van de I/O-module
  - Betreffende signaal via de veldbus
- Alert Type B: In geval van storing wordt de pomp niet uitgeschakeld. Als de fout verholpen is, wordt het alarmsignaal automatisch gereset.
   LET OP! De droogloopbeveiliging schakelt de pomp altijd uit!
- Warning Type C: Deze waarschuwingen kunnen een relaisuitgang van de **I/O-module** schakelen.
- Warning Type D: Deze waarschuwingen worden alleen weergegeven en geregistreerd.
- Message Type I: Informatie over de bedrijfsstatus.

# 8.2 Foutcodes

| Code  | Туре | Storing                                | Oorzaak                                                                                                    | Verhelpen                                                                                                    |
|-------|------|----------------------------------------|----------------------------------------------------------------------------------------------------|----------------------------------------------------------------------------------------------------|
| 100.x | A    | Pump Unit Offline (SERI–<br>AL NUMBER) | De verbinding met de opgegeven<br>pomp kan niet tot stand worden ge-<br>bracht.                                                     | Netwerkaansluiting controleren.<br>Netwerkinstellingen controleren.                                                                          |
| 101   | A    | Master Changed (SERIAL<br>NUMBER)      | Die Master-Pomp werd op grond<br>van de vooraf gedefinieerde wissel-<br>strategie of een communicatiefout<br>gewisseld.             | Wisselstrategie in de Master-instellingen controle-<br>ren.<br>Netwerkaansluiting controleren.                                               |
| 200   | В    | Alarm in Pump (SERIAL<br>NUMBER)       | Alarm bij de opgegeven pomp.                                                                                                    | Foutprotocol van de opgegeven pomp controleren.                                                                                              |
| 201   | В    | Dry Run                                | Droogloopniveau bereikt                                                                                                    | Bedrijfsparameters van de installatie controleren.<br>Niveau-instellingen controleren.<br>Instellingen van de digitale ingangen controleren. |
| 202   | В    | High Water                             | Hoogwaterniveau bereikt                                                                                                    | Bedrijfsparameters van de installatie controleren.<br>Niveau-instellingen controleren.<br>Instellingen van de digitale ingangen controleren. |
| 203   | В    | Sensor Error                           | Meetwaarde ligt buiten het meet-<br>bereik, sensor defect.                                                                          | Neem contact op met de servicedienst.                                                                                                    |
| 400   | С    | Warning in Pump (SERI–<br>AL NUMBER)   | Waarschuwing bij de opgegeven<br>pomp.                                                                                              | Foutprotocol van de opgegeven pomp controleren.                                                                                              |
| 500   | D    | Pipe Sedimentation High                | Blokkade in de leiding. Na de her-<br>kenning wordt een spoeling op<br>maximale frequentie voor de vol-<br>gende pompcycli gestart. | Leiding controleren, blokkade verwijderen.<br>Instellingen "High Efficiency(HE) Controller" con-<br>troleren.                                |
|       |      |                                        | Het spoelen wordt beëindigd als de<br>toegestane verhouding (Admissible<br>Flow Ratio for Sedimentation) wordt<br>overschreden.     |                                                                                                    |

| Code | Туре | Storing                                       | Oorzaak                                                                                                    | Verhelpen                                                                                                    |
|------|------|-----------------------------------------------|----------------------------------------------------------------------------------------------------|----------------------------------------------------------------------------------------------------|
| 501  | D    | Comm. Error I/O Extensi-                      | Communicatie met de I/O-module                                                                                       | Netwerkaansluiting controleren.                                                                                                    |
|      |      | on                                            | mislukt.                                                                                                    | I/O-module controleren.                                                                                                    |
|      |      |                                               |                                                                                                    | Instellingen voor de I/O-module in de Master-in-<br>stellingen controleren.                                                                                                 |
| 900  | I    | More than 4 Pumps in<br>System                | Maximale aantal pompen in de in-<br>stallatie overschreden.                                                          | Maximaal 4 pompen in de installatie integreren.                                                                                                    |
| 901  | I    | Pump removed from Sy-<br>stem (SERIAL NUMBER) | Pomp werd uit de installatie verwij-<br>derd.                                                                        | Netwerkaansluiting controleren.                                                                                                    |
| 902  | I    | Pipe Measurement In-<br>complete              | Berekening van de leidingsparame-<br>ters werden niet succesvol uitge-                                               | Instellingen onder High Efficiency(HE) Controller/<br>Pipe Settings controleren en opnieuw berekenen.                                                                       |
|      |      |                                               | voerd.                                                                                                    | Neem contact op met de servicedienst als de mel-<br>ding nog steeds wordt weergegeven.                                                                                      |
| 903  | I    | Pipe Calculation Timeout                      | Berekening van de leidingsparame-<br>ters werd op grond van een tijds-                                               | Instellingen onder High Efficiency(HE) Controller/<br>Pipe Settings controleren en opnieuw berekenen.                                                                       |
|      |      |                                               | overschrijding afgebroken.                                                                                           | Neem contact op met de servicedienst als de mel-<br>ding nog steeds wordt weergegeven.                                                                                      |
| 904  | I    | Pipe Settings / Calculati–<br>on Missing      | Berekening van de leidingsparame-<br>ters werd nog niet uitgevoerd. HE<br>regelaar kan niet geactiveerd wor-<br>den. | Instellingen onder High Efficiency(HE) Controller/<br>Pipe Settings invoeren en berekening starten.                                                                         |
| 1000 | A    | Motor Safe Stop Alarm                         | "Safe Torque Off" is actief.                                                                                         | Aansluiting controleren: Op klem 37 van de fre-<br>quentieomvormer moet 24 VDC aangesloten zijn.<br>Als de fout verholpen is, moet er een handmatige<br>reset plaatsvinden! |
|      |      |                                               |                                                                                                    | Installatie in explosieve zone: Uitschakelparameter<br>(thermische motorbewaking, droogloopbeveiliging)<br>controleren.                                                     |
| 1001 | A    | Motor Ground Fault<br>Alarm                   | Aardlek tussen een uitgangsfase en<br>de aarde (tussen frequentieomvor-                                              | Laat de elektrische aansluiting op de frequentie-<br>omvormer controleren door een elektricien.                                                                             |
|      |      |                                               | mer en motor of direct in de motor)                                                                                  | Laat de elektrische aansluiting op de motor contro-<br>leren door een elektricien.                                                                                          |
| 1002 | A    | Motor Short Circuit<br>Alarm                  | Kortsluiting in de motor of op de motoraansluiting                                                                   | Laat de elektrische aansluiting op de motor contro-<br>leren door een elektricien.                                                                                          |
| 2000 | В    | Motor Vibration X – Trip                      | De trillingsgrenswaarde is over-<br>schreden.                                                                        | Pomp en installatie controleren (bijv. onrustige<br>loop, slecht bedrijfspunt, strakke inbouw).                                                                             |
|      |      |                                               |                                                                                                    | Trillingsgrenswaarden in de Digital Data Interface controleren en evt. aanpassen.                                                                                           |
| 2001 | В    | Motor Vibration Y – Trip                      | De trillingsgrenswaarde is over-<br>schreden.                                                                        | Pomp en installatie controleren (bijv. onrustige<br>loop, slecht bedrijfspunt, strakke inbouw).                                                                             |
|      |      |                                               |                                                                                                    | Trillingsgrenswaarden in de Digital Data Interface controleren en evt. aanpassen.                                                                                           |
| 2002 | В    | Motor Vibration Z – Trip                      | De trillingsgrenswaarde is over-<br>schreden.                                                                        | Pomp en installatie controleren (bijv. onrustige<br>loop, slecht bedrijfspunt, strakke inbouw).                                                                             |
|      |      |                                               |                                                                                                    | Trillingsgrenswaarden in de Digital Data Interface controleren en evt. aanpassen.                                                                                           |
| 2003 | В    | Vibration Input 1 - Trip                      | De trillingsgrenswaarde is over-<br>schreden.                                                                        | Pomp en installatie controleren (bijv. onrustige<br>loop, slecht bedrijfspunt, strakke inbouw).                                                                             |
|      |      |                                               |                                                                                                    | Trillingsgrenswaarden in de Digital Data Interface controleren en evt. aanpassen.                                                                                           |
| 2004 | В    | Vibration Input 2 – Trip                      | De trillingsgrenswaarde is over-<br>schreden.                                                                        | Pomp en installatie controleren (bijv. onrustige<br>loop, slecht bedrijfspunt, strakke inbouw).                                                                             |
|      |      |                                               |                                                                                                    | Trillingsgrenswaarden in de Digital Data Interface controleren en evt. aanpassen.                                                                                           |

nl

| Code | Туре | Storing             | Oorzaak                                                                                                 | Verhelpen                                                                                                    |
|------|------|---------------------|----------------------------------------------------------------------------------------------------|----------------------------------------------------------------------------------------------------|
| 2005 | В    | FC Overload Alarm   | De temperatuursensor van de ver-<br>mogenskaart detecteert een te ho-<br>ge of een te lage temperatuur. | Ventilatie van de frequentieomvormer controleren.                                                                                                    |
| 2005 | В    | FC Overload Alarm   | Uitschakeltemperatuur (75 °C) van<br>de besturingskaart bereikt.                                        | Ventilatie van de frequentieomvormer controleren.                                                                                                    |
| 2005 | В    | FC Overload Alarm   | Overbelasting omvormer                                                                                  | Nominale stromen vergelijken:<br>– Vergelijk de weergegeven uitgangsstroom op de<br>LCP met de nominale stroom van de frequentieom-<br>vormer<br>– Vergelijk de weergegeven uitgangsstroom op de<br>LCP met de gemeten motorstroom                                                                                  |
|      |      |                     |                                                                                                    | Thermische belasting op de LCP weergeven en de<br>waarde bewaken:<br>– Als de frequentieomvormer <b>boven</b> de nominale<br>continue stroom wordt gebruikt, neemt de teller-<br>waarde toe.<br>– Als de frequentieomvormer <b>onder</b> de nominale<br>continue stroom wordt gebruikt, daalt de teller-<br>waarde. |
| 2006 | В    | FC Line Alarm       | Netaansluiting: één fase ontbreekt                                                                      | Laat de elektrische aansluiting op de frequentie-<br>omvormer controleren door een elektricien.                                                                                                    |
|      |      |                     |                                                                                                    | leren door een elektricien.                                                                                                    |
| 2006 | В    | FC Line Alarm       | Netaansluiting: Fase-asymmetrie te<br>groot                                                             | Laat de elektrische aansluiting op de frequentie-<br>omvormer controleren door een elektricien.                                                                                                    |
|      |      |                     |                                                                                                    | Laat de elektrische aansluiting op de motor contro-<br>leren door een elektricien.                                                                                                    |
| 2006 | В    | FC Line Alarm       | Motoraansluiting: één fase ont-<br>breekt                                                               | Laat de elektrische aansluiting op de frequentie-<br>omvormer controleren door een elektricien.                                                                                                    |
|      |      |                     |                                                                                                    | Laat de elektrische aansluiting op de motor contro-<br>leren door een elektricien.                                                                                                    |
| 2007 | В    | FC DC Circuit Alarm | Spanningspiek                                                                                           | Acceleratietijd voor de remhelling verlengen.                                                                                                    |
| 2007 | В    | FC DC Circuit Alarm | Onderspanning                                                                                           | Laat de elektrische aansluiting op de frequentie-<br>omvormer controleren door een elektricien.                                                                                                    |
|      |      |                     |                                                                                                    | Voorlaadcircuit controleren.                                                                                                    |
| 2008 | В    | FC Supply Alarm     | Voedingsspanning op de frequen-<br>tieomvormer niet beschikbaar                                         | Laat de elektrische aansluiting op de frequentie-<br>omvormer controleren door een elektricien.                                                                                                    |
| 2008 | В    | FC Supply Alarm     | Externe 24 VDC-voorziening over-<br>belast                                                              | Laat de elektrische aansluiting op de frequentie-<br>omvormer controleren door een elektricien.                                                                                                    |
| 2008 | В    | FC Supply Alarm     | 1,8 VDC-voorziening van de bestu-<br>ringskaart ligt buiten het tolerantie-<br>bereik.                  | Laat de elektrische aansluiting op de frequentie-<br>omvormer controleren door een elektricien.                                                                                                    |
| 3000 | A/B  | Dry Run Detected    | Vulniveau in het reservoir heeft een<br>kritisch niveau bereikt.                                        | Installatie controleren. (bijv. toevoer, afvoer, ni-<br>veau-instellingen).                                                                                                    |
| 2001 | . /5 |                     |                                                                                                    | Instellingen voor de digitale ingang controleren.                                                                                                    |
| 3001 | A/B  | Leakage Input Alarm | Lekkage herkent                                                                                         | Werking van de externe elektrode (optioneel) con-<br>troleren.                                                                                                    |
|      |      |                     |                                                                                                    | Olieverversen van de afdichtingsruimte uitvoeren.                                                                                                    |
|      |      |                     |                                                                                                    | Instellingen voor de digitale ingang controleren.                                                                                                    |
| 3002 | A/B  | Temp. Sensor 1 Trip | Temperatuurgrenswaarde wikkeling                                                                        | Motor op overlast controleren.                                                                                                    |
|      |      |                     |                                                                                                    | Motorkoeling controleren.                                                                                                    |
|      |      |                     |                                                                                                    | Temperatuurgrenswaarden in Digital Data Interface controleren en indien nodig aanpassen.                                                                                                    |

| Code | Туре | Storing             | Oorzaak                                                          | Verhelpen                                                                                                    |
|------|------|---------------------|------------------------------------------------------------------|----------------------------------------------------------------------------------------------------|
| 3003 | A/B  | Temp. Sensor 2 Trip | Temperatuurgrenswaarde wikkeling<br>bereikt                      | Motor op overlast controleren.                                                                                                    |
|      |      |                     |                                                                  | Motorkoeling controleren.                                                                                                    |
|      |      |                     |                                                                  | Temperatuurgrenswaarden in Digital Data Interface controleren en indien nodig aanpassen.                                                                                                    |
| 3004 | A/B  | Temp. Sensor 3 Trip | Temperatuurgrenswaarde wikkeling                                 | Motor op overlast controleren.                                                                                                    |
|      |      |                     | bereikt                                                          | Motorkoeling controleren.                                                                                                    |
|      |      |                     |                                                                  | Temperatuurgrenswaarden in Digital Data Interface controleren en indien nodig aanpassen.                                                                                                    |
| 3005 | A/B  | Temp. Sensor 4 Trip | Temperatuurgrenswaarde lagers<br>bereikt                         | Bij droge opstelling: Omgevingstemperatuur con-<br>troleren, max. waarde aanhouden.                                                                                                    |
|      |      |                     |                                                                  | Temperatuurgrenswaarden in Digital Data Interface controleren en indien nodig aanpassen.                                                                                                    |
| 3006 | A/B  | Temp. Sensor 5 Trip | Temperatuurgrenswaarde lagers<br>bereikt                         | Bij droge opstelling: Omgevingstemperatuur con-<br>troleren, max. waarde aanhouden.                                                                                                    |
|      |      |                     |                                                                  | Temperatuurgrenswaarden in Digital Data Interface controleren en indien nodig aanpassen.                                                                                                    |
| 3007 | A/B  | Motor Overload      | Draaimomentgrenswaarde bereikt                                   | Als het systeem de motorische draaimomentgrens-<br>waarde tijdens de acceleratiehelling overschrijdt,<br>tijd voor de acceleratiehelling verlengen.                                                                                        |
|      |      |                     |                                                                  | Als het systeem de generatorische draaimoment-<br>grenswaarde tijdens de remhelling overschrijdt, tijd<br>voor de remhelling verlengen.                                                                                                    |
|      |      |                     |                                                                  | Verhoog, als de draaimomentgrenswaarde in bedrijf<br>wordt bereikt, de draaimomentgrenswaarde. Zorg<br>ervoor dat het systeem met het hogere draaimo-<br>ment kan worden gebruikt, neem indien nodig con-<br>tact op met de servicedienst. |
|      |      |                     |                                                                  | Stroomverbruik van de motor te hoog, gebruiksom-<br>standigheden controleren.                                                                                                    |
| 3007 | A/B  | Motor Overload      | Overstroom                                                       | Koppel de motor los van de netaansluiting en draai<br>de as met de hand. Als de as niet gedraaid kan wor-<br>den, informeer dan de servicedienst.                                                                                          |
|      |      |                     |                                                                  | Dimensionering motorvermogen/frequentieomvor-<br>mer controleren. Als het motorvermogen te hoog is,<br>neem dan contact op met de servicedienst.                                                                                           |
|      |      |                     |                                                                  | Parameters 1–20 tot 1–25 in de frequentieomvor-<br>mer op correcte motorgegevens controleren en<br>eventueel aanpassen.                                                                                                    |
| 3008 | A/B  | Motor Overtemp.     | Thermische motorbewaking is ge-<br>activeerd.                    | Motor oververhit, koeling en gebruiksomstandighe-<br>den controleren.                                                                                                    |
|      |      |                     |                                                                  | Motor op mechanische overbelasting controleren.                                                                                                    |
|      |      |                     |                                                                  | Aansluiting van de thermische motorbewaking<br>controleren (frequentieomvormer: klem 33 en klem<br>50 (+10 VDC).                                                                                                    |
|      |      |                     |                                                                  | Als een thermoschakelaar of thermistor wordt ge-<br>bruikt, controleer dan parameter 1–93 "Thermistor<br>Source" in de frequentieomvormer: De waarde<br>moet overeenkomen met de bedrading van de sen-<br>sor.                             |
| 4000 | С    | High Water Detected | Vulniveau in het reservoir heeft een<br>kritisch niveau bereikt. | Installatie controleren. (bijv. toevoer, afvoer, ni–<br>veau–instellingen).                                                                                                    |
|      |      |                     |                                                                  | Instellingen voor de digitale ingang controleren.                                                                                                    |

nl

| nl   |      |     |
|------|------|-----|
| Code | Туре | Sto |

| Code | Туре | Storing                            | Oorzaak                                                                      | Verhelpen                                                                                                    |
|------|------|------------------------------------|------------------------------------------------------------------------------|----------------------------------------------------------------------------------------------------|
| 4001 | С    | Leakage Input Warning              | Lekkage herkent                                                              | Werking van de externe elektrode (optioneel) con-<br>troleren.                                                                                                    |
|      |      |                                    |                                                                              | Olieverversen van de afdichtingsruimte uitvoeren.                                                                                                    |
|      |      |                                    |                                                                              | Instellingen voor de digitale ingang controleren.                                                                                                    |
| 4002 | С    | Temp. Sensor 1 Fault               | Sensor defect, meetwaarde ligt bui-<br>ten het meetbereik.                   | Neem contact op met de servicedienst.                                                                                                    |
| 4003 | С    | Temp. Sensor 2 Fault               | Sensor defect, meetwaarde ligt bui-<br>ten het meetbereik.                   | Neem contact op met de servicedienst.                                                                                                    |
| 4004 | С    | Temp. Sensor 3 Fault               | Sensor defect, meetwaarde ligt bui-<br>ten het meetbereik.                   | Neem contact op met de servicedienst.                                                                                                    |
| 4005 | С    | Temp. Sensor 4 Fault               | Sensor defect, meetwaarde ligt bui-<br>ten het meetbereik.                   | Neem contact op met de servicedienst.                                                                                                    |
| 4006 | С    | Temp. Sensor 5 Fault               | Sensor defect, meetwaarde ligt bui-<br>ten het meetbereik.                   | Neem contact op met de servicedienst.                                                                                                    |
| 4007 | С    | Internal Vibration Sensor<br>Fault | Sensor defect, meetwaarde ligt bui-<br>ten het meetbereik.                   | Neem contact op met de servicedienst.                                                                                                    |
| 4008 | С    | Current Sensor 1 Fault             | Sensor defect, meetwaarde ligt bui-<br>ten het meetbereik.                   | Neem contact op met de servicedienst.                                                                                                    |
| 4009 | С    | Current Sensor 2 Fault             | Sensor defect, meetwaarde ligt bui-<br>ten het meetbereik.                   | Neem contact op met de servicedienst.                                                                                                    |
| 4010 | С    | Onboard Temp. Sensor<br>Fault      | Sensor defect, meetwaarde ligt bui-<br>ten het meetbereik.                   | Neem contact op met de servicedienst.                                                                                                    |
| 4011 | С    | Temp. Sensor 1 Warning             | Temperatuurgrenswaarde wikkeling                                             | Motor op overlast controleren.                                                                                                    |
|      |      |                                    | bereikt.                                                                     | Motorkoeling controleren.                                                                                                    |
|      |      |                                    |                                                                              | Temperatuurgrenswaarden in Digital Data Interface controleren en indien nodig aanpassen.                                                                                                    |
| 4012 | С    | Temp. Sensor 2 Warning             | Temperatuurgrenswaarde wikkeling                                             | Motor op overlast controleren.                                                                                                    |
|      |      |                                    | Dereikt.                                                                     | Motorkoeling controleren.                                                                                                    |
|      |      |                                    |                                                                              | Temperatuurgrenswaarden in Digital Data Interface controleren en indien nodig aanpassen.                                                                                                    |
| 4013 | С    | Temp. Sensor 3 Warning             | Temperatuurgrenswaarde wikkeling                                             | Motor op overlast controleren.                                                                                                    |
|      |      |                                    | Dereikt.                                                                     | Motorkoeling controleren.                                                                                                    |
|      |      |                                    |                                                                              | Temperatuurgrenswaarden in Digital Data Interface controleren en indien nodig aanpassen.                                                                                                    |
| 4014 | С    | Temp. Sensor 4 Warning             | Temperatuurgrenswaarde lagers<br>bereikt.                                    | Bij droge opstelling: Omgevingstemperatuur con-<br>troleren, max. waarde aanhouden.                                                                                                    |
|      |      |                                    |                                                                              | Temperatuurgrenswaarden in Digital Data Interface controleren en indien nodig aanpassen.                                                                                                    |
| 4015 | С    | Temp. Sensor 5 Warning             | Temperatuurgrenswaarde lagers<br>bereikt.                                    | Bij droge opstelling: Omgevingstemperatuur con-<br>troleren, max. waarde aanhouden.                                                                                                    |
|      |      |                                    |                                                                              | Temperatuurgrenswaarden in Digital Data Interface controleren en indien nodig aanpassen.                                                                                                    |
| 4016 | С    | Temp. On Board Warning             | Temperatuurgrenswaarde in de Di-                                             | Motor op overlast controleren.                                                                                                    |
|      |      |                                    | gital Data Interface bereikt.                                                | Motorkoeling controleren.                                                                                                    |
| 4017 | С    | General FC Alarm                   | Frequentieomvormer "klem 50": De<br>spanning is <10 V                        | Kabel van klem 50 verwijderen:<br>– Als de frequentieomvormer de waarschuwing niet<br>meer weergeeft, is er een probleem bij de bekabe-<br>ling van de klant.<br>– Als de frequentieomvormer blijft weergeven, ver-<br>vang dan de besturingskaart. |
| 4017 | С    | General FC Alarm                   | Op de uitgang van de frequentie-<br>omvormer is geen motor aangeslo-<br>ten. | Motor aansluiten.                                                                                                    |

| Code | Туре | Storing                       | Oorzaak                                                                                                    | Verhelpen                                                                                                    |
|------|------|-------------------------------|----------------------------------------------------------------------------------------------------|----------------------------------------------------------------------------------------------------|
| 4017 | С    | General FC Alarm              | Motoroverbelasting                                                                                             | Motor oververhit, koeling en gebruiksomstandighe-<br>den controleren.                                                                                                    |
|      |      |                               |                                                                                                    | Motor op mechanische overbelasting controleren.                                                                                                    |
| 4017 | С    | General FC Alarm              | Toerentalgrens bereikt.                                                                                        | Controleer de gebruiksomstandigheden.                                                                                                    |
| 4017 | С    | General FC Alarm              | Spanningsgrens bereikt.                                                                                        | Controleer de gebruiksomstandigheden.                                                                                                    |
| 4017 | С    | General FC Alarm              | Temperatuur van de frequentieom-<br>vormer te koud voor gebruik.                                               | Temperatuursensor in de frequentieomvormer con-<br>troleren.                                                                                                    |
|      |      |                               |                                                                                                    | Sensorkabel tussen de IGBT en de poortbesturings-<br>kaart controleren.                                                                                                    |
| 4018 | С    | Motor Ground Fault<br>Warning | Aardlek tussen een uitgangsfase en<br>de aarde (tussen frequentieomvor-<br>mer en motor of direct in de motor) | Laat de elektrische aansluiting op de frequentie-<br>omvormer controleren door een elektricien.                                                                                                    |
|      |      |                               |                                                                                                    | Laat de elektrische aansluiting op de motor contro-<br>leren door een elektricien.                                                                                                    |
| 4019 | С    | Motor Overload                | Draaimomentgrenswaarde bereikt                                                                                 | Als het systeem de motorische draaimomentgrens-<br>waarde tijdens de acceleratiehelling overschrijdt,<br>tijd voor de acceleratiehelling verlengen.                                                                                        |
|      |      |                               |                                                                                                    | Als het systeem de generatorische draaimoment-<br>grenswaarde tijdens de remhelling overschrijdt, tijd<br>voor de remhelling verlengen.                                                                                                    |
|      |      |                               |                                                                                                    | Verhoog, als de draaimomentgrenswaarde in bedrijf<br>wordt bereikt, de draaimomentgrenswaarde. Zorg<br>ervoor dat het systeem met het hogere draaimo-<br>ment kan worden gebruikt, neem indien nodig con-<br>tact op met de servicedienst. |
|      |      |                               |                                                                                                    | Stroomverbruik van de motor te hoog, gebruiksom-<br>standigheden controleren.                                                                                                    |
| 4019 | С    | Motor Overload                | Overstroom                                                                                                    | Koppel de motor los van de netaansluiting en draai<br>de as met de hand. Als de as niet gedraaid kan wor-<br>den, informeer dan de servicedienst.                                                                                          |
|      |      |                               |                                                                                                    | Dimensionering motorvermogen/frequentieomvor-<br>mer controleren. Als het motorvermogen te hoog is,<br>neem dan contact op met de servicedienst.                                                                                           |
|      |      |                               |                                                                                                    | Parameters 1–20 tot 1–25 in de frequentieomvor-<br>mer op correcte motorgegevens controleren en<br>eventueel aanpassen.                                                                                                    |
| 4020 | С    | Motor Overtemp.               | Thermische motorbewaking is ge-<br>activeerd.                                                                  | Motor oververhit, koeling en gebruiksomstandighe-<br>den controleren.                                                                                                    |
|      |      |                               |                                                                                                    | Motor op mechanische overbelasting controleren.                                                                                                    |
|      |      |                               |                                                                                                    | Aansluiting van de thermische motorbewaking<br>controleren (frequentieomvormer: klem 33 en klem<br>50 (+10 VDC).                                                                                                    |
|      |      |                               |                                                                                                    | Als een thermoschakelaar of thermistor wordt ge-<br>bruikt, controleer dan parameter 1–93 "Thermistor<br>Source" in de frequentieomvormer: De waarde<br>moet overeenkomen met de bedrading van de sen-<br>sor.                             |
| 4022 | С    | Motor Safe Stop<br>Warning    | "Safe Torque Off" is actief.                                                                                   | Aansluiting controleren: Op klem 37 van de fre-<br>quentieomvormer moet 24 VDC aangesloten zijn.<br>Als de fout verholpen is, moet er een handmatige<br>reset plaatsvinden!                                                                |
|      |      |                               |                                                                                                    | Installatie in explosieve zone: Uitschakelparameter<br>(thermische motorbewaking, droogloopbeveiliging)<br>controleren.                                                                                                    |

| Code | Туре | Storing                     | Oorzaak                                                                                                 | Verhelpen                                                                                                    |
|------|------|-----------------------------|----------------------------------------------------------------------------------------------------|----------------------------------------------------------------------------------------------------|
| 4024 | С    | FC Overload Warning         | De temperatuursensor van de ver-<br>mogenskaart detecteert een te ho-<br>ge of een te lage temperatuur. | Ventilatie van de frequentieomvormer controleren.                                                                                                    |
| 4024 | С    | FC Overload Warning         | Uitschakeltemperatuur (75 °C) van<br>de besturingskaart bereikt.                                        | Ventilatie van de frequentieomvormer controleren.                                                                                                    |
| 4024 | C    | FC Overload Warning         | Overbelasting omvormer                                                                                  | Nominale stromen vergelijken:<br>- Vergelijk de weergegeven uitgangsstroom op de<br>LCP met de nominale stroom van de frequentieom-<br>vormer<br>- Vergelijk de weergegeven uitgangsstroom op de<br>LCP met de gemeten motorstroom<br>Thermische belasting op de LCP weergeven en de<br>waarde bewaken:<br>- Als de frequentieomvormer <b>boven</b> de nominale<br>continue stroom wordt gebruikt, neemt de teller-<br>waarde toe.<br>- Als de frequentieomvormer <b>onder</b> de nominale<br>continue stroom wordt gebruikt, daalt de teller-<br>waarde. |
|      |      |                             |                                                                                                    | Parameters 1–20 tot 1–25 in de frequentieomvor-<br>mer op correcte motorgegevens controleren en<br>eventueel aanpassen.                                                                                                    |
| 4025 | С    | FC Line Warning             | Netaansluiting: één fase ontbreekt                                                                      | Laat de elektrische aansluiting op de frequentie-<br>omvormer controleren door een elektricien.                                                                                                    |
|      |      |                             |                                                                                                    | Laat de elektrische aansluiting op de motor contro-<br>leren door een elektricien.                                                                                                    |
| 4025 | С    | FC Line Warning             | Netaansluiting: Fase-asymmetrie te<br>groot                                                             | Laat de elektrische aansluiting op de frequentie-<br>omvormer controleren door een elektricien.                                                                                                    |
|      |      |                             |                                                                                                    | Laat de elektrische aansluiting op de motor contro-<br>leren door een elektricien.                                                                                                    |
| 4025 | С    | FC Line Warning             | Motoraansluiting: één fase ont–<br>breekt                                                               | Laat de elektrische aansluiting op de frequentie-<br>omvormer controleren door een elektricien.                                                                                                    |
|      |      |                             |                                                                                                    | Laat de elektrische aansluiting op de motor contro-<br>leren door een elektricien.                                                                                                    |
| 4026 | С    | FC DC Circuit Warning       | Spanningspiek                                                                                           | Acceleratietijd voor de remhelling verlengen.                                                                                                    |
| 4026 | С    | FC DC Circuit Warning       | Onderspanning                                                                                           | Laat de elektrische aansluiting op de frequentie-<br>omvormer controleren door een elektricien.                                                                                                    |
|      |      |                             |                                                                                                    | Voorlaadcircuit controleren.                                                                                                    |
| 4027 | С    | FC Supply Warning           | Voedingsspanning op de frequen-<br>tieomvormer niet beschikbaar                                         | Laat de elektrische aansluiting op de frequentie-<br>omvormer controleren door een elektricien.                                                                                                    |
| 4027 | С    | FC Supply Warning           | Externe 24 VDC–voorziening over–<br>belast                                                              | Laat de elektrische aansluiting op de frequentie-<br>omvormer controleren door een elektricien.                                                                                                    |
| 4027 | С    | FC Supply Warning           | 1,8 VDC-voorziening van de bestu-<br>ringskaart ligt buiten het tolerantie-<br>bereik.                  | Laat de elektrische aansluiting op de frequentie-<br>omvormer controleren door een elektricien.                                                                                                    |
| 4028 | С    | FC Communication<br>Warning | Stuurwoord-time-out                                                                                     | Ethernet-aansluiting controleren.<br>Parameter 8-03 "Control Timeout Time" in de fre-<br>quentieomvormer verhogen.<br>Werking van de communicatie-apparatuur contro-<br>leren.<br>Bekabeling op EMC-conforme installatie controle-<br>ren.                                                                                                    |
| Code | Туре | Storing                                    | Oorzaak                                                                                                    | Verhelpen                                                                                                    |
|------|------|--------------------------------------------|----------------------------------------------------------------------------------------------------|----------------------------------------------------------------------------------------------------|
| 4029 | С    | General FC Warning                         | Frequentieomvormer "klem 50": De<br>spanning is <10 V                                                                                                    | Kabel van "klem 50" verwijderen:<br>– Als de frequentieomvormer de waarschuwing niet<br>meer weergeeft, is er een probleem bij de bekabe–<br>ling van de klant.<br>– Als de frequentieomvormer blijft weergeven, ver-<br>vang dan de besturingskaart. |
| 4029 | С    | General FC Warning                         | Op de uitgang van de frequentie-<br>omvormer is geen motor aangeslo-<br>ten.                                                                                                    | Motor aansluiten.                                                                                                    |
| 4029 | С    | General FC Warning                         | Motoroverbelasting                                                                                                    | Motor oververhit, koeling en gebruiksomstandighe-<br>den controleren.<br>Motor op mechanische overbelasting controleren.                                                                                                    |
| 4029 | С    | General FC Warning                         | Toerentalgrens bereikt.                                                                                                    | Controleer de gebruiksomstandigheden.                                                                                                    |
| 4029 | С    | General FC Warning                         | Spanningsgrens bereikt.                                                                                                    | Controleer de gebruiksomstandigheden.                                                                                                    |
| 4029 | С    | General FC Warning                         | Temperatuur van de frequentieom-<br>vormer te koud voor gebruik.                                                                                                    | Temperatuursensor in de frequentieomvormer con-<br>troleren.<br>Sensorkabel tussen de IGBT en de poortbesturings-<br>kaart controleren.                                                                                                    |
| 4030 | С    | EXIO Communication<br>Down                 | Communicatie met de I/O-module<br>mislukt.                                                                                                    | Instellingen van de I/O-module in de Digital Data<br>Interface controleren.<br>Instellingen in de I/O-module controleren.<br>Ethernet-aansluiting controleren.                                                                                        |
| 4031 | С    | FC Communication<br>Down                   | Communicatie met de frequentie-<br>omvormer mislukt.                                                                                                    | Instellingen van de frequentieomvormer in de Digi-<br>tal Data Interface controleren.<br>Instellingen in de frequentieomvormer controleren.<br>Ethernet-aansluiting controleren.                                                                      |
| 4034 | С    | Leakage Detected 1                         | Lekkage in de lekkagekamer her–<br>kent.                                                                                                    | Lekkagekamer leegmaken.                                                                                                    |
| 4035 | С    | Leakage Detected 2                         | Lekkage in de afdichtingsruimte<br>herkent.                                                                                                    | Olieverversen van de afdichtingsruimte uitvoeren.                                                                                                    |
| 5000 | D    | Clog Detection Teach<br>Failure            | De inleerprocedure is niet voltooid:<br>– De pomp is tijdens de inleerproce-<br>dure naar handbedrijf omgeschakeld<br>of gestopt.<br>– Tijdsoverschrijding omdat de ge-<br>wenste frequentie niet werd be-<br>reikt. | Pomp op verstopping controleren.<br>Zorg ervoor dat er voldoende niveau in de voor-<br>looptank aanwezig is.<br>Instellingen voor de inleerprocedure in de Digital<br>Data Interface controleren.                                                     |
| 6000 | C/D  | Emerged Operation – Li–<br>mit Temperature | De ingestelde temperatuurgrens-<br>waarde is bereikt.                                                                                                    | Instellingen van de functie "Niet-ondergedompelde<br>modus" in de Digital Data Interface controleren.                                                                                                    |
| 6001 | C/D  | Clog Detection                             | Mogelijke afzettingen in het hy-<br>draulisch systeem                                                                                                    | Functie "reinigingscyclus" activeren.                                                                                                    |
| 6002 | C/D  | Motor Vibration X –<br>Warning             | De trillingsgrenswaarde is over-<br>schreden.                                                                                                    | Pomp en installatie controleren (bijv. onrustige<br>loop, slecht bedrijfspunt, strakke inbouw).<br>Trillingsgrenswaarden in de Digital Data Interface<br>controleren en evt. aanpassen.                                                               |
| 6003 | C/D  | Motor Vibration Y –<br>Warning             | De trillingsgrenswaarde is over-<br>schreden.                                                                                                    | Pomp en installatie controleren (bijv. onrustige<br>loop, slecht bedrijfspunt, strakke inbouw).<br>Trillingsgrenswaarden in de Digital Data Interface<br>controleren en evt. aanpassen.                                                               |
| 6004 | C/D  | Motor Vibration Z –<br>Warning             | De trillingsgrenswaarde is over-<br>schreden.                                                                                                    | Pomp en installatie controleren (bijv. onrustige<br>loop, slecht bedrijfspunt, strakke inbouw).<br>Trillingsgrenswaarden in de Digital Data Interface<br>controleren en evt. aanpassen.                                                               |

| Code  | Туре | Storing                        | Oorzaak                                                                          | Verhelpen                                                                                                    |
|-------|------|--------------------------------|----------------------------------------------------------------------------------|----------------------------------------------------------------------------------------------------|
| 6005  | C/D  | Vibration Input 1 –<br>Warning | De trillingsgrenswaarde is over-<br>schreden.                                    | Pomp en installatie controleren (bijv. onrustige<br>loop, slecht bedrijfspunt, strakke inbouw).                                    |
|       |      |                                |                                                                                  | Trillingsgrenswaarden in de Digital Data Interface<br>controleren en evt. aanpassen.                                               |
| 6006  | C/D  | Vibration Input 2 –<br>Warning | De trillingsgrenswaarde is over-<br>schreden.                                    | Pomp en installatie controleren (bijv. onrustige<br>loop, slecht bedrijfspunt, strakke inbouw).                                    |
|       |      |                                |                                                                                  | Trillingsgrenswaarden in de Digital Data Interface<br>controleren en evt. aanpassen.                                               |
| 8001  | D    | Auto Setup Failed              | De autoparametrering kon niet wor-                                               | Frequentieomvormer staat op "Stop".                                                                                                |
|       |      |                                | den voltooid.                                                                    | Instellingen van de frequentieomvormer in de Digi-<br>tal Data Interface controleren en autoparametrering<br>nog een keer starten. |
| 8002  | D    | Auto Setup Timed Out           | De tijdslimiet van 2 minuten is over-                                            | Frequentieomvormer staat op "Stop".                                                                                                |
|       |      |                                | schreden.                                                                        | Instellingen van de frequentieomvormer in de Digi-<br>tal Data Interface controleren en autoparametrering<br>nog een keer starten. |
| 10004 | I    | Pump Kick is Running           | De pomp heeft de toegestane stil-<br>standstijd overschreden.                    |                                                                                                    |
| 10005 | 1    | Cleaning-Cycle is Run-<br>ning | Reinigingscyclus loopt:<br>– Vóór elke pompwerking<br>– Verstopping gedetecteerd |                                                                                                    |
| 10006 | I    | Teach was Successful           | Inleerprocedure voor verstoppings–<br>detectie afgesloten.                       |                                                                                                    |
| 10007 | I    | Update Succeeded               | Update voltooid.                                                                 |                                                                                                    |
| 10008 | I    | Update Failed                  | De update kon niet worden vol-<br>tooid.                                         | Neem contact op met de servicedienst.                                                                                              |

## 9 Bijlage

9.1 Veldbus: Parameteroverzicht

Hieronder worden de enkele veldbusparameters voor de veldbustypes Modbus TCP en OPC UA vermeld.

LET OP! De parameters voor de LSI-hoofdpomp zijn voor elk veldbustype in een aparte tabel vermeld!

LET OP! Voor de veldbus "ModBus TCP" is het reservepomp nummer: 255, port: 502!

Verklaringen bij de enkele parametergroepen in de installatiemodus DDI, LPI en LSI (Slave)

Parametergroep Status

Bevat informatie over de bedrijfsstatus, waarschuwingen en alarmen.

- Parametergroep Motor Information
  Bevat informatie over nominale motorwaarden, type motor en hydraulisch systeem, pompserienummer en minimale en maximale frequentie.
- Parametergroep Sensor Locations/Types Bevat informatie over de sensortypes (temperatuur, stroom en vibratie) en hun opstelling.
- Parametergroep Data Readouts
  Bevat de actuele sensorwaarden, bedrijfsuren, pompen- en reinigingscycli en het energieverbruik van de pomp.
- Parametergroep Time Bevat informatie over datum en tijd.
- Parametergroep Control Word Bevat de instellingen van het pompbedrijf, frequentie van de gewenste waarde, acceleratietijden, pompvrijgave en pompfuncties.
- Parametergroep Sensor Trip/Warning
  Bevat de instellingen van de drempelwaarde voor de temperatuur- en vibratiesensoren.

#### Verklaringen bij de enkele parametergroepen in de installatiemodus LSI (Master)

Parametergroep System Variables

Bevat informatie over de installatiebedrijfsstatus, installatiewaarschuwingen en installatie-alarmen.

- Parametergroep Analog Variables Bevat de actuele waarde van het vulpeil, druk en doorstroming en de frequentie en het aantal lopende pompen in de installatie.
- Parametergroep Data Time Variables Bevat informatie over datum en tijd.
- Parametergroep Pump 1 ... Pump 4
  Informatie van de enkele pomp: Serienummer, type motor en hydraulisch systeem, status, waarschuwingen, alarmen, actuele prestaties, bedrijfsuren, aantal pompen- en reinigingscycli, kWh-teller.
- Parametergroep Control Word Bevat de vrijgaven voor de PID-regeling, voor het legen van het reservoir en voor het alternatieve startniveau.
- Parametergroep Modes
  Bevat de instelling van het installatiebedrijf en de regelingsmodus in de automatische modus.
- Parametergroep PID Setpoint Bevat de instelling voor de PID-gewenste waarde.

### Zie daarvoor ook

- ModBus TCP: DDI/LPI/LSI Slave-Parameter [> 76]
- ▶ OPC-UA: DDI/LPI/LSI Slave-Parameter [▶ 83]
- ▶ ModBus TCP: LSI Master-Parameter [▶ 90]
- ▶ OPC-UA: LSI Master-Parameter [▶ 94]

## 9.1.1 ModBus TCP: DDI/LPI/LSI Slave-Parameter

| Description           | not available in DDI mode | not available in DDI mode | not available in DDI mode | not available in DDI mode | not available in DDI mode | not available in DDI mode | not available in DDI mode |   |   | not available in DDI mode | not available in DDI mode |                     |                     |                     |                     |                     |                    |                    | not available in DDI mode   |    |    | not available in DDI mode | not available in DDI mode |                     |                |              |              |              |              |
|-----------------------|---------------------------|---------------------------|---------------------------|---------------------------|---------------------------|---------------------------|---------------------------|---|---|---------------------------|---------------------------|---------------------|---------------------|---------------------|---------------------|---------------------|--------------------|--------------------|-----------------------------|----|----|---------------------------|---------------------------|---------------------|----------------|--------------|--------------|--------------|--------------|
| Unit                  |                           |                           |                           |                           |                           |                           |                           |   |   |                           |                           |                     |                     |                     |                     |                     |                    |                    |                             |    |    |                           |                           |                     |                |              |              |              |              |
| Code                  |                           |                           |                           |                           | 10004                     | 10005                     | 4031                      |   |   | 6000                      | 6001                      | 6002                | 6003                | 6004                | 6005                | 6006                | 4034               | 4035               | 5000                        |    |    | 8001                      | 8002                      | 4000                | 4001           | 4002         | 4003         | 4004         | 4005         |
| Bit-Function          | Run                       | Rising Water Level        | Falling Water Level       | External Off              | Pump Kick Running         | Anticlog Running          | Communication Error FC    |   |   | Thermostat active         | Clog Detection            | Vibration X Warning | Vibration Y Warning | Vibration Z Warning | Vibration 1 Warning | Vibration 2 Warning | Current 1 Leackage | Current 2 Leackage | Clog Detection Teach failed |    |    | FC Autosetup failed       | FC Autosetup Timeout      | High Water detected | Leackage Input | Temp 1 fault | Temp 2 fault | Temp 3 fault | Temp 4 fault |
| Bit                   | 0                         | +                         | 2                         | 3                         | 4                         | 5                         | 0                         | + | 2 | е                         | 4                         | 5                   | 9                   | 7                   | 8                   | 6                   | 10                 | 11                 | 12                          | 13 | 14 | 15                        | 16                        | 0                   | +              | 2            | 3            | 4            | сı           |
| Scaling               | Bitfield                  |                           |                           |                           |                           |                           | Bitfield                  |   |   |                           |                           |                     |                     |                     |                     |                     |                    |                    |                             |    |    |                           |                           | Bitfield            |                |              |              |              |              |
| Data Type             | UINT                      |                           |                           |                           |                           |                           | DWORD (High - Low)        |   |   |                           |                           |                     |                     |                     |                     |                     |                    |                    |                             |    |    |                           |                           | DWORD (High - Low)  |                |              |              |              |              |
| Size                  | 1                         |                           |                           |                           |                           |                           | 2                         |   |   |                           |                           |                     |                     |                     |                     |                     |                    |                    |                             |    |    |                           |                           | 2                   |                |              |              |              |              |
| Address in<br>-SI     | 0                         |                           |                           |                           |                           |                           | _                         |   |   |                           |                           |                     |                     |                     |                     |                     |                    |                    |                             |    |    |                           |                           |                     |                |              |              |              |              |
| ddress in /<br>PI I   | 0                         |                           |                           |                           |                           |                           |                           |   |   |                           |                           |                     |                     |                     |                     |                     |                    |                    |                             |    |    |                           |                           |                     |                |              |              |              |              |
| Address in A<br>DDI L | 0 0                       |                           |                           |                           |                           |                           | 1                         |   |   |                           |                           |                     |                     |                     |                     |                     |                    |                    |                             |    |    |                           |                           | 3 3                 |                |              |              |              |              |
| Register Type         | Input Registers           |                           |                           |                           |                           |                           | Input Registers           |   |   |                           |                           |                     |                     |                     |                     |                     |                    |                    |                             |    |    |                           |                           | Input Registers     |                |              |              |              |              |
| Symbol                | MB_Status_Word            |                           |                           |                           |                           |                           | MS_Warning_Word_MSB       |   |   |                           |                           |                     |                     |                     |                     |                     |                    |                    |                             |    |    |                           |                           | MS_Waming_Word_LSB  |                |              |              |              |              |
| Group                 | Status                    |                           |                           |                           |                           |                           | Status                    |   |   |                           |                           |                     |                     |                     |                     |                     |                    |                    |                             |    |    |                           |                           | Status              |                |              |              |              |              |

| not available in DDI mode |      | 1002  | Motor Short                      | -   |          |                    |      |                   |                   |                   |                 |                   |        |
|---------------------------|------|-------|----------------------------------|-----|----------|--------------------|------|-------------------|-------------------|-------------------|-----------------|-------------------|--------|
| not available in DDI mode |      | 1001  | Motor Ground Fault               | 0   | Bitfield | DWORD (High - Low) | N    | 7                 | 7                 | 7                 | Input Registers | MS_Alarm_Word_LSB | Status |
|                           |      |       |                                  |     | Bitfield | DWORD (High - Low) | 7    | 2                 | ى<br>ک            | 5                 | Input Registers | MS_Alarm_Word_MSB | Status |
| not available in LSI mode |      | 4030  | Communication Error IO Extension | 31  |          |                    |      |                   |                   |                   |                 |                   |        |
| not available in DDI mode |      | 4029  | General FC Warning               | 30  |          |                    |      |                   |                   |                   |                 |                   |        |
| not available in DDI mode |      | 4028  | FC Communication                 | 29  |          |                    |      |                   |                   |                   |                 |                   |        |
| not available in DDI mode |      | 4027  | FC Supply Warning                | 28  |          |                    |      |                   |                   |                   |                 |                   |        |
| not available in DDI mode |      | 4026  | FC DC Circuit Warning            | 27  |          |                    |      |                   |                   |                   |                 |                   |        |
| not available in DDI mode |      | 4025  | FC Line Warning                  | 26  |          |                    |      |                   |                   |                   |                 |                   |        |
| not available in DDI mode |      | 4024  | FC Overload Warning              | 25  |          |                    |      |                   |                   |                   |                 |                   |        |
| not available in DDI mode |      | 4023  | AMA not OK                       | 24  |          |                    |      |                   |                   |                   |                 |                   |        |
| not available in DDI mode |      | 4022  | Safe Stop                        | 23  |          |                    |      |                   |                   |                   |                 |                   |        |
|                           |      |       |                                  | 22  |          |                    |      |                   |                   |                   |                 |                   |        |
| not available in DDI mode |      | 4020  | Motor Overtemp                   | 21  |          |                    |      |                   |                   |                   |                 |                   |        |
| not available in DDI mode |      | 4019  | Motor Overload                   | 20  |          |                    |      |                   |                   |                   |                 |                   |        |
| not available in DDI mode |      | 40 18 | Motor Ground fault               | 19  |          |                    |      |                   |                   |                   |                 |                   |        |
| not available in DDI mode |      | 4017  | General FC Alarm                 | 18  |          |                    |      |                   |                   |                   |                 |                   |        |
|                           |      |       |                                  | 17  |          |                    |      |                   |                   |                   |                 |                   |        |
|                           |      | 4016  | Onboard Temp                     | 16  |          |                    |      |                   |                   |                   |                 |                   |        |
|                           |      | 4015  | Temp 5                           | 15  |          |                    |      |                   |                   |                   |                 |                   |        |
|                           |      | 4014  | Temp 4                           | 14  |          |                    |      |                   |                   |                   |                 |                   |        |
|                           |      | 4013  | Temp 3                           | 13  |          |                    |      |                   |                   |                   |                 |                   |        |
|                           |      | 4012  | Temp 2                           | 12  |          |                    |      |                   |                   |                   |                 |                   |        |
|                           |      | 4011  | Temp 1                           | 5   |          |                    |      |                   |                   |                   |                 |                   |        |
|                           |      | 4010  | Onboard Temp fault               | 10  |          |                    |      |                   |                   |                   |                 |                   |        |
|                           |      | 4009  | Current Input 2 fault            | 6   |          |                    |      |                   |                   |                   |                 |                   |        |
|                           |      | 4008  | Current Input 1 fault            | æ   |          |                    |      |                   |                   |                   |                 |                   |        |
|                           |      | 40.07 | Internal Vibration fault         | 7   |          |                    |      |                   |                   |                   |                 |                   |        |
|                           |      | 4006  | Temp 5 fault                     | 9   |          |                    |      |                   |                   |                   |                 |                   |        |
| Description               | Unit | Code  | Bit-Function                     | Bit | Scaling  | Data Type          | Size | Address in<br>LSI | Address in<br>LPI | Address in<br>DDI | Register Type   | Symbol            | Group  |
|                           |      |       |                                  |     |          |                    |      |                   |                   |                   |                 |                   |        |

| Description         | not available in DDI mode |                  |                  |                  |                  |                  | not available in DDI mode | not available in DDI mode | not available in DDI mode | not available in DDI mode |                  |                      |                    |                    |                    |                    |                    | not available in DDI mode | not available in DDI mode |                   |                   |                   |                      |                      |                      |                      |                      |                      |                      |
|---------------------|---------------------------|------------------|------------------|------------------|------------------|------------------|---------------------------|---------------------------|---------------------------|---------------------------|------------------|----------------------|--------------------|--------------------|--------------------|--------------------|--------------------|---------------------------|---------------------------|-------------------|-------------------|-------------------|----------------------|----------------------|----------------------|----------------------|----------------------|----------------------|----------------------|
| Unit                |                           |                  |                  |                  |                  |                  |                           |                           |                           |                           |                  |                      |                    |                    |                    |                    |                    |                           |                           |                   |                   |                   | kW                   | >                    | А                    | Hz                   |                      | Hz                   | Ηz                   |
| Code                | 1000                      | 2000             | 2001             | 2002             | 2003             | 2004             | 2005                      | 2006                      | 2007                      | 2008                      | 3000             | 3001                 | 3002               | 3003               | 3004               | 3005               | 3006               | 3007                      | 3008                      |                   |                   |                   |                      |                      |                      |                      |                      |                      |                      |
| Bit-Function        | Safe Stop                 | Vibration X trip | Vibration Y trip | Vibration Z trip | Vibration 1 trip | Vibration 2 trip | FC Overload               | FC Line                   | FC DC Circuit             | FC Supply                 | Dry Run detected | Leackage Input alarm | Temp Sensor 1 trip | Temp Sensor 2 trip | Temp Sensor 3 trip | Temp Sensor 4 trip | Temp Sensor 5 trip | Motor Overload            | Motor Overtemp            |                   |                   |                   |                      |                      |                      |                      |                      |                      |                      |
| Bit                 | 2                         | 3                | 4                | 5                | 9                | 7                | 8                         | 6                         | 10                        | 11                        | 12               | 13                   | 14                 | 15                 | 16                 | 17                 | 18                 | 19                        | 20                        |                   |                   |                   |                      |                      |                      |                      |                      |                      |                      |
| Scaling             |                           |                  |                  |                  |                  |                  |                           |                           |                           |                           |                  |                      |                    |                    |                    |                    |                    |                           |                           |                   |                   |                   |                      |                      |                      |                      |                      |                      |                      |
| Data Type           |                           |                  |                  |                  |                  |                  |                           |                           |                           |                           |                  |                      |                    |                    |                    |                    |                    |                           |                           | String(16)        | String(32)        | String(32)        | FLOAT32 (High - Low) | FLOAT32 (High - Low) | FLOAT32 (High - Low) | FLOAT32 (High - Low) | FLOAT32 (High - Low) | FLOAT32 (High - Low) | FLOAT32 (High - Low) |
| Size                |                           |                  |                  |                  |                  |                  |                           |                           |                           |                           |                  |                      |                    |                    |                    |                    |                    |                           |                           | 8                 | 16                | 16                | 2                    | 2                    | 2                    | 2                    | 2                    | 5                    | 5                    |
| ddress in<br>SI     |                           |                  |                  |                  |                  |                  |                           |                           |                           |                           |                  |                      |                    |                    |                    |                    |                    |                           |                           | 000               | 008               | 024               | 040                  | 042                  | 044                  | 046                  | 048                  | 050                  | 052                  |
| Address in A        |                           |                  |                  |                  |                  |                  |                           |                           |                           |                           |                  |                      |                    |                    |                    |                    |                    |                           |                           | 1000              | 1008              | 1024              | 1040                 | 1042                 | 1044                 | 1046                 | 1048                 | 1050 1               | 1052                 |
| Address in /<br>DDI |                           |                  |                  |                  |                  |                  |                           |                           |                           |                           |                  |                      |                    |                    |                    |                    |                    |                           |                           | 1000              | 1008              | 1024              | 1040                 | 1042                 | 1044                 | 1046                 | 1048                 | 1050                 | 1052                 |
| Register Type       |                           |                  |                  |                  |                  |                  |                           |                           |                           |                           |                  |                      |                    |                    |                    |                    |                    |                           |                           | Input Registers   | Input Registers   | Input Registers   | Input Registers      | Input Registers      | Input Registers      | Input Registers      | Input Registers      | Input Registers      | Input Registers      |
| Symbol              |                           |                  |                  |                  |                  |                  |                           |                           |                           |                           |                  |                      |                    |                    |                    |                    |                    |                           |                           | NP_Serial_Number  | INP_Motor_Type    | NP_Pump_Type      | NP_Nominal_Pwr       | NP_Nominal_Volt      | NP_Nominal_Curr      | NP_Nominal_Freq      | NP_Max_St_Per_Hour   | NP_Max_Freq          | NP_Min_Freq          |
| Group               |                           |                  |                  |                  |                  |                  |                           |                           |                           |                           |                  |                      |                    |                    |                    |                    |                    |                           |                           | Motor Information | Motor Information | Motor Information | Motor Information    | Motor Information    | Motor Information    | Motor Information    | Motor Information    | Motor Information    | Motor Information    |

|                       | uid                                                                                                    | uid                                                                                                    | nid                                                                                                    | uid                                                                                                    | uid                                                                                                    |                                                                                                    |                                                                                                    | /01                                                                                           | /02                                                                                            |                         |                         |                         |                         |                         |                         |                      |                      |                       |
|-----------------------|----------------------------------------------------------------------------------------------------|----------------------------------------------------------------------------------------------------|----------------------------------------------------------------------------------------------------|----------------------------------------------------------------------------------------------------|----------------------------------------------------------------------------------------------------|----------------------------------------------------------------------------------------------------|----------------------------------------------------------------------------------------------------|-----------------------------------------------------------------------------------------------|------------------------------------------------------------------------------------------------|-------------------------|-------------------------|-------------------------|-------------------------|-------------------------|-------------------------|----------------------|----------------------|-----------------------|
| Description           | =unused / 1=winding_top / 2=winding_bottom /<br>=bearing_top / 4=bearing_bottom / 5=cooling_lig<br>6=motor_laminations | =unused / 1=winding_top / 2=winding_bottom /<br>==bearing_top / 4=bearing_bottom / 5=cooling_lig<br>6=motor_laminations | =unused / 1=winding_top / 2=winding_bottom /<br>==bearing_top / 4=bearing_bottom / 5=cooling_lig<br>6=motor_laminations | =unused / 1=winding_top / 2=winding_bottom /<br>==bearing_top / 4=bearing_bottom / 5=cooling_lig<br>6=motor_laminations | =unused / 1=winding_top / 2=winding_bottom /<br>==bearing_top / 4=bearing_bottom / 5=cooling_lig<br>6=motor_laminations | =unused / 1=motor_huf_x / 2=motor_hut_y /<br>i=bearing_top_x / 4=bearing_<br>op_y / 5=bearing_bottom_x / 6=bearing_bottom_ | =unused / 1=motor_huf_x / 2=motor_hut_y /<br>⊧=bearing_top_x / 4=bearing_<br>op_y / 5=bearing_bottom_x / 6=bearing_bottom_ | l≔unused / 1=current_signal_only / 2=leackage_<br>witch / 3=sealing_CLP_V01 / 4=leackage_CLP_ | l≔unused / 1=current_signal_only / 2=leackage_<br>witch / 3=sealing_CLP_V01 / 4=leackage_CLP_\ |                         |                         |                         |                         |                         |                         |                      |                      |                       |
| Unit                  | 000                                                                                                    | 33                                                                                                    | 0                                                                                                    | 33                                                                                                    | 0                                                                                                    | 200                                                                                                    | 13                                                                                                    | 20                                                                                            | S                                                                                              | °.                      | D.                      | D.                      | °.                      | °C                      | °c                      | мА                   | mA                   | s/uuu                 |
| Code                  |                                                                                                    |                                                                                                    |                                                                                                    |                                                                                                    |                                                                                                    |                                                                                                    |                                                                                                    |                                                                                               |                                                                                                |                         |                         |                         |                         |                         |                         |                      |                      |                       |
| Bit-Function          |                                                                                                    |                                                                                                    |                                                                                                    |                                                                                                    |                                                                                                    |                                                                                                    |                                                                                                    |                                                                                               |                                                                                                |                         |                         |                         |                         |                         |                         |                      |                      |                       |
| Bit                   |                                                                                                    |                                                                                                    |                                                                                                    |                                                                                                    |                                                                                                    |                                                                                                    |                                                                                                    |                                                                                               |                                                                                                |                         |                         |                         |                         |                         |                         |                      |                      |                       |
| Scaling               | ENUM                                                                                                    | ENUM                                                                                                    | ENUM                                                                                                    | ENUM                                                                                                    | ENUM                                                                                                    | ENUM                                                                                                    | ENUM                                                                                                    | ENUM                                                                                          | ENUM                                                                                           |                         |                         |                         |                         |                         |                         |                      |                      |                       |
| Data Type             | UINT                                                                                                    | UINT                                                                                                    | UINT                                                                                                    | UINT                                                                                                    | UINT                                                                                                    | UINT                                                                                                    | UINT                                                                                                    | UINT                                                                                          | UINT                                                                                           | FLOAT32 (High - Low)    | FLOAT32 (High - Low)    | FLOAT32 (High - Low)    | FLOAT32 (High - Low)    | FLOAT32 (High - Low)    | FLOAT32 (High - Low)    | FLOAT32 (High - Low) | FLOAT32 (High - Low) | FLOAT32 (High - Low)  |
| Size                  | ٣                                                                                                    | -                                                                                                    | -                                                                                                    | -                                                                                                    | <del>~</del>                                                                                                    | L L                                                                                                    | 1                                                                                                    | 1                                                                                             | 1                                                                                              | 2                       | 2                       | 2                       | 2                       | 2                       | 2                       | 2                    | 2                    | 2                     |
| Address in<br>-SI     | 2000                                                                                                    | 2001                                                                                                    | 2002                                                                                                    | 2003                                                                                                    | 2004                                                                                                    | 2005                                                                                                    | 2006                                                                                                    | 2007                                                                                          | 2008                                                                                           | 3000                    | 3002                    | 3004                    | 3006                    | 3008                    | 3010                    | 3012                 | 3014                 | 3016                  |
| Address in /<br>_PI 1 | 2000                                                                                                    | 2001                                                                                                    | 2002                                                                                                    | 2003                                                                                                    | 2004                                                                                                    | 2005                                                                                                    | 2006                                                                                                    | 2007                                                                                          | 2008                                                                                           | 3000                    | 3002                    | 3004                    | 3006                    | 3008                    | 3010                    | 3012                 | 3014                 | 3016                  |
| Address in /<br>DDI 1 | 2000                                                                                                    | 2001                                                                                                    | 2002                                                                                                    | 2003                                                                                                    | 2004                                                                                                    | 2005                                                                                                    | 2006                                                                                                    | 2007                                                                                          | 2008                                                                                           | 3000                    | 3002                    | 3004                    | 3006                    | 3008                    | 3010                    | 3012                 | 3014                 | 3016                  |
| Register Type         | Input Registers                                                                                                    | Input Registers                                                                                                    | Input Registers                                                                                                    | Input Registers                                                                                                    | Input Registers                                                                                                    | Input Registers                                                                                                    | Input Registers                                                                                                    | Input Registers                                                                               | Input Registers                                                                                | Input Registers         | Input Registers         | Input Registers         | Input Registers         | Input Registers         | Input Registers         | Input Registers      | Input Registers      | Input Registers       |
| Symbol                | SI_Temperature[1].Location                                                                                             | SI_Temperature[2].Location                                                                                              | SI_Temperature[3].Location                                                                                              | SI_Temperature[4].Location                                                                                              | SI_Temperature[5].Location                                                                                              | SI_VibrationExtern1.Location                                                                                               | SI_VibrationExterm2.Location                                                                                               | SI_Current[0].Sensor_Type                                                                     | SI_Current[1].Sensor_Type                                                                      | IO_Temperature[1].Value | IO_Temperature[2].Value | IO_Temperature[3].Value | IO_Temperature[4].Value | IO_Temperature[5].Value | IO_Temperature[0].Value | IO_Current[0].Value  | IO_Current[1].Value  | IO_Vibration[0].Value |
| Group                 | Sensor Locations/Types                                                                                                 | Sensor Locations/Types                                                                                                  | Sensor Locations/Types                                                                                                  | Sensor Locations/Types                                                                                                  | Sensor Locations/Types                                                                                                  | Sensor Locations/Types                                                                                                    | Sensor Locations/Types                                                                                                    | Sensor Locations/Types                                                                        | Sensor Locations/Types                                                                         | Data Readouts           | Data Readouts           | Data Readouts           | Data Readouts           | Data Readouts           | Data Readouts           | Data Readouts        | Data Readouts        | Data Readouts         |

|                   |                       | _                     |                       | _                     |                      |                      |                      |                       |                      |                      |                      | _                   |                       | _                         |                       |                        |                         |                       |                        |                          |                          |                    |                      |                   |                           |   |   |   |   |
|-------------------|-----------------------|-----------------------|-----------------------|-----------------------|----------------------|----------------------|----------------------|-----------------------|----------------------|----------------------|----------------------|---------------------|-----------------------|---------------------------|-----------------------|------------------------|-------------------------|-----------------------|------------------------|--------------------------|--------------------------|--------------------|----------------------|-------------------|---------------------------|---|---|---|---|
| Description       |                       |                       |                       |                       |                      |                      |                      |                       |                      |                      |                      |                     |                       |                           |                       |                        |                         |                       |                        |                          |                          |                    |                      |                   | Applies only for LPI mode |   |   |   |   |
| Unit              | s/uuu                 | s/uuu                 | s/uuu                 | s/uuu                 | кw                   | >                    | ۷                    | Hz                    | ш                    | bar                  | s/I                  | hr                  |                       |                           | кWh                   | year                   | month                   | day                   | hr                     | min                      | S                        | s                  | sm                   |                   |                           |   |   |   |   |
| Code              |                       |                       |                       |                       |                      |                      |                      |                       |                      |                      |                      |                     |                       |                           |                       |                        |                         |                       |                        |                          |                          |                    |                      |                   |                           |   |   |   |   |
| Bit-Function      |                       |                       |                       |                       |                      |                      |                      |                       |                      |                      |                      |                     |                       |                           |                       |                        |                         |                       |                        |                          |                          |                    |                      | Reset             | Start                     |   |   |   |   |
| Bit               |                       |                       |                       |                       |                      |                      |                      |                       |                      |                      |                      |                     |                       |                           |                       |                        |                         |                       |                        |                          |                          |                    |                      | 0                 | <del>.</del>              | 2 | в | 4 | 2 |
| Scaling           |                       |                       |                       |                       |                      |                      |                      |                       |                      |                      |                      |                     |                       |                           |                       |                        |                         |                       |                        |                          |                          |                    |                      | Bitfield          |                           |   |   |   |   |
| Data Type         | FLOAT32 (High - Low)  | FLOAT32 (High - Low)  | FLOAT32 (High - Low)  | FLOAT32 (High - Low)  | FLOAT32 (High - Low) | FLOAT32 (High - Low) | FLOAT32 (High - Low) | FLOAT32 (High - Low)  | FLOAT32 (High - Low) | FLOAT32 (High - Low) | FLOAT32 (High - Low) | DWORD (High - Low)  | DWORD (High - Low)    | DWORD (High - Low)        | DWORD (High - Low)    | UINT                   | UINT                    | UINT                  | UINT                   | UINT                     | UINT                     | DWORD (High - Low) | DWORD (High - Low)   | UINT              |                           |   |   |   |   |
| Size              | 2                     | 2                     | 2                     | 2                     | 2                    | 2                    | 2                    | 2                     | 2                    | 2                    | 2                    | 2                   | 2                     | 2                         | 2                     | +                      | 1                       | +                     | 1                      | 4                        | 1                        | 2                  | 2                    | +                 |                           |   |   |   |   |
| Address in<br>LSI | 3018                  | 3020                  | 3022                  | 3024                  | 3026                 | 3028                 | 3030                 | 3032                  | 3034                 | 3036                 | 3038                 | 3040                | 3042                  | 3044                      | 3046                  | 4000                   | 4001                    | 4002                  | 4003                   | 4004                     | 4005                     | 4006               | 4008                 | 0                 |                           |   |   |   |   |
| Address in<br>_PI | 3018                  | 3020                  | 3022                  | 3024                  | 3026                 | 3028                 | 3030                 | 3032                  | 3034                 | 3036                 | 3038                 | 3040                | 3042                  | 3044                      | 3046                  | 1000                   | 1001                    | 1002                  | £003                   | 1004                     | 1005                     | 1006               | 1008                 |                   |                           |   |   |   |   |
| Address in /      | 3018                  | 3020                  | 3022                  | 3024                  |                      |                      |                      |                       | 3026                 | 3028                 | 3030                 | 3032                | 3034                  |                           |                       | 1000                   | 1001                    | 1002                  | 7 E001                 | 1004                     | 1005                     | 1006               | 1008                 | 0                 |                           |   |   |   |   |
| Register Type     | Input Registers       | Input Registers       | Input Registers       | Input Registers       | Input Registers      | Input Registers      | Input Registers      | Input Registers       | Input Registers      | Input Registers      | Input Registers      | Input Registers     | Input Registers       | Input Registers           | Input Registers       | Input Registers        | Input Registers         | Input Registers       | Input Registers        | Input Registers          | Input Registers          | Input Registers    | Input Registers      | Holding Registers |                           |   |   |   |   |
| Symbol            | IO_Vibration[1].Value | IO_Vibration[2].Value | IO_Vibration[3].Value | IO_Vibration[4].Value | IO_FC_Power.Value    | IO_FC_Voltage.Value  | IO_FC_Current.Value  | IO_FC_Frequency.Value | IO_Level.Value       | IO_Pressure.Value    | IO_Flow.Value        | RT_RUNNING_TIME_RTN | RT_PUMP_CYCLE_CNT_RTN | RT_CLEANING_CYCLE_CNT_RTN | RT_ENERGY_CONSUMPTION | RL_System_Current_Year | RL_System_Current_Month | RL_System_Current_Day | RL_System_Current_Hour | RL_System_Current_Minute | RL_System_Current_Second | RI_System_Uptime   | RL_System_Current_Ms | MB_Control_Word   |                           |   |   |   |   |
| Group             | Data Readouts         | Data Readouts         | Data Readouts         | Data Readouts         | Data Readouts        | Data Readouts        | Data Readouts        | Data Readouts         | Data Readouts        | Data Readouts        | Data Readouts        | Data Readouts       | Data Readouts         | Data Readouts             | Data Readouts         | Time                   | Time                    | Time                  | Time                   | Time                     | Time                     | Time               | Time                 | Control Word      |                           |   |   |   |   |

| Group               | Symbol                    | Register Type     | Address in /<br>DDI 1 | Address in | Address in Size | · Data Type | Scaling Bit | Bit-Function | Code UI | iit I | Description |
|---------------------|---------------------------|-------------------|-----------------------|------------|-----------------|-------------|-------------|--------------|---------|-------|-------------|
| Sensor Trip/Warning | MB_Vib_Sensors[0].Warning | Holding Registers | 1010                  | 1010       | 1010 1          | UINT        | 10          |              |         |       |             |
| Sensor Trip/Warning | MB_Vib_Sensors[0].Trip    | Holding Registers | 1011                  | 1011       | 1011 1          | UINT        | 10          |              |         |       |             |
| Sensor Trip/Warning | MB_Vib_Sensors[1].Warning | Holding Registers | 1012                  | 1012       | 1012 1          | UINT        | 10          |              |         |       |             |
| Sensor Trip/Warning | MB_Vib_Sensors[1].Trip    | Holding Registers | 1013                  | 1013       | 1013 1          | UINT        | 10          |              |         |       |             |
| Sensor Trip/Warning | MB_Vib_Sensors[2].Warning | Holding Registers | 1014                  | 1014       | 1014 1          | UINT        | 10          |              |         |       |             |
| Sensor Trip/Warning | MB_Vib_Sensors[2].Trip    | Holding Registers | 1015                  | 1015       | 1015 1          | UINT        | 10          |              |         |       |             |
| Sensor Trip/Warning | MB_Vib_Sensors[3].Warning | Holding Registers | 1016                  | 1016       | 1016 1          | UINT        | 10          |              |         |       |             |
| Sensor Trip/Warning | MB_Vib_Sensors[3].Trip    | Holding Registers | 1017                  | 1017       | 1017 1          | UINT        | 10          |              |         |       |             |
| Sensor Trip/Warning | MB_Vib_Sensors[4].Warning | Holding Registers | 1018                  | 1018       | 1018 1          | UINT        | 10          |              |         |       |             |
| Sensor Trip/Warning | MB_Vib_Sensors[4].Trip    | Holding Registers | 1019                  | 1019       | 1019 1          | UINT        | 10          |              |         |       |             |

## 9.1.2 OPC-UA: DDI/LPI/LSI Slave-Para-

meter

| Group  | Symbol           | MODE      | IQQ | LPI | LSI | түре   | Scaling  | Bit | Bit-Function                | Code Unit | Descrip  | ption               |  |
|--------|------------------|-----------|-----|-----|-----|--------|----------|-----|-----------------------------|-----------|----------|---------------------|--|
| Status | Status_Word      | read only | ×   | ×   | ×   | UINT16 | Bitfield | 0   | Run                         |           | not ava  | allable in DDI mode |  |
|        |                  |           |     |     |     |        |          | -   | Rising Water Level          |           | not ava  | alable in DDI mode  |  |
|        |                  |           |     |     |     |        |          | 2   | Falling Water Level         |           | not ava  | alable in DDI mode  |  |
|        |                  |           |     |     |     |        |          | 3   | External Off                |           | not ava  | alable in DDI mode  |  |
|        |                  |           |     |     |     |        |          | 4   | Pump Kick Running           | 10004     | not ava  | alable in DDI mode  |  |
|        |                  |           |     |     |     |        |          | 5   | Anticlog Running            | 10005     | not ava  | ailable in DDI mode |  |
| Status | Warning_Word_MSB | read only | ×   | ×   | ×   | UINT32 | Bitfield | 0   | Communication Error FC      | 4031      | not ava  | ailable in DDI mode |  |
|        |                  |           |     |     |     |        |          | -   |                             |           |          |                     |  |
|        |                  |           |     |     |     |        |          | 2   |                             |           |          |                     |  |
|        |                  |           |     |     |     |        |          | е   | Thermostat active           | 6000      | not ava  | ailable in DDI mode |  |
|        |                  |           |     |     |     |        |          | 4   | Clog Detection              | 6001      | not ava  | ailable in DDI mode |  |
|        |                  |           |     |     |     |        |          | 5   | Vibration X Warning         | 6002      |          |                     |  |
|        |                  |           |     |     |     |        |          | 9   | Vibration Y Warning         | 6003      |          |                     |  |
|        |                  |           |     |     |     |        |          | 7   | Vibration Z Warning         | 6004      |          |                     |  |
|        |                  |           |     |     |     |        |          | 8   | Vibration 1 Warning         | 6005      |          |                     |  |
|        |                  |           |     |     |     |        |          | 6   | Vibration 2 Warning         | 6006      |          |                     |  |
|        |                  |           |     |     |     |        |          | 10  | Current 1 Leackage          | 4034      |          |                     |  |
|        |                  |           |     |     |     |        |          | 11  | Current 2 Leackage          | 4035      |          |                     |  |
|        |                  |           |     |     |     |        |          | 12  | Clog Detection Teach failed | 5000      | not ava  | ailable in DDI mode |  |
|        |                  |           |     |     |     |        |          | 13  |                             |           |          |                     |  |
|        |                  |           |     |     |     |        |          | 14  |                             |           |          |                     |  |
|        |                  |           |     |     |     |        |          | 15  | FC Autosetup failed         | 8001      | not ava. | ailable in DDI mode |  |
|        |                  |           |     |     |     |        |          | 16  | FC Autosetup Timeout        | 8002      | not ava  | ailable in DDI mode |  |
| Status | Warning_Word_LSB | read only | ×   | ×   | ×   | UINT32 | Bitfield | 0   | High Water detected         | 4000      |          |                     |  |
|        |                  |           |     |     |     |        |          | -   | lLeackage Input             | 4001      |          |                     |  |
|        |                  |           |     |     |     |        |          | 2   | Temp 1 fault                | 4002      |          |                     |  |
|        |                  |           |     |     |     |        |          | 3   | Temp 2 fault                | 4003      |          |                     |  |
|        |                  |           |     |     |     |        |          | 4   | Temp 3 fault                | 4004      |          |                     |  |
|        |                  |           |     |     |     |        |          | 5   | Temp 4 fault                | 4005      |          |                     |  |
|        |                  |           |     |     |     |        |          | 9   | Temp 5 fault                | 4006      |          |                     |  |

|              |                          |                       |                       |                    |        |        |        |        |        |              |    | not available in DDI mode | not available in DDI mode | not available in DDI mode | not available in DDI mode |    | not available in DDI mode | not available in DDI mode | not available in DDI mode | not available in DDI mode | not available in DDI mode | not available in DDI mode | not available in DDI mode | not available in DDI mode | not available in LS1 mode        |               | not available in DDI mode | not available in DDI mode | not available in DDI mode |                  |
|--------------|--------------------------|-----------------------|-----------------------|--------------------|--------|--------|--------|--------|--------|--------------|----|---------------------------|---------------------------|---------------------------|---------------------------|----|---------------------------|---------------------------|---------------------------|---------------------------|---------------------------|---------------------------|---------------------------|---------------------------|----------------------------------|---------------|---------------------------|---------------------------|---------------------------|------------------|
| -            |                          |                       |                       |                    |        |        |        |        |        |              |    |                           |                           |                           |                           |    |                           |                           |                           |                           |                           |                           |                           |                           |                                  |               |                           |                           |                           |                  |
| Code         | 4007                     | 4008                  | 4009                  | 4010               | 4011   | 4012   | 4013   | 4014   | 4015   | 4016         |    | 4017                      | 4018                      | 4019                      | 4020                      |    | 4022                      | 4023                      | 4024                      | 4025                      | 4026                      | 4027                      | 4028                      | 4029                      | 4030                             |               | 1001                      | 1002                      | 1000                      | 2000             |
| Bit-Function | Internal Vibration fault | Current Input 1 fault | Current Input 2 fault | Onboard Temp fault | Temp 1 | Temp 2 | Temp 3 | Temp 4 | Temp 5 | Onboard Temp |    | General FC Alarm          | Motor Ground fault        | Motor Overload            | Motor Overtemp            |    | Safe Stop                 | AMA not OK                | FC Overload Warning       | FC Line Warning           | FC DC Circuit Warning     | FC Supply Warning         | FC Communication          | General FC Warning        | Communication Error IO Extension |               | Motor Ground Fault        | Motor Short               | Safe Stop                 | Vibration X trip |
| Bit          | 7                        | 8                     | 6                     | 10                 | 11     | 12     | 13     | 14     | 15     | 16           | 17 | 18                        | 19                        | 20                        | 21                        | 22 | 23                        | 24                        | 25                        | 26                        | 27                        | 28                        | 29                        | 30                        | 31                               |               | 0                         | 1                         | 2                         | e                |
| caling       |                          |                       |                       |                    |        |        |        |        |        |              |    |                           |                           |                           |                           |    |                           |                           |                           |                           |                           |                           |                           |                           |                                  | litfield      | litfield                  |                           |                           |                  |
| TYPE         |                          |                       |                       |                    |        |        |        |        |        |              |    |                           |                           |                           |                           |    |                           |                           |                           |                           |                           |                           |                           |                           |                                  | UINT32        | UINT32                    |                           |                           |                  |
| LSI          |                          |                       |                       |                    |        |        |        |        |        |              |    |                           |                           |                           |                           |    |                           |                           |                           |                           |                           |                           |                           |                           |                                  | х             | х                         |                           |                           |                  |
| LPI          |                          |                       |                       |                    |        |        |        |        |        |              |    |                           |                           |                           |                           |    |                           |                           |                           |                           |                           |                           |                           |                           |                                  | ×             | ×                         |                           |                           |                  |
| IQQ          |                          |                       |                       |                    |        |        |        |        |        |              |    |                           |                           |                           |                           |    |                           |                           |                           |                           |                           |                           |                           |                           |                                  | ×             | ×                         |                           |                           |                  |
| MODE         |                          |                       |                       |                    |        |        |        |        |        |              |    |                           |                           |                           |                           |    |                           |                           |                           |                           |                           |                           |                           |                           |                                  | read only     | read only                 |                           |                           |                  |
| Symbol       |                          |                       |                       |                    |        |        |        |        |        |              |    |                           |                           |                           |                           |    |                           |                           |                           |                           |                           |                           |                           |                           |                                  | Alam_Word_MSB | Alam_Word_LSB             |                           |                           |                  |
| sroup        |                          |                       |                       |                    |        |        |        |        |        |              |    |                           |                           |                           |                           |    |                           |                           |                           |                           |                           |                           |                           |                           |                                  | tatus         | tatus                     |                           |                           |                  |

| Group                  | Symbol          | MODE      | IQQ | LPI | rsı | ТҮРЕ                 | scaling | Bit B | it-Function         | Code L   | Jnit | Description                                                                                                    |
|------------------------|-----------------|-----------|-----|-----|-----|----------------------|---------|-------|---------------------|----------|------|----------------------------------------------------------------------------------------------------|
|                        |                 |           |     |     |     |                      |         | 4     | fibration Y trip    | 2001     |      |                                                                                                    |
|                        |                 |           |     |     |     |                      |         | 5 V   | fibration Z trip    | 2002     |      |                                                                                                    |
|                        |                 |           |     |     |     |                      |         | 9     | fibration 1 trip    | 2003     |      |                                                                                                    |
|                        |                 |           |     |     |     |                      |         | 7     | fibration 2 trip    | 2004     |      |                                                                                                    |
|                        |                 |           |     |     |     |                      |         | 8     | C Overload          | 2005     |      | not available in DDI mode                                                                                                    |
|                        |                 |           |     |     |     |                      |         | 6     | C Line              | 2006     |      | not available in DDI mode                                                                                                    |
|                        |                 |           |     |     |     |                      |         | 10 F  | C DC Circuit        | 2007     |      | not available in DDI mode                                                                                                    |
|                        |                 |           |     |     |     |                      |         | 11    | C Supply            | 2008     |      | not available in DDI mode                                                                                                    |
|                        |                 |           |     |     |     |                      |         | 12 D  | ry Run detected     | 3000     |      |                                                                                                    |
|                        |                 |           |     |     |     |                      |         | 13 L  | eackage Input alarm | 3001     |      |                                                                                                    |
|                        |                 |           |     |     |     |                      |         | 14 T  | emp Sensor 1 trip   | 3002     |      |                                                                                                    |
|                        |                 |           |     |     |     |                      |         | 15 T  | emp Sensor 2 trip   | 3003     |      |                                                                                                    |
|                        |                 |           |     |     |     |                      |         | 16 T  | emp Sensor 3 trip   | 3004     |      |                                                                                                    |
|                        |                 |           |     |     |     |                      |         | 17 T  | emp Sensor 4 trip   | 3005     |      |                                                                                                    |
|                        |                 |           |     |     |     |                      |         | 18 T  | emp Sensor 5 trip   | 3006     |      |                                                                                                    |
|                        |                 |           |     |     |     |                      |         | 19 N  | fotor Overload      | 3007     |      | not available in DDI mode                                                                                                    |
|                        |                 |           |     |     |     |                      |         | 20 N  | fotor Overtemp      | 3008     |      | not available in DDI mode                                                                                                    |
| Motor Information      | Serial_Number   | read only | ×   | ×   | ×   | STRING256            |         |       |                     |          |      |                                                                                                    |
| Motor Information      | Motor Type      | read only | ×   | ×   | ×   | STRING257            |         |       |                     |          |      |                                                                                                    |
| Motor Information      | Pump Type       | read only | ×   | ×   | ×   | STRING258            |         |       |                     |          |      |                                                                                                    |
| Motor Information      | Nominal_Pwr     | read only | ×   | ×   | ×   | FLOAT32 (High - Low) |         |       |                     | <u>×</u> | M    |                                                                                                    |
| Motor Information      | Nominal_Volt    | read only | ×   | ×   | ×   | FLOAT32 (High - Low) |         |       |                     |          | ,    |                                                                                                    |
| Motor Information      | Nominal_Curr    | read only | ×   | ×   | ×   | FLOAT32 (High - Low) |         |       |                     | /        |      |                                                                                                    |
| Motor Information      | Nominal_Freq    | read only | ×   | ×   | ×   | FLOAT32 (High - Low) |         |       |                     | +        | łz   |                                                                                                    |
| Motor Information      | Max_St_Per_Hour | read only | ×   | ×   | ×   | FLOAT32 (High - Low) |         |       |                     |          |      |                                                                                                    |
| Motor Information      | Max_Freq        | read only | ×   | ×   | ×   | FLOAT32 (High - Low) |         |       |                     |          | łz   |                                                                                                    |
| Motor Information      | Min_Freq        | read only | ×   | ×   | ×   | FLOAT32 (High - Low) |         |       |                     |          | łz   |                                                                                                    |
| Sensor Locations/Types | TempIn1Location | read only | ×   | ×   | ×   | UNT8                 | ENUM    |       |                     |          |      | 0=unused / 1=winding_top / 2=winding_bottom /<br>3=bearing_top / 4=bearing_bottom / 5=cooling_liquid<br>/ 6=motor_laminations |

| Description  | 0=unused / 1=winding_top / 2=winding_bottom /<br>3=bearing_top / 4=bearing_bottom / 5=cooling_liquid<br>/ 6=molor_laminations | 0=unused / 1=winding_bottom /<br>3=bearing_top / 4=bearing_bottom / 5=cooling_liquid<br>/ 6=mutor_laminations | 0=unused / 1=winding_bottom /<br>3=bearing_top / 4=bearing_bottom / 5=cooling_liquid<br>/ 6=mutor_laminations | 0=unused / 1=winding_top / 2=winding_bottom /<br>3=bearing_top / 4=bearing_bottom / 5=cooling_liquid<br>/ 6=motor_laminations | 0=unused / 1=motor_hut_x / 2=motor_hut_y / 3=bearing_top_x / 4=bearing_<br>top_y / 5=bearing_bottom_x / 6=bearing_bottom_y | 0=unused / 1=motor_hut_x / 2=motor_hut_y / 3=bearing_top_x / 4=bearing_<br>top_y / 5=bearing_bottom_x / 6=bearing_bottom_y | 0=unused / 1=current_signal_only / 2=leackage_<br>switch / 3=sealing_CLP_V01 / 4=leackage_CLP_V02 | 0=unused / 1=current_signal_only / 2=leackage_<br>switch / 3=sealing_CLP_V01 / 4=leackage_CLP_V03 |                      |                      |                      |                      |                      |                      |                      |                      |                      |                      |                      |                      |                      |                      |                      |
|--------------|----------------------------------------------------------------------------------------------------|----------------------------------------------------------------------------------------------------|----------------------------------------------------------------------------------------------------|----------------------------------------------------------------------------------------------------|----------------------------------------------------------------------------------------------------|----------------------------------------------------------------------------------------------------|---------------------------------------------------------------------------------------------------|---------------------------------------------------------------------------------------------------|----------------------|----------------------|----------------------|----------------------|----------------------|----------------------|----------------------|----------------------|----------------------|----------------------|----------------------|----------------------|----------------------|----------------------|----------------------|
| Unit         |                                                                                                    |                                                                                                    |                                                                                                    |                                                                                                    |                                                                                                    |                                                                                                    |                                                                                                   |                                                                                                   | °C                   | °C                   | °C                   | °C                   | °C                   | °C                   | mA                   | mA                   | s/mm                 | s/mm                 | s/mm                 | s/mm                 | s/mm                 | kW                   | >                    |
| Code         |                                                                                                    |                                                                                                    |                                                                                                    |                                                                                                    |                                                                                                    |                                                                                                    |                                                                                                   |                                                                                                   |                      |                      |                      |                      |                      |                      |                      |                      |                      |                      |                      |                      |                      |                      |                      |
| Bit-Function |                                                                                                    |                                                                                                    |                                                                                                    |                                                                                                    |                                                                                                    |                                                                                                    |                                                                                                   |                                                                                                   |                      |                      |                      |                      |                      |                      |                      |                      |                      |                      |                      |                      |                      |                      |                      |
| Bit          |                                                                                                    |                                                                                                    |                                                                                                    |                                                                                                    |                                                                                                    |                                                                                                    |                                                                                                   |                                                                                                   |                      |                      |                      |                      |                      |                      |                      |                      |                      |                      |                      |                      |                      |                      |                      |
| scaling      | NUM                                                                                                    | NUM                                                                                                    | NUM                                                                                                    | ENUM                                                                                                    | MUM                                                                                                    | MUM                                                                                                    | MUM                                                                                               | MUM                                                                                               |                      |                      |                      |                      |                      |                      |                      |                      |                      |                      |                      |                      |                      |                      |                      |
| түре         | UINT8                                                                                                    | UNT8                                                                                                    | UNT8                                                                                                    | UINT8                                                                                                    | UINT8                                                                                                    | UINT8                                                                                                    | UINT8                                                                                             | UINT8                                                                                             | FLOAT32 (High - Low) | FLOAT32 (High - Low) | FLOAT32 (High - Low) | FLOAT32 (High - Low) | FLOAT32 (High - Low) | FLOAT32 (High - Low) | FLOAT32 (High - Low) | FLOAT32 (High - Low) | FLOAT32 (High - Low) | FLOAT32 (High - Low) | FLOAT32 (High - Low) | FLOAT32 (High - Low) | FLOAT32 (High - Low) | FLOAT32 (High - Low) | FLOAT32 (High - Low) |
| - ISI        | ×                                                                                                    | ×                                                                                                    | ×                                                                                                    | ×                                                                                                    | ×                                                                                                    | ×                                                                                                    | ×                                                                                                 | ×                                                                                                 | ×                    | ×                    | ×                    | ×                    | ×                    | ×                    | ×                    | ×                    | ×                    | ×                    | ×                    | ×                    | ×                    | ×                    | ×                    |
| LPI          | ×                                                                                                    | ×                                                                                                    | ×                                                                                                    | ×                                                                                                    | ×                                                                                                    | ×                                                                                                    | ×                                                                                                 | ×                                                                                                 | ×                    | ×                    | ×                    | ×                    | ×                    | ×                    | ×                    | ×                    | ×                    | ×                    | ×                    | ×                    | ×                    | ×                    | ×                    |
| IDDI         | ×                                                                                                    | ×                                                                                                    | ×                                                                                                    | ×                                                                                                    | ×                                                                                                    | ×                                                                                                    | ×                                                                                                 | ×                                                                                                 | ×                    | ×                    | ×                    | ×                    | ×                    | ×                    | ×                    | ×                    | ×                    | ×                    | ×                    | ×                    | ×                    |                      |                      |
| MODE         | read only                                                                                                    | read only                                                                                                    | read only                                                                                                    | read only                                                                                                    | read only                                                                                                    | read only                                                                                                    | read only                                                                                         | read only                                                                                         | read only            | read only            | read only            | read only            | read only            | read only            | read only            | read only            | read only            | read only            | read only            | read only            | read only            | read only            | read only            |
| Symbol       | TempIn2Location                                                                                                    | TempIn3Location                                                                                               | TempIn4Location                                                                                               | TempIn5Location                                                                                                    | VibrationExtern1Location                                                                                                   | VibrationExtern2Location                                                                                                   | CurrentIn1Type                                                                                    | CurrentIn2Type                                                                                    | Temperature0         | Temperature1         | Tempreature2         | Temperature3         | Temperature4         | Temperature5         | Current0             | Current1             | Vibration0           | Vibration1           | Vibration2           | Vibration3           | Vibration4           | FC_power             | FC_Voltage           |
| Group        | Sensor Locations/Types                                                                                                    | Sensor Locations/Types                                                                                        | Sensor Locations/Types                                                                                        | Sensor Locations/Types                                                                                                    | Sensor Locations/Types                                                                                                    | Sensor Locations/Types                                                                                                    | Sensor Locations/Types                                                                            | Sensor Locations/Types                                                                            | Data Readouts        | Data Readouts        | Data Readouts        | Data Readouts        | Data Readouts        | Data Readouts        | Data Readouts        | Data Readouts        | Data Readouts        | Data Readouts        | Data Readouts        | Data Readouts        | Data Readouts        | Data Readouts        | Data Readouts        |

|               |                       |            |     | ŀ   | ŀ      |                     |          |       |                |       | ĺ    |                           | J.  |
|---------------|-----------------------|------------|-----|-----|--------|---------------------|----------|-------|----------------|-------|------|---------------------------|-----|
| Group         | Symbol                | MODE       | IDD | LPI | LSI T  | үре                 | caling   | Bit B | it-Function Co | ode U | nit  | Description               |     |
| Data Readouts | FC_Current            | read only  |     | ×   | ×      | LOAT32 (High - Low) |          |       |                | A     |      |                           |     |
| Data Readouts | FC_Frequency          | read only  |     | ×   | ×      | LOAT32 (High - Low) |          |       |                | Ĩ     | z    |                           |     |
| Data Readouts | Level                 | read only  | ×   | ×   | ×      | LOAT32 (High - Low) |          |       |                | E     |      |                           |     |
| Data Readouts | Pressure              | read only  | ×   | ×   | ×      | LOAT32 (High - Low) |          |       |                | ğ     | ar   |                           |     |
| Data Readouts | Flow                  | read only  | ×   | ×   | ×      | LOAT32 (High - Low) |          |       |                | 1/8   |      |                           |     |
| Data Readouts | Running_Hours         | read only  | ×   | ×   | ×      | INT64               |          |       |                | -r    |      |                           |     |
| Data Readouts | Pump_Cycles           | read only  | ×   | ×   | ×      | INT64               |          |       |                |       |      |                           |     |
| Data Readouts | Cleaning_Cycles       | read only  | ×   | ×   | ×      | INT64               |          |       |                |       |      |                           |     |
| Data Readouts | Energy_Consumption    | read only  |     | ×   | ×      | INT64               |          |       |                | K/    | ЧМ   |                           |     |
| Time          | System_Current_Year   | read only  | ×   | ×   | ×      | INT8                |          |       |                | ×     | ar   |                           |     |
| Time          | System_Current_Month  | read only  | ×   | ×   | ×      | INT8                |          |       |                | E     | onth |                           |     |
| Time          | System_Current_Day    | read only  | ×   | ×   | ×      | INT8                |          |       |                | 8     | Λŧ   |                           |     |
| Time          | System_Current_Hour   | read only  | ×   | ×   | ×      | INT8                |          |       |                | hr    |      |                           |     |
| Time          | System_Current_Minute | read only  | ×   | ×   | n<br>× | INT8                |          |       |                | E     | in   |                           |     |
| Time          | System_Current_Second | read only  | ×   | ×   | ×      | INT8                |          |       |                | s     |      |                           |     |
| Time          | System_Uptime         | read only  | ×   | ×   | n<br>× | INT32               |          |       |                | S     |      |                           |     |
| Time          | System_Current_Ms     | read only  | ×   | ×   | ×      | INT32               |          |       |                | E     | s    |                           |     |
| Control Word  | Control Word          | read/write | ×   | ×   | ∩<br>× | INT16               | liffield | 0     | eset           |       |      |                           |     |
|               |                       |            |     |     |        |                     |          | 1     | ant            |       |      | Applies only for LPI mode |     |
|               |                       |            |     |     |        |                     |          | N     |                |       |      |                           |     |
|               |                       |            |     |     |        |                     |          | 3     |                |       |      |                           |     |
|               |                       |            |     |     |        |                     |          | 4     |                |       |      |                           |     |
|               |                       |            |     |     |        |                     |          | 5     |                |       |      |                           |     |
|               |                       |            |     |     |        |                     |          | 6     |                |       |      |                           |     |
|               |                       |            |     |     |        |                     |          | 7     |                |       |      |                           |     |
|               |                       |            |     |     |        |                     |          | 8     |                |       |      |                           |     |
|               |                       |            |     |     |        |                     |          | 6     |                |       |      |                           | - 1 |
|               |                       |            |     |     |        |                     |          | 10    |                |       |      |                           |     |
|               |                       |            |     |     |        |                     |          | 5     |                |       |      |                           |     |
|               |                       |            |     |     |        |                     |          | 12    |                |       |      |                           |     |

| Group               | Symbol                 | MODE       | IQQ | Ŀ | LSI | түре     | caling B     | 3it Bil | t-Function | Code | Unit | Description                                                                                                    |
|---------------------|------------------------|------------|-----|---|-----|----------|--------------|---------|------------|------|------|----------------------------------------------------------------------------------------------------|
|                     |                        |            |     |   |     |          |              | 13      |            |      |      |                                                                                                    |
|                     |                        |            |     |   |     |          | 1.           | 14      |            |      |      |                                                                                                    |
|                     |                        |            |     |   |     |          | <del>,</del> | 15 Sa   | ive Config |      |      | Rising edge of this Bit is needed after changing a parameter of the group Control Word.<br>This is not applicable for Reset, Start and MB_Bus_Control_Value |
| Control Word        | Bus_Control_Value      | read/write |     | × | ×   | UINT16 1 | 00           |         |            |      | Hz   |                                                                                                    |
| Control Word        | Operation_Mode         | read/write |     | × | ×   | UINT8    | MUM          |         |            |      |      | 0=manual / 1=auto / 2=off                                                                                                    |
| Control Word        | Manual_Frequency       | read/write |     | × | ×   | UINT16   | 00           |         |            |      | Hz   |                                                                                                    |
| Control Word        | FC_Ramp_Up_Time        | read/write |     | × | ×   | UINT17 1 | 00           |         |            |      | S    |                                                                                                    |
| Control Word        | FC_Ramp_Down_Time      | read/write |     | × | ×   | UINT18   | 00           |         |            |      | S    |                                                                                                    |
| Control Word        | Enable_Thermostat_Mode | read/write |     | × | ×   | UINT19 E | MUM          |         |            |      |      | 0=off / 1=on                                                                                                    |
| Control Word        | Enable_Pump_Kick       | read/write | ,   | × | ×   | UINT20 E | MUM          |         |            |      |      | 0=off / 1=on                                                                                                    |
| Control Word        | Allow_Anticlog         | read/write |     | × | ×   | UINT21 E | MUM          |         |            |      |      | 0=off / 1=on                                                                                                    |
| Sensor Trip/Waming  | Temp_Sensors0_Warning  | read/write | ×   | × | ×   | UINT16   | 0            |         |            |      |      |                                                                                                    |
| Sensor Trip/Warning | Temp_Sensors0_Trip     | read/write | ×   | × | ×   | UINT16   | 0            |         |            |      |      |                                                                                                    |
| Sensor Trip/Warning | Temp_Sensors1_Warning  | read/write | ×   | × | ×   | UINT16   | 0            |         |            |      |      |                                                                                                    |
| Sensor Trip/Warning | Temp_Sensors1_Trip     | read/write | ×   | × | ×   | UINT16   | 0            |         |            |      |      |                                                                                                    |
| Sensor Trip/Warning | Temp_Sensors2_Warning  | read/write | ×   | × | ×   | UINT16   | 0            |         |            |      |      |                                                                                                    |
| Sensor Trip/Warning | Temp_Sensors2_Trip     | read/write | ×   | × | ×   | UINT16   | 0            |         |            |      |      |                                                                                                    |
| Sensor Trip/Warning | Temp_Sensors3_Warning  | read/write | ×   | × | ×   | UINT16   | 0            |         |            |      |      |                                                                                                    |
| Sensor Trip/Warning | Temp_Sensors3_Trip     | read/write | ×   | × | ×   | UINT16   | 0            |         |            |      |      |                                                                                                    |
| Sensor Trip/Warning | Temp_Sensors4_Warning  | read/write | ×   | × | ×   | UINT16   | 0            |         |            |      |      |                                                                                                    |
| Sensor Trip/Warning | Temp_Sensors4_Trip     | read/write | ×   | × | ×   | UINT16   | 0            |         |            |      |      |                                                                                                    |
| Sensor Trip/Warning | Vib_Sensors0_Warning   | read/write | ×   | × | ×   | UINT16   | 0            |         |            |      |      |                                                                                                    |
| Sensor Trip/Warning | Vib_Sensors0_Trip      | read/write | ×   | × | ×   | UINT16   | 0            |         |            |      |      |                                                                                                    |
| Sensor Trip/Warning | Vib_Sensors1_Warning   | read/write | ×   | × | ×   | UINT16   | 0            |         |            |      |      |                                                                                                    |
| Sensor Trip/Warning | Vib_Sensors1_Trip      | read/write | ×   | × | ×   | UINT16   | 0            |         |            |      |      |                                                                                                    |
| Sensor Trip/Warning | Vib_Sensors2_Warning   | read/write | ×   | × | ×   | UINT16   | 0            |         |            |      |      |                                                                                                    |
| Sensor Trip/Waming  | Vib_Sensors2_Trip      | read/write | ×   | × | ×   | UINT16   | 0            |         |            |      |      |                                                                                                    |
| Sensor Trip/Warning | Vib_Sensors3_Warning   | read/write | ×   | × | ×   | UINT16   | 0            |         |            |      |      |                                                                                                    |
| Sensor Trip/Waming  | Vib_Sensors3_Trip      | read/write | ×   | × | ×   | UINT16   | 0            |         |            |      |      |                                                                                                    |

| Description   |                      |                     |
|---------------|----------------------|---------------------|
| Unit          |                      |                     |
| Code          |                      |                     |
| 3 it-Function |                      |                     |
| Bit           |                      |                     |
| Scaling       | 10                   | 10                  |
| түре          | UINT16               | UINT16              |
| rsı           | ×                    | ×                   |
| LPI           | ×                    | ×                   |
| IDD           | ×                    | ×                   |
| AODE          | ead/write            | ead/write           |
| Symbol        | Vib_Sensors4_Warning | Vib_Sensors4_Trip   |
| Group         | Sensor Trip/Warning  | Sensor Trip/Warning |

| nl |  |
|----|--|
|    |  |

## 9.1.3 ModBus TCP: LSI Master-Parame-

ter

| Group            | Symbol                  | Register Type   | Address in LSI S | ize I | Jata Type            | Scaling  | Bit Bi  | it-Function            | Code  | Jnit | Description |
|------------------|-------------------------|-----------------|------------------|-------|----------------------|----------|---------|------------------------|-------|------|-------------|
| System Variables | MB_Sys_Status_Word      | Input Registers | 10000            |       |                      | Bitfield | 0 R     | n                      |       |      |             |
|                  |                         |                 |                  |       |                      |          | 1<br>Ri | ising Water Level      |       |      |             |
|                  |                         |                 |                  |       |                      |          | 2 Fa    | alling Water Level     |       |      |             |
|                  |                         |                 |                  |       |                      |          | 3 E     | xternal Off            |       |      |             |
|                  |                         |                 |                  |       |                      |          | 4       |                        |       |      |             |
|                  |                         |                 |                  |       |                      |          | 5 Aı    | nticlog Running        | 10005 |      |             |
| System Variables | MS_Sys_Warning_Word_MSB | Input Registers | 10001            |       | WORD (High - Low)    | Bitfield |         |                        |       |      |             |
| System Variables | MS_Sys_Warning_Word_LSB | Input Registers | 10003 2          |       | WORD (High - Low)    | Bitfield | ā<br>0  | ump 1 Warning          | 400.1 |      |             |
|                  |                         |                 |                  |       |                      |          | 1<br>Pi | ump 2 Warning          | 400.2 |      |             |
|                  |                         |                 |                  |       |                      |          | 2<br>Pi | ump 3 Warning          | 400.3 |      |             |
|                  |                         |                 |                  |       |                      |          | 3 Pi    | ump 4 Warning          | 400.4 |      |             |
|                  |                         |                 |                  |       |                      |          | 4 Pi    | pe Sedimentation Warn  | 500   |      |             |
|                  |                         |                 |                  |       |                      |          | 5 IC    | ) Extension Comm Error | 501   |      |             |
| System Variables | MS_Sys_Alarm_Word_MSB   | Input Registers | 10005            |       | )WORD (High - Low)   | Bitfield |         |                        |       |      |             |
| System Variables | MS_Sys_Alarm_Word_LSB   | Input Registers | 10007            |       | DWORD (High - Low)   | Bitfield | 0 Pr    | ump 1 Offline          | 100.1 |      |             |
|                  |                         |                 |                  |       |                      |          | 1<br>Pi | ump 2 Offline          | 100.2 |      |             |
|                  |                         |                 |                  |       |                      |          | 2 Pi    | ump 3 Offline          | 100.3 |      |             |
|                  |                         |                 |                  |       |                      |          | 3 Pi    | ump 4 Offline          | 100.4 |      |             |
|                  |                         |                 |                  |       |                      |          | 4 M     | aster switched         | 101   |      |             |
|                  |                         |                 |                  |       |                      |          | 5 Pr    | ump 1 Alarm            | 200.1 |      |             |
|                  |                         |                 |                  |       |                      |          | 6 Pr    | ump 2 Alarm            | 200.2 |      |             |
|                  |                         |                 |                  |       |                      |          | 7 Pi    | ump 3 Alarm            | 200.3 |      |             |
|                  |                         |                 |                  |       |                      |          | 8<br>8  | ump 4 Alarm            | 200.4 |      |             |
|                  |                         |                 |                  |       |                      |          | 6<br>0  | ry Run                 | 201   |      |             |
|                  |                         |                 |                  |       |                      |          | 10 Hi   | igh Water              | 202   |      |             |
|                  |                         |                 |                  |       |                      |          | 11      | ensor Error            | 203   |      |             |
| Analog Variables | IO_Level.Value          | Input Registers | 10009 2          |       | :LOAT32 (High - Low) |          |         |                        |       | E    |             |
| Analog Variables | IO_Pressure.Value       | Input Registers | 10011 2          |       | -LOAT32 (High - Low) |          |         |                        |       | ar   |             |
| Analog Variables | IO_Flow.Value           | Input Registers | 10013 2          |       | -LOAT32 (High - Low) |          |         |                        |       | s    |             |
| Analog Variables | IO_Frequency            | Input Registers | 10015 2          |       | -LOAT32 (High - Low) |          |         |                        | -     | 격    |             |

| Group               | Symbol                          | Register Type   | Address in LSI Si | ize D  | ata Type            | scaling Bit | it Bit- | -Function | Code | Unit  | Description |
|---------------------|---------------------------------|-----------------|-------------------|--------|---------------------|-------------|---------|-----------|------|-------|-------------|
| Analog Variables    | SVS_No_Of_Pumps                 | Input Registers | 10017 1           |        | INT                 |             |         |           |      |       |             |
| Data Time Variables | IRI_System_Current_Year         | Input Registers | 10018             |        | JINT                |             |         |           |      | year  |             |
| Data Time Variables | IRI_System_Current_Month        | Input Registers | 10019 1           |        | IINT                |             |         |           |      | month |             |
| Data Time Variables | IRI_System_Current_Day          | Input Registers | 10020 1           |        | JINT                |             |         |           |      | day   |             |
| Data Time Variables | IRI_System_Current_Hour         | Input Registers | 10021 1           |        | IINT                |             |         |           |      | Ŧ     |             |
| Data Time Variables | IRL_System_Current_Minute       | Input Registers | 10022 1           |        | IINT                |             |         |           | _    | nim   |             |
| Data Time Variables | IRI_System_Current_Second       | Input Registers | 10023 1           |        | IINT                |             |         |           |      | S     |             |
| Data Time Variables | IRI_System_Uptime               | Input Registers | 10024 2           |        | WORD (High - Low)   |             |         |           |      | S     |             |
| Data Time Variables | IRI_System_Current_Ms           | Input Registers | 10026 2           |        | WORD (High - Low)   |             |         |           | _    | sm    |             |
| Pump 1              | MSC_Infos[0].Serial_Number      | Input Registers | 11000 8           | S      | tring(16)           |             |         |           |      |       |             |
| Pump 1              | IMSC_infos[0].Motor_Type        | Input Registers | 11008             | 6<br>8 | tring(32)           |             |         |           |      |       |             |
| Pump 1              | IMSC_infos[0].Pump_Type         | Input Registers | 11024 16          | 6<br>S | tring(32)           |             |         |           |      |       |             |
| Pump 1              | MSC_Infos[0].Status             | Input Registers | 11040             |        | JINT                |             |         |           |      |       |             |
| Pump 1              | IMSC_Infos[0].Warning_MSB       | Input Registers | 11041 2           |        | )WORD (High - Low)  |             |         |           |      |       |             |
| Pump 1              | IMSC_Infos[0].Warning_LSB       | Input Registers | 11043 2           |        | WORD (High - Low)   |             |         |           |      |       |             |
| Pump 1              | IMSC_Infos[0].Alarm_MSB         | Input Registers | 11045 2           |        | WORD (High - Low)   |             |         |           |      |       |             |
| Pump 1              | IMSC_Infos[0].Alarm_LSB         | Input Registers | 11047 2           |        | WORD (High - Low)   |             |         |           |      |       |             |
| Pump 1              | MSC_infos[0].FC_Power           | Input Registers | 11049 2           | L      | LOAT32 (High - Low) |             |         |           |      | kW    |             |
| Pump 1              | IMSC_Infos[0].Operation_Hours   | Input Registers | 11051 2           |        | WORD (High - Low)   |             |         |           |      | hr    |             |
| Pump 1              | IMSC_Infos[0].Number_Of_Start   | Input Registers | 11053 2           |        | WORD (High - Low)   |             |         |           |      |       |             |
| Pump 1              | MSC_Infos[0].Number_Of_Cleaning | Input Registers | 11055 2           |        | WORD (High - Low)   |             |         |           |      |       |             |
| Pump 1              | MSC_Infos[0].Energy_Consumption | Input Registers | 11057 2           | LL.    | LOAT32 (High - Low) |             |         |           |      | kWh   |             |
| Pump 2              | IMSC_Infos[1].Serial_Number     | Input Registers | 12000 8           | S      | tring(16)           |             |         |           |      |       |             |
| Pump 2              | IMSC_Infos[1].Motor_Type        | Input Registers | 12008 16          | 9<br>9 | tring(32)           |             |         |           |      |       |             |
| Pump 2              | MSC_infos[1].Pump_Type          | Input Registers | 12024 16          | 9      | tring(32)           |             |         |           |      |       |             |
| Pump 2              | IMSC_Infos[1].Status            | Input Registers | 12040             |        | JINT                |             |         |           |      |       |             |
| Pump 2              | [MSC_Infos[1].Warning_MSB       | Input Registers | 12041 2           |        | )WORD (High - Low)  |             |         |           |      |       |             |
| Pump 2              | MSC_Infos[1].Warning_LSB        | Input Registers | 12043 2           |        | )WORD (High - Low)  |             |         |           |      |       |             |
| Pump 2              | [MSC_Infos[1].Alarm_MSB         | Input Registers | 12045 2           |        | )WORD (High - Low)  |             |         |           |      |       |             |
| Pump 2              | [MSC_Infos[1] Alarm_LSB         | Input Registers | 12047 2           |        | WORD (High - Low)   |             |         |           |      |       |             |

| Group  | Symbol                          | Register Type   | Address in LSI Si | iize I | Sata Type S          | caling | Bit Bi | it-Function | Code | Unit | Description |
|--------|---------------------------------|-----------------|-------------------|--------|----------------------|--------|--------|-------------|------|------|-------------|
| ump 2  | MSC_Infos[1].FC_Power           | Input Registers | 12049 2           |        | -LOAT32 (High - Low) |        |        |             |      | kW   |             |
| 2 dmnc | MSC_Infos[1].Operation_Hours    | Input Registers | 12051 2           | 1      | )WORD (High - Low)   |        |        |             |      | hr   |             |
| oump 2 | MSC_Infos[1].Number_Of_Start    | Input Registers | 12053 2           |        | )WORD (High - Low)   |        |        |             |      |      |             |
| oump 2 | MSC_Infos[1].Number_Of_Cleaning | Input Registers | 12055 2           |        | JWORD (High - Low)   |        |        |             |      |      |             |
| oump 2 | MSC_Infos[1].Energy_Consumption | Input Registers | 12057 2           |        | :LOAT32 (High - Low) |        |        |             |      | kWh  |             |
| oump 3 | MSC_Infos[2].Serial_Number      | Input Registers | 13000 8           | 0,5    | string(16)           |        |        |             |      |      |             |
| oump 3 | MSC_Infos[2].Motor_Type         | Input Registers | 13008             | 9      | štring(32)           |        |        |             |      |      |             |
| oump 3 | MSC_Infos[2].Pump_Type          | Input Registers | 13024 16          | 9      | štring(32)           |        |        |             |      |      |             |
| s dmnc | MSC_Infos[2].Status             | Input Registers | 13040             |        | JINT                 |        |        |             |      |      |             |
| nmp 3  | MSC_Infos[2].Warning_MSB        | Input Registers | 13041 2           |        | DWORD (High - Low)   |        |        |             |      |      |             |
| s dmnc | MSC_Infos[2].Warning_LSB        | Input Registers | 13043 2           | 1      | )WORD (High - Low)   |        |        |             |      |      |             |
| nmp 3  | MSC_Infos[2].Alarm_MSB          | Input Registers | 13045             |        | )WORD (High - Low)   |        |        |             |      |      |             |
| s dmnc | MSC_Infos[2].Alarm_LSB          | Input Registers | 13047 2           |        | )WORD (High - Low)   |        |        |             |      |      |             |
| s dmuc | MSC_Infos[2].FC_Power           | Input Registers | 13049 2           |        | -LOAT32 (High - Low) |        |        |             |      | kW   |             |
| oump 3 | MSC_Infos[2].Operation_Hours    | Input Registers | 13051 2           |        | DWORD (High - Low)   |        |        |             |      | hr   |             |
| oump 3 | MSC_Infos[2].Number_Of_Start    | Input Registers | 13053 2           |        | DWORD (High - Low)   |        |        |             |      |      |             |
| s dmnc | MSC_Infos[2].Number_Of_Cleaning | Input Registers | 13055 2           |        | JWORD (High - Low)   |        |        |             |      |      |             |
| oump 3 | MSC_Infos[2].Energy_Consumption | Input Registers | 13057 2           |        | -LOAT32 (High - Low) |        |        |             |      | kWh  |             |
| oump 4 | MSC_Infos[3].Serial_Number      | Input Registers | 14100 8           |        | string(16)           |        |        |             |      |      |             |
| oump 4 | MSC_Infos[3].Motor_Type         | Input Registers | 14108             | 6 5    | štring(32)           |        |        |             |      |      |             |
| ump 4  | MSC_Infos[3].Pump_Type          | Input Registers | 14124             | 6      | string(32)           |        |        |             |      |      |             |
| ump 4  | MSC_Infos[3].Status             | Input Registers | 14140             |        | JINT                 |        |        |             |      |      |             |
| ump 4  | MSC_Infos[3].Warning_MSB        | Input Registers | 14141 2           |        | DWORD (High - Low)   |        |        |             |      |      |             |
| 4 dunc | MSC_Infos[3].Warning_LSB        | Input Registers | 14143 2           |        | DWORD (High - Low)   |        |        |             |      |      |             |
| oump 4 | MSC_Infos[3].Alarm_MSB          | Input Registers | 14145             |        | DWORD (High - Low)   |        |        |             |      |      |             |
| 4 dmuc | MSC_Infos[3].Alarm_LSB          | Input Registers | 14147 2           |        | DWORD (High - Low)   |        |        |             |      |      |             |
| ump 4  | MSC_Infos[3].FC_Power           | Input Registers | 14149 2           |        | -LOAT32 (High - Low) |        |        |             |      | kW   |             |
| oump 4 | MSC_Infos[3].Operation_Hours    | Input Registers | 14151 2           |        | )WORD (High - Low)   |        |        |             |      | hr   |             |
| Dump 4 | MSC_Infos[3].Number_Of_Start    | Input Registers | 14153 2           |        | DWORD (High - Low)   |        |        |             |      |      |             |
| 1 dmp  | MSC_Infos[3].Number_Of_Cleaning | Input Registers | 14155 2           |        | JWORD (High - Low)   |        |        |             |      |      |             |

| Group        | Symbol                          | Register Type     | Address in LSI S | ize D | Data Type                        | Scaling Bi | it Bit-Function         | Code | Unit | Description                                                                                                    |
|--------------|---------------------------------|-------------------|------------------|-------|----------------------------------|------------|-------------------------|------|------|----------------------------------------------------------------------------------------------------|
| Pump 4       | MSC_Infos[3].Energy_Consumption | Input Registers   | 14157 2          |       | <sup>=</sup> LOAT32 (High - Low) |            |                         |      | kWh  |                                                                                                    |
| Control Word | MB_Sys_Control_Word             | Holding Registers | 10000            |       | JINT                             | 3iffield 0 | Reset                   |      |      | Reset errors on a rising edge of this bit                                                                                                    |
|              |                                 |                   |                  |       |                                  | -          | PID Controller Enable   |      |      | Activation of PID controller                                                                                                    |
|              |                                 |                   |                  |       |                                  | 3          | Trigger Start Level     |      |      | Start emptying the pump sump                                                                                                    |
|              |                                 |                   |                  |       |                                  | n          | Alternative Start Level |      |      | Activates the alternative start level configured via web interface                                                                                              |
|              |                                 |                   |                  |       |                                  | 4          |                         |      |      |                                                                                                    |
|              |                                 |                   |                  |       |                                  | 2          |                         |      |      |                                                                                                    |
|              |                                 |                   |                  |       |                                  | 9          |                         |      |      |                                                                                                    |
|              |                                 |                   |                  |       |                                  | 7          |                         |      |      |                                                                                                    |
|              |                                 |                   |                  |       |                                  | 8          |                         |      |      |                                                                                                    |
|              |                                 |                   |                  |       |                                  | 6          |                         |      |      |                                                                                                    |
|              |                                 |                   |                  |       |                                  | 10         |                         |      |      |                                                                                                    |
|              |                                 |                   |                  |       |                                  | 11         |                         |      |      |                                                                                                    |
|              |                                 |                   |                  |       |                                  | 12         |                         |      |      |                                                                                                    |
|              |                                 |                   |                  |       |                                  | 13         |                         |      |      |                                                                                                    |
|              |                                 |                   |                  |       |                                  | 14         |                         |      |      |                                                                                                    |
|              |                                 |                   |                  |       |                                  | 15         | 5 Save Config           |      |      | Rising edge of this Bit is needed after changing a parameter of the group <i>Control Word</i> or group <i>Modes</i> . This is not applicable for <i>Reset</i> . |
| Modes        | MB_Sys_Operating_Mode           | Holding Registers | 10001            |       |                                  | ENUM       |                         |      |      | 0=off /1=on                                                                                                    |
| Modes        | MB_Sys_Auto_Mode_Selection      | Holding Registers | 10002            |       |                                  | ENUM       |                         |      |      | 0=Level Control / 1=PID Controller / 2=High Efficiency Controller                                                                                               |
| PID Setpoint | MB_Sys_PID_Setpoint             | Holding Registers | 10200            |       |                                  | 100        |                         |      | %    | Setpoint in % of scale multiplied by 100 (0 = 0%, 10000 = 100%)                                                                                                 |
|              |                                 |                   |                  |       |                                  |            |                         |      |      |                                                                                                    |

| Group            | Symbol               | MODE      | ТҮРЕ                 | Scaling  | Bit    | Bit-Function            | Code  | Unit | Description |
|------------------|----------------------|-----------|----------------------|----------|--------|-------------------------|-------|------|-------------|
| System Variables | Sys_Status_Word      | read only | UINT16               | Bitfield | 0      | Run                     |       |      |             |
|                  |                      |           |                      |          | +      | Rising Water Level      |       |      |             |
|                  |                      |           |                      |          | 2      | Falling Water Level     |       |      |             |
|                  |                      |           |                      |          | 3      | External Off            |       |      |             |
|                  |                      |           |                      |          | 4      |                         |       |      |             |
|                  |                      |           |                      |          | ر<br>م | Anticlog Running        | 10005 |      |             |
| System Variables | Sys_Warning_Word_MSB | read only | UINT32               | Bitfield |        |                         |       |      |             |
| System Variables | Sys_Warning_Word_LSB | read only | UINT32               | Bitfield | 0      | Pump 1 Warning          | 400.1 |      |             |
|                  |                      |           |                      |          | -      | Pump 2 Waming           | 400.2 |      |             |
|                  |                      |           |                      |          | 2      | Pump 3 Waming           | 400.3 |      |             |
|                  |                      |           |                      |          | е      | Pump 4 Waming           | 400.4 |      |             |
|                  |                      |           |                      |          | 4      | Pipe Sedimentation Warn | 500   |      |             |
|                  |                      |           |                      |          | 5      | O Extension Comm Error  | 501   |      |             |
| System Variables | Sys_Alarm_Word_MSB   | read only | UINT32               | Bitfield |        |                         |       |      |             |
| System Variables | Sys_Alarm_Word_LSB   | read only | UINT32               | Bitfield | 0      | Pump 1 Offline          | 100.1 |      |             |
|                  |                      |           |                      |          | +      | Pump 2 Offline          | 100.2 |      |             |
|                  |                      |           |                      |          | 2      | Pump 3 Offline          | 100.3 |      |             |
|                  |                      |           |                      |          | e      | Pump 4 Offline          | 100.4 |      |             |
|                  |                      |           |                      |          | 4      | Master switched         | 101   |      |             |
|                  |                      |           |                      |          | 5      | Pump 1 Alarm            | 200.1 |      |             |
|                  |                      |           |                      |          | 9      | Pump 2 Alarm            | 200.2 |      |             |
|                  |                      |           |                      |          | 7      | Pump 3 Alarm            | 200.3 |      |             |
|                  |                      |           |                      |          | 8      | Pump 4 Alarm            | 200.4 |      |             |
|                  |                      |           |                      |          | 6      | Dry Run                 | 201   |      |             |
|                  |                      |           |                      |          | 10     | High Water              | 202   |      |             |
|                  |                      |           |                      |          | 11     | Sensor Error            | 203   |      |             |
| Analog Variables | Level.Value          | read only | FLOAT32 (High - Low) |          |        |                         |       | ш    |             |
| Analog Variables | Pressure.Value       | read only | FLOAT32 (High - Low) |          |        |                         |       | bar  |             |
| Analog Variables | Flow.Value           | read only | FLOAT32 (High - Low) |          |        |                         |       | l/s  |             |
| Analog Variables | Frequency.Value      | read only | FLOAT32 (High - Low) |          |        |                         |       | Hz   |             |

## 9.1.4 OPC-UA: LSI Master-Parameter

| Group               | Symbol                     | MODE      | ТҮРЕ                 | Scaling | Bit B | dit-Function | Code                                     | Init  | Description |
|---------------------|----------------------------|-----------|----------------------|---------|-------|--------------|------------------------------------------|-------|-------------|
| Analog Variables    | No_Of_Pumps                | read only | UINT8                |         |       |              |                                          |       |             |
| Data Time Variables | System_Current_Year        | read only | UINT8                |         |       |              | <u>×</u>                                 | 'ear  |             |
| Data Time Variables | System_Current_Month       | read only | UINT8                |         |       |              | E                                        | nonth |             |
| Data Time Variables | System_Current_Day         | read only | UINT8                |         |       |              | q                                        | lay   |             |
| Data Time Variables | System_Current_Hour        | read only | UINT8                |         |       |              | ۲                                        | L     |             |
| Data Time Variables | System_Current_Minute      | read only | UINT8                |         | L     |              | <u> </u>                                 | nin   |             |
| Data Time Variables | System_Current_Second      | read only | UINT8                |         |       |              | UN UN UN UN UN UN UN UN UN UN UN UN UN U |       |             |
| Data Time Variables | System_Uptime              | read only | UINT32               |         |       |              | UN UN UN UN UN UN UN UN UN UN UN UN UN U |       |             |
| Data Time Variables | System_Current_Ms          | read only | UINT32               |         |       |              | E                                        | SL    |             |
| Pump1               | Master0_Serial_Number      | read only | STRING256            |         |       |              |                                          |       |             |
| Pump1               | Master0_Motor_Type         | read only | STRING256            |         |       |              |                                          |       |             |
| Pump1               | Master0_Pump_Type          | read only | STRING256            |         |       |              |                                          |       |             |
| Pump1               | Master0_Status             | read only | UINT16               |         |       |              |                                          |       |             |
| Pump1               | Master0_Warning_MSB        | read only | UINT32               |         |       |              | L                                        |       |             |
| Pump1               | Master0_Waming_LSB         | read only | UINT32               |         |       |              |                                          |       |             |
| Pump1               | Master0_Alarm_MSB          | read only | UINT32               |         |       |              | L                                        |       |             |
| Pump1               | Master0_Alarm_LSB          | read only | UINT32               |         |       |              |                                          |       |             |
| Pump1               | Master0_FC_Power           | read only | FLOAT32 (High - Low) |         |       |              | ×                                        | w     |             |
| Pump1               | Master0_Operating_Hours    | read only | UINT32               |         |       |              | ч                                        | 5     |             |
| Pump1               | Master0_Number_Of_Start    | read only | UINT32               |         |       |              |                                          |       |             |
| Pump1               | Master0_Number_Of_Cleaning | read only | UINT32               |         |       |              |                                          |       |             |
| Pump1               | Master0_Energy_Consumption | read only | FLOAT32 (High - Low) |         |       |              | ×                                        | Wh    |             |
| Pump2               | Master1_Serial_Number      | read only | STRING256            |         |       |              |                                          |       |             |
| Pump2               | Master1_Motor_Type         | read only | STRING256            |         | L     |              |                                          |       |             |
| Pump2               | Master1_Pump_Type          | read only | STRING256            |         |       |              |                                          |       |             |
| Pump2               | Master1_Status             | read only | UINT16               |         |       |              |                                          |       |             |
| Pump2               | Master1_Waming_MSB         | read only | UINT32               |         |       |              |                                          |       |             |
| Pump2               | Master1_Waming_LSB         | read only | UINT32               |         |       |              |                                          |       |             |
| Pump2               | Master1_Alarm_MSB          | read only | UINT32               |         |       |              |                                          |       |             |
| Pump2               | Master1_Alarm_LSB          | read only | UINT32               |         |       |              |                                          |       |             |

| Group | Symbol                     | MODE      | TYPE                 | Scaling | Bit | Bit-Function | Code | Unit | Description |
|-------|----------------------------|-----------|----------------------|---------|-----|--------------|------|------|-------------|
| Pump2 | Master1_FC_Power           | read only | FLOAT32 (High - Low) |         |     |              |      | kW   |             |
| Pump2 | Master1_Operating_Hours    | read only | UINT32               |         |     |              |      | hr   |             |
| Pump2 | Master1_Number_Of_Start    | read only | UINT32               |         |     |              |      |      |             |
| Pump2 | Master1_Number_Of_Cleaning | read only | UINT32               |         |     |              |      |      |             |
| Pump2 | Master1_Energy_Consumption | read only | FLOAT32 (High - Low) |         |     |              |      | кWh  |             |
| Pump3 | Master2_Serial_Number      | read only | STRING256            |         |     |              |      |      |             |
| Pump3 | Master2_Motor_Type         | read only | STRING256            |         |     |              |      |      |             |
| Pump3 | Master2_Pump_Type          | read only | STRING256            |         |     |              |      |      |             |
| Pump3 | Master2_Status             | read only | UINT16               |         |     |              |      |      |             |
| Pump3 | Master2_Warning_MSB        | read only | UINT32               |         |     |              |      |      |             |
| Pump3 | Master2_Warning_LSB        | read only | UINT32               |         |     |              |      |      |             |
| Pump3 | Master2_Alarm_MSB          | read only | UINT32               |         |     |              |      |      |             |
| Pump3 | Master2_Alarm_LSB          | read only | UINT32               |         |     |              |      |      |             |
| Pump3 | Master2_FC_Power           | read only | FLOAT32 (High - Low) |         |     |              |      | kW   |             |
| Pump3 | Master2_Operating_Hours    | read only | UINT32               |         |     |              |      | hr   |             |
| Pump3 | Master2_Number_Of_Start    | read only | UINT32               |         |     |              |      |      |             |
| Pump3 | Master2_Number_Of_Cleaning | read only | UINT32               |         |     |              |      |      |             |
| Pump3 | Master2_Energy_Consumption | read only | FLOAT32 (High - Low) |         |     |              |      | kWh  |             |
| Pump4 | Master3_Serial_Number      | read only | STRING256            |         |     |              |      |      |             |
| Pump4 | Master3_Motor_Type         | read only | STRING256            |         |     |              |      |      |             |
| Pump4 | Master3_Pump_Type          | read only | STRING256            |         |     |              |      |      |             |
| Pump4 | Master3_Status             | read only | UINT16               |         |     |              |      |      |             |
| Pump4 | Master3_Warning_MSB        | read only | UINT32               |         |     |              |      |      |             |
| Pump4 | Master3_Warning_LSB        | read only | UINT32               |         |     |              |      |      |             |
| Pump4 | Master3_Alarm_MSB          | read only | UINT32               |         |     |              |      |      |             |
| Pump4 | Master3_Alarm_LSB          | read only | UINT32               |         |     |              |      |      |             |
| Pump4 | Master3_FC_Power           | read only | FLOAT32 (High - Low) |         |     |              |      | kW   |             |
| Pump4 | Master3_Operating_Hours    | read only | UINT32               |         |     |              |      | hr   |             |
| Pump4 | Master3_Number_Of_Start    | read only | UINT32               |         |     |              |      |      |             |
| Pump4 | Master3_Number_Of_Cleaning | read only | UINT32               |         |     |              |      |      |             |

| Group        | Symbol                     | MODE       | ТҮРЕ                 | Scaling  | Bit | Bit-Function C          | code | Unit | Description                                                        |
|--------------|----------------------------|------------|----------------------|----------|-----|-------------------------|------|------|--------------------------------------------------------------------|
| Pump4        | Master3_Energy_Consumption | read only  | FLOAT32 (High - Low) |          |     |                         |      | кWh  |                                                                    |
| Control Word | Sys_Control_Word           | read/write | UINT16               | Bitfield | 0   | Reset                   |      |      | Reset errors on a rising edge of this bit                          |
|              |                            |            |                      |          | -   | PID Controller Enable   |      |      | Activation of PID controller                                       |
|              |                            |            |                      |          | 2   | Trigger Start Level     |      |      | Start emptying the pump sump                                       |
|              |                            |            |                      |          | m   | Alternative Start Level |      |      | Activates the alternative start level configured via web interface |
|              |                            |            |                      |          | 4   |                         |      |      |                                                                    |
|              |                            |            |                      |          | 5   |                         |      |      |                                                                    |
|              |                            |            |                      |          | 9   |                         |      |      |                                                                    |
|              |                            |            |                      |          | 7   |                         |      |      |                                                                    |
|              |                            |            |                      |          | 8   |                         |      |      |                                                                    |
|              |                            |            |                      |          | 6   |                         |      |      |                                                                    |
|              |                            |            |                      |          | 10  |                         |      |      |                                                                    |
|              |                            |            |                      |          | 11  |                         |      |      |                                                                    |
|              |                            |            |                      |          | 12  |                         |      |      |                                                                    |
|              |                            |            |                      |          | 13  |                         |      |      |                                                                    |
|              |                            |            |                      |          | 14  |                         |      |      |                                                                    |
|              |                            |            |                      |          | 15  | Save Config             |      |      | Save configuration                                                 |
| Modes        | Sys_Operating_Mode         | read/write | UINT8                | ENUM     |     |                         |      |      | D=off /1=on                                                        |
| Modes        | Sys_Auto_Mode_Selection    | read/write | UINT8                | ENUM     |     |                         |      |      | D=Level Control / 1=PID Controller / 2=High Efficiency Controller  |
| PID Setpoint | Sys_PID_Setpoint.Variable  | read/write | UINT16               | 100      |     |                         |      | %    | Setpoint in % of scale multiplied by 100 (0 = 0%, 10000 = 100%)    |
|              |                            |            |                      |          |     |                         |      |      |                                                                    |

9.2 Voorbeeld schakelschema's voor LSI-installatiemodus LET OP! De volgende schakelschema's hebben betrekking op een pompstation met twee pompen. De schakelschema's voor de aansluiting van de frequentieomvormer en de pomp gelden ook voor pomp 3 en 4 van een pompstation.

Zie daarvoor ook

- LSI-systeemmodus: aansluitvoorbeeld zonder Ex [> 99]
- ► LSI-systeemmodus: aansluitvoorbeeld met Ex [► 102]

9.2.1 LSI-systeemmodus: aansluitvoorbeeld zonder Ex

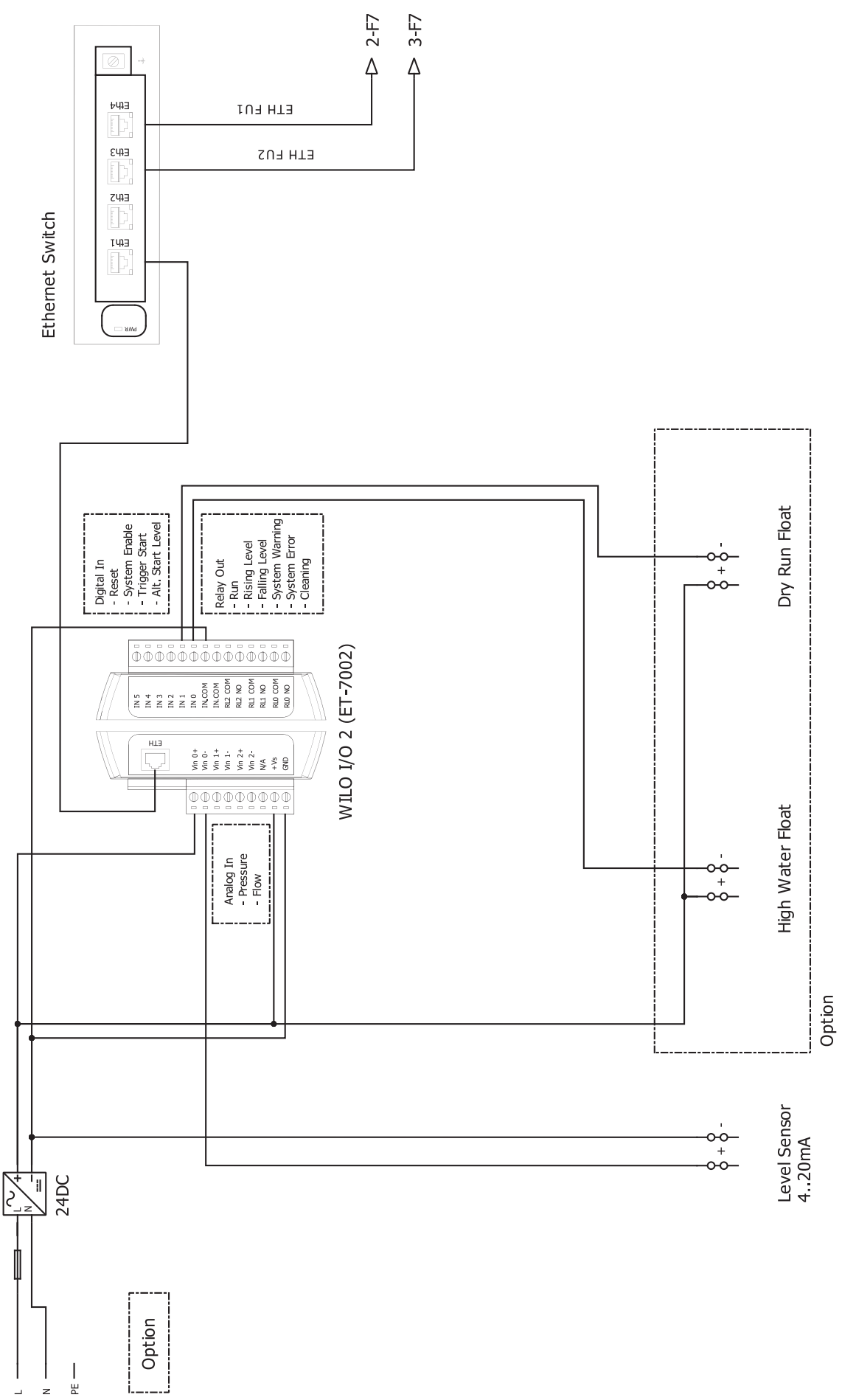

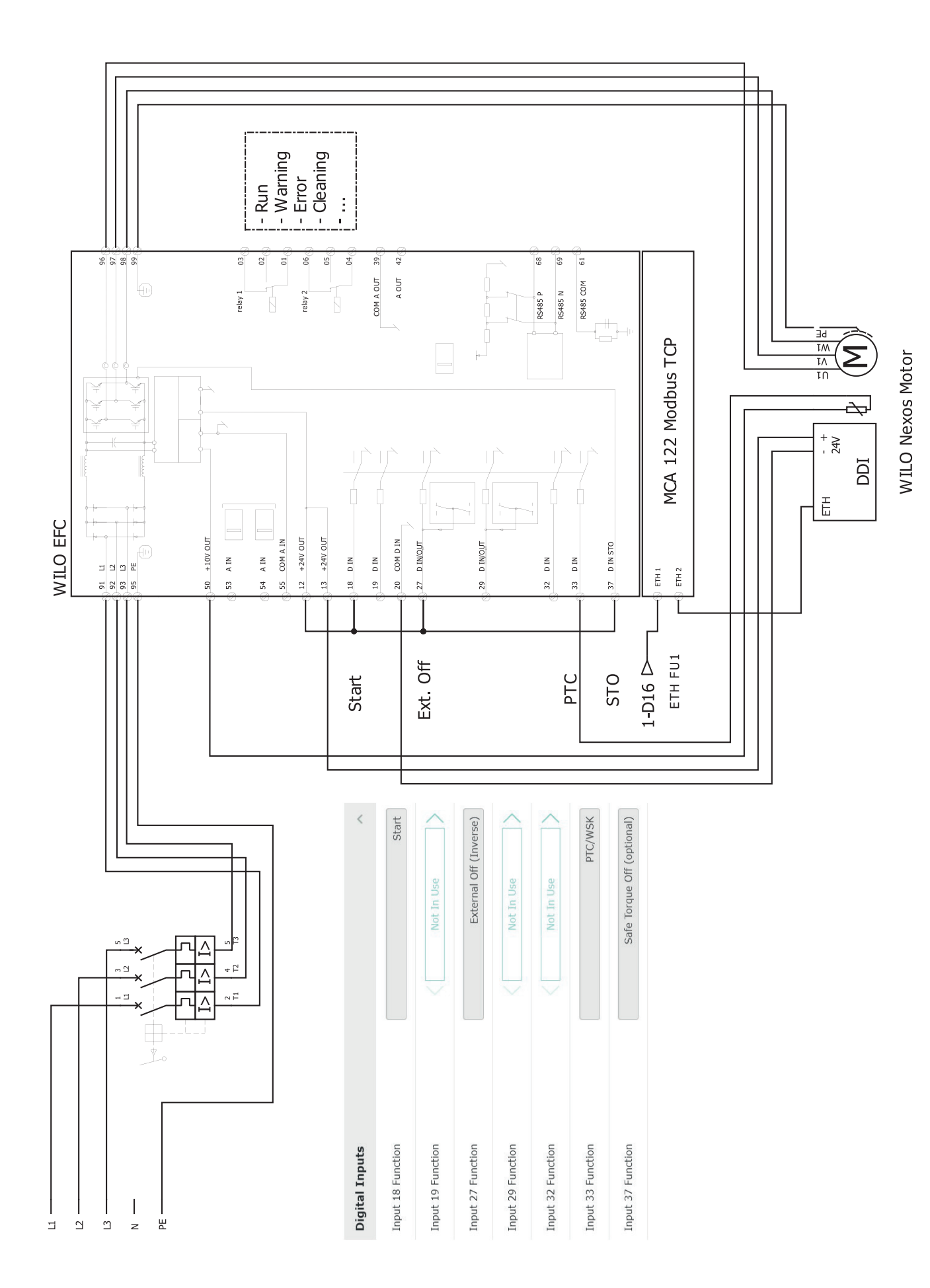

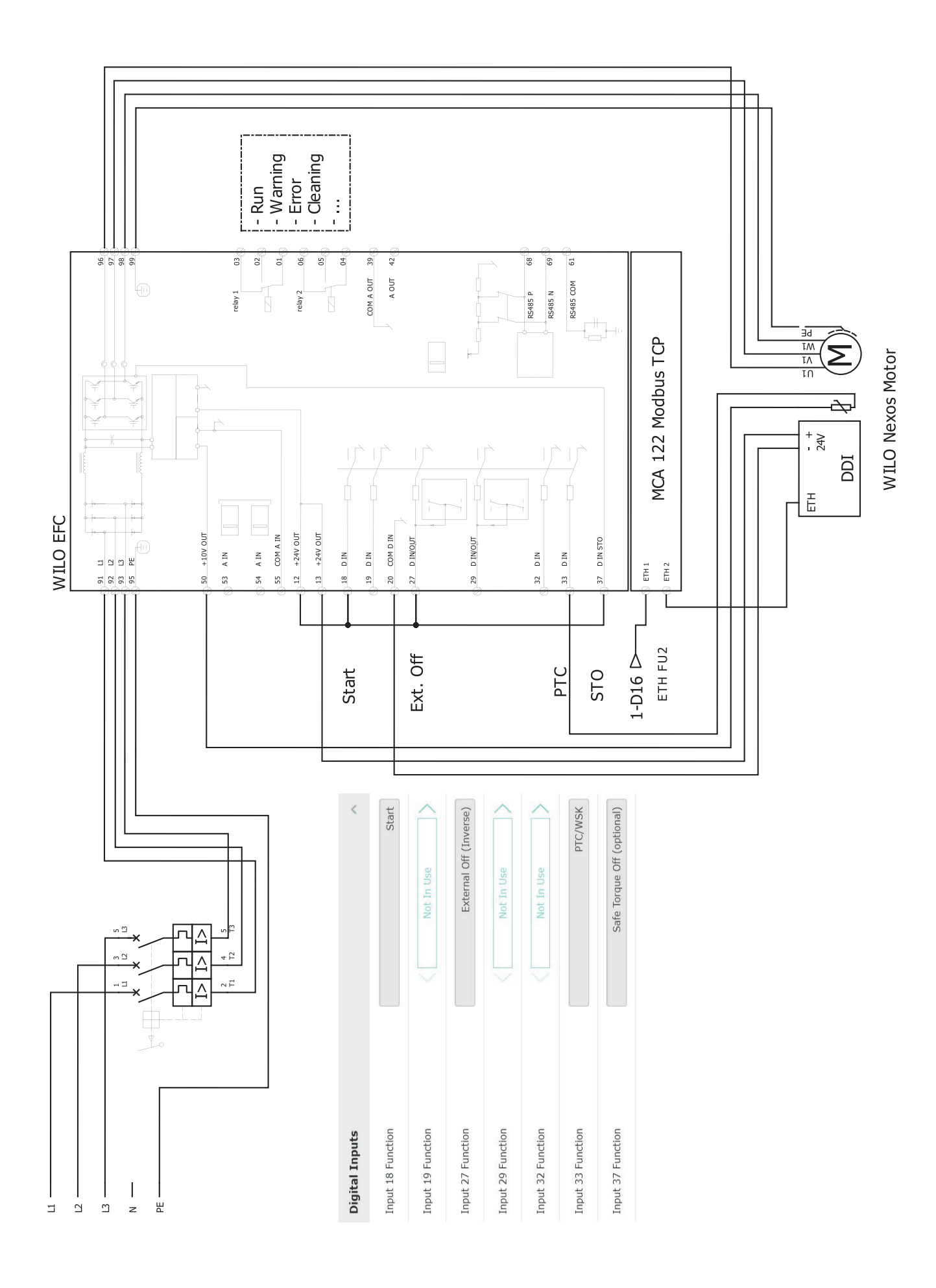

nl

## 9.2.2 LSI-systeemmodus: aansluitvoorbeeld met Ex

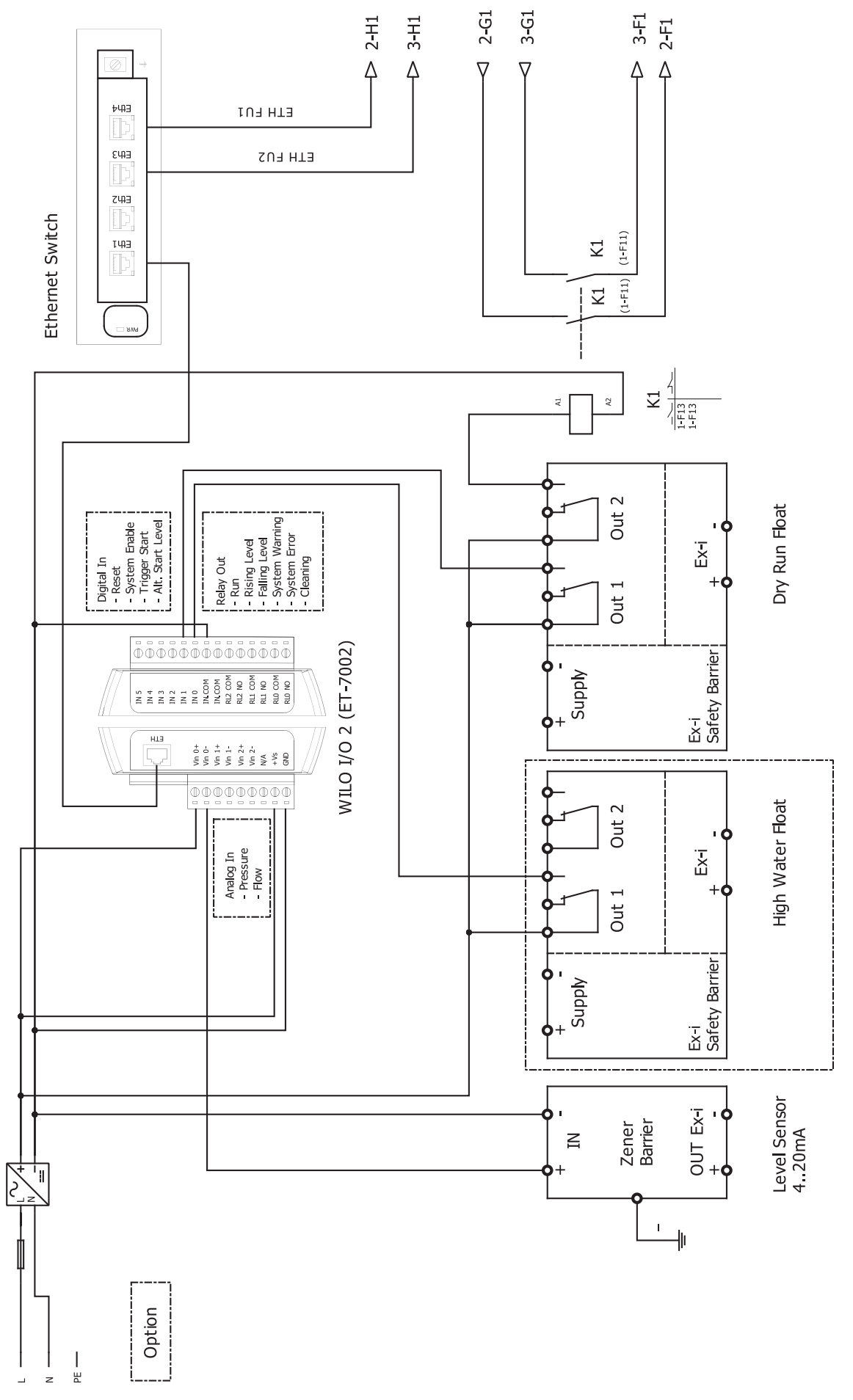

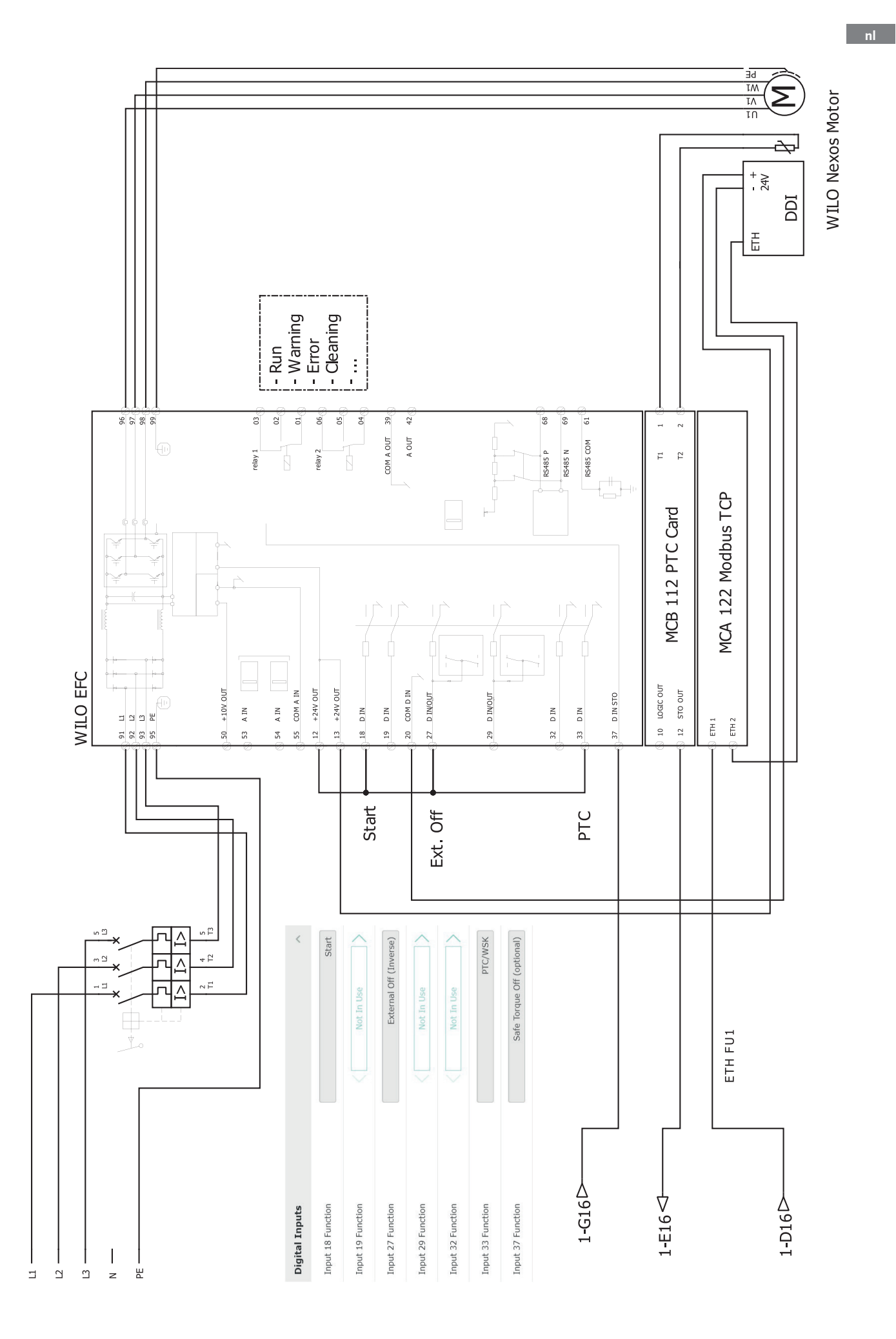

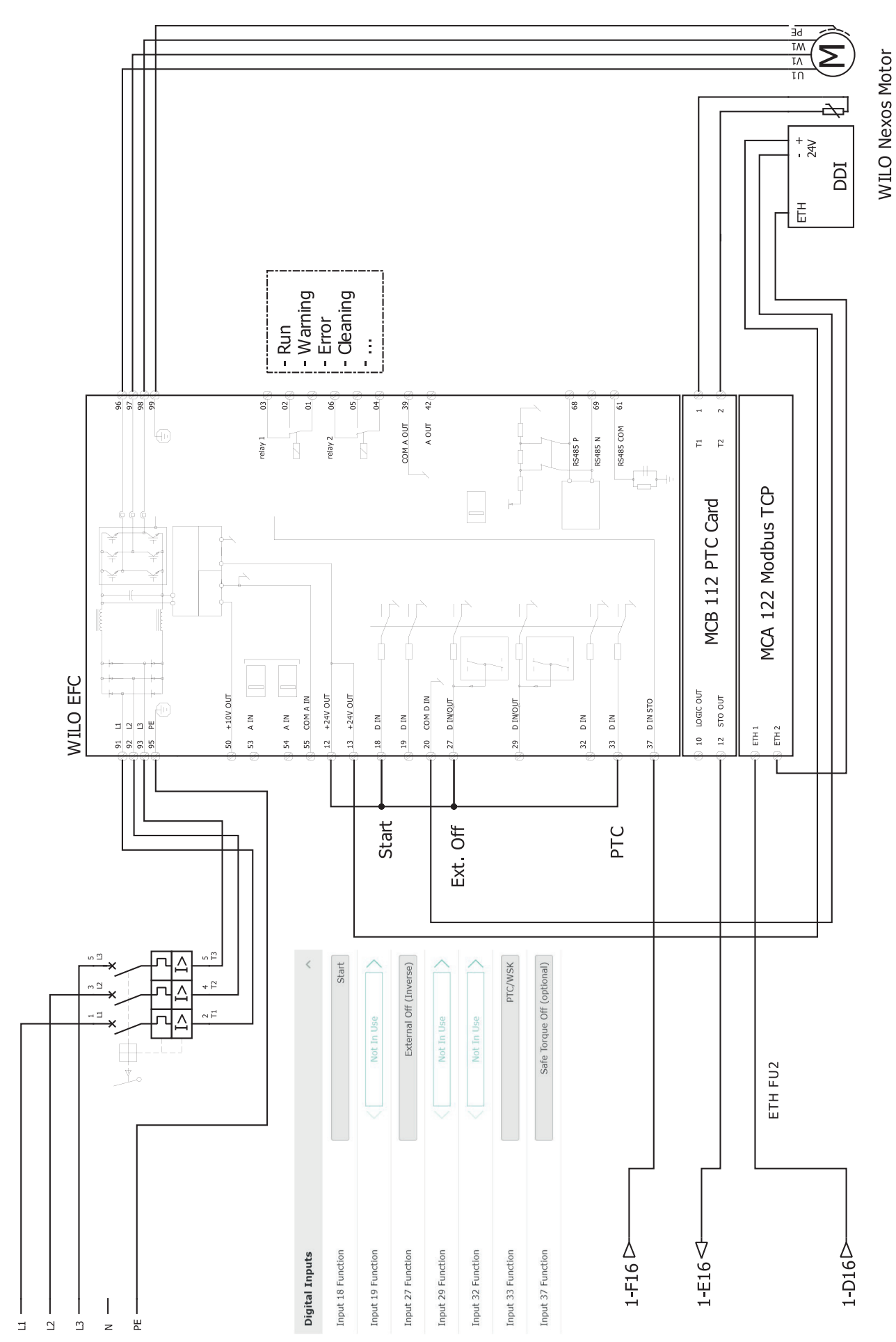

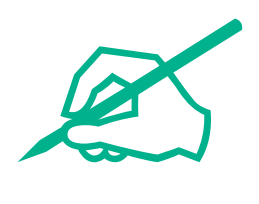

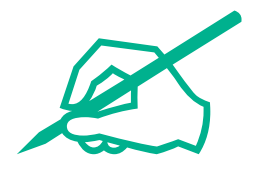

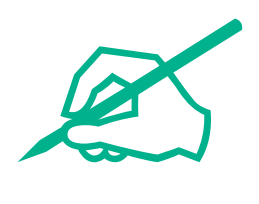

# wilo

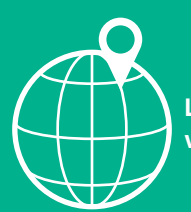

Local contact at www.wilo.com/contact

Wilcose Wilopark 1 44263 Dortmund Germany T +49 (0)231 4102-0 T +49 (0)231 4102-7363 wilo@wilo.com www.wilo.com

## Pioneering for You